# 带身份服务引擎的无线BYOD

### 目录

简介 先决条件 要求 使用的组件 拓扑 规则 无线LAN控制器RADIUS NAC和CoA概述 无线LAN控制器RADIUS NAC和CoA功能流 ISE分析概述 创建内部身份用户 向ISE添加无线LAN控制器 <u>配置ISE进行无线身份验证</u> Bootstrap无线LAN控制器 将WLC连接到网络 将身份验证服务器(ISE)添加到WLC 创建WLC员工动态接口 创建WLC访客动态接口 添加802.1x WLAN 测试WLC动态接口 iOS无线身份验证(iPhone/iPad) 将状态重定向ACL添加到WLC 在ISE上启用分析探测 为设备启用ISE配置文件策略 终端安全评估发现重定向的ISE授权配置文件 为员工创建ISE授权配置文件 为承包商创建ISE授权配置文件 设备状态/分析的授权策略 测试状态补救策略 差异化访问的授权策略 测试CoA以区分访问 WLC访客WLAN 测试访客WLAN和访客门户 ISE无线发起访客接入 赞助访客 测试访客门户访问 证书配置 Windows 2008 Active Directory集成

<u>添加Active Directory组</u> <u>添加身份源序列</u> <u>集成AD的ISE无线赞助访客接入</u> <u>在交换机上配置SPAN</u> <u>参考:Apple MAC OS X的无线身份验证</u> <u>参考:Microsoft Windows XP的无线身份验证</u> <u>参考:Microsoft Windows 7的无线身份验证</u> <u>相关信息</u>

### <u>简介</u>

思科身份服务引擎(ISE)是思科的下一代策略服务器,为Cisco TrustSec解决方案提供身份验证和授权基础设施。它还提供另外两项关键服务:

- 第一项服务是提供一种方法,根据思科ISE从各种信息源接收的属性自动分析终端设备类型。此服务(称为Profiler)提供与思科之前通过Cisco NAC Profiler设备提供的相同功能。
- •思科ISE提供的另一项重要服务是扫描终端合规性;例如,AV/AS软件安装及其定义文件有效性 (称为状态)。思科之前仅通过Cisco NAC设备提供此确切的安全评估功能。

思科ISE提供同等级别的功能,并与802.1X身份验证机制集成。

与无线局域网控制器(WLC)集成的思科ISE可提供移动设备(例如Apple iDevices (iPhone、iPad和 iPod)、基于Android的智能手机和其他设备的分析机制。对于802.1X用户,思科ISE可提供相同级 别的服务,例如分析和状态扫描。思科ISE上的访客服务也可通过将Web身份验证请求重定向到思 科ISE进行身份验证而与思科WLC集成。

本文档介绍自带设备(BYOD)的无线解决方案,例如根据已知终端和用户策略提供差异化接入。本文 档不提供BYOD的完整解决方案,但用于演示动态访问的简单使用案例。其他配置示例包括使用 ISE发起人门户,特权用户可以发起访客调配无线访客接入。

## <u>先决条件</u>

#### <u>要求</u>

本文档没有任何特定的要求。

#### 使用的组件

本文档中的信息基于以下软件和硬件版本:

- •软件版本为7.2.103的思科无线局域网控制器2504或2106
- Catalyst 3560 8端口
- WLC 2504
- •身份服务引擎1.0MR(VMware服务器映像版本)
- Windows 2008 Server(VMware映像) 512M,20GB磁盘Active DirectoryDNSDHCP证书 服务

拓扑

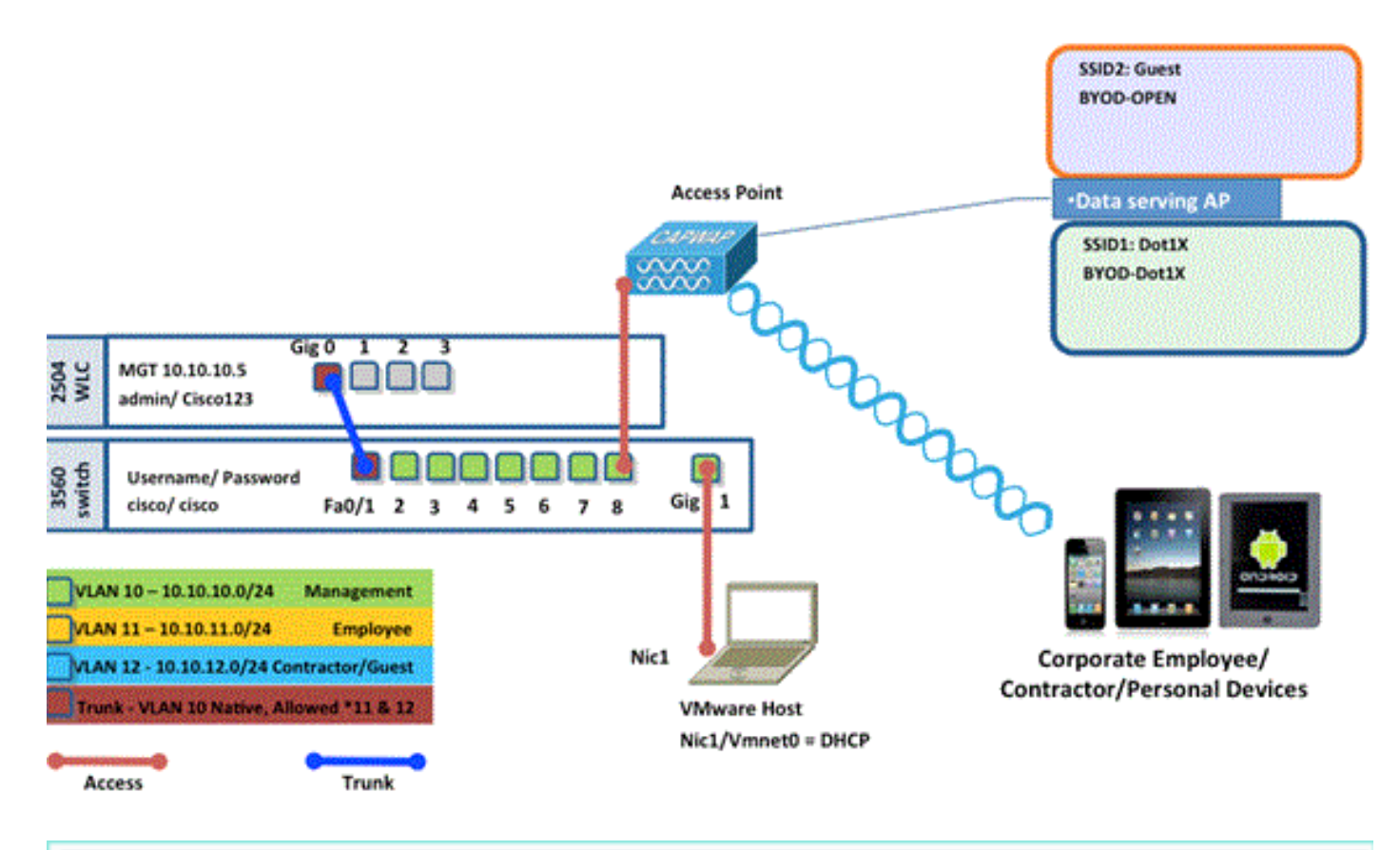

| Name                                   | IP Address  | Credential                                                    |
|----------------------------------------|-------------|---------------------------------------------------------------|
| Vmware Host                            | 10.10.10.2  | (Machine used to host the ISE 1.0 MR vmware server files)     |
| Identity Service Engine                | 10.10.10.70 | admin/ default1A                                              |
| Active Directory/ DNS/ DHCP/ CA Server | 10.10.10.10 | (Machine used to host Active Directory/ DNS/ DHCP/ CA Server) |

#### <u>规则</u>

有关文档规则的详细信息,请参阅 <u>Cisco 技术提示规则。</u>

### 无线LAN控制器RADIUS NAC和CoA概述

此设置使WLC能够查找来自ISE RADIUS服务器的URL重定向AV对。这仅适用于绑定到启用了 RADIUS NAC设置的接口的WLAN。当收到用于URL重定向的Cisco AV-Pair时,客户端将进入 POSTURE\_REQD状态。这基本上与控制器内部的WEBAUTH\_REQD状态相同。

当ISE RADIUS服务器认为客户端符合安全评估时,它会发出CoA ReAuth。Session\_ID用于将其连接在一起。使用此新的AuthC(重新身份验证)时,它不会发送URL-Redirect AV-Pairs。由于没有URL重定向AV对,因此WLC知道客户端不再需要安全评估。

如果未启用RADIUS NAC设置,WLC将忽略URL重定向VSA。

CoA-ReAuth:这通过RFC 3576设置启用。ReAuth功能已添加到以前支持的现有CoA命令中。

RADIUS NAC设置与此功能互斥,但CoA需要它才能工作。

Pre-Posture ACL:当客户端处于POSTURE\_REQ状态时,WLC的默认行为是阻止除DHCP/DNS之 外的所有流量。Pre-Posture ACL(在url-redirect-acl AV-Pair中称为)应用于客户端,该ACL中允 许的内容是客户端可以到达的内容。 Pre-Auth ACL与VLAN覆盖:7.0MR1不支持与接入VLAN不同的隔离或AuthC VLAN。如果从策略服 务器设置VLAN,它将成为整个会话的VLAN。首次授权后无需更改VLAN。

## 无线LAN控制器RADIUS NAC和CoA功能流

以下图提供了客户端通过后端服务器身份验证和NAC状态验证时消息交换的详细信息。

- 1. 客户端使用dot1x身份验证进行身份验证。
- 2. RADIUS Access Accept传输端口80的重定向URL和包括允许IP地址和端口或隔离VLAN的预 身份验证ACL。
- 3. 客户端将重定向到access accept中提供的URL,并进入新状态,直到完成状态验证。处于此 状态的客户端与ISE服务器通信,并根据ISE NAC服务器上配置的策略验证自身。
- 4. 客户端上的NAC代理启动状态验证(到端口80的流量):代理向端口80发送HTTP发现请求 ,控制器重定向到访问接受中提供的URL。ISE知道客户端尝试访问并直接响应客户端。这样 ,客户端即可了解ISE服务器IP,从现在起,客户端将直接与ISE服务器进行通信。
- 5. 由于ACL配置为允许此流量,因此WLC允许此流量。如果发生VLAN覆盖,流量会桥接以便到 达ISE服务器。
- 6. ISE客户端完成评估后,RADIUS CoA-Req with reauth service将发送到WLC。这将启动客户端的重新身份验证(通过发送EAP-START)。重新身份验证成功后,ISE会发送包含新ACL(如果有)和无URL重定向或访问VLAN的访问接受。
- 7. 根据RFC 3576,WLC支持CoA-Req和Disconnect-Req。根据RFC 5176,WLC需要支持重新身 份验证服务的CoA-Req。
- 8. WLC上使用的是预配置的ACL,而不是可下载的ACL。ISE服务器仅发送ACL名称,该名称已 在控制器中配置。
- 9. 此设计适用于VLAN和ACL两种情况。如果发生VLAN覆盖,我们只需重定向端口80,并允许 (桥接)隔离VLAN上的其余流量。对于ACL,应用访问接受中收到的预身份验证ACL。

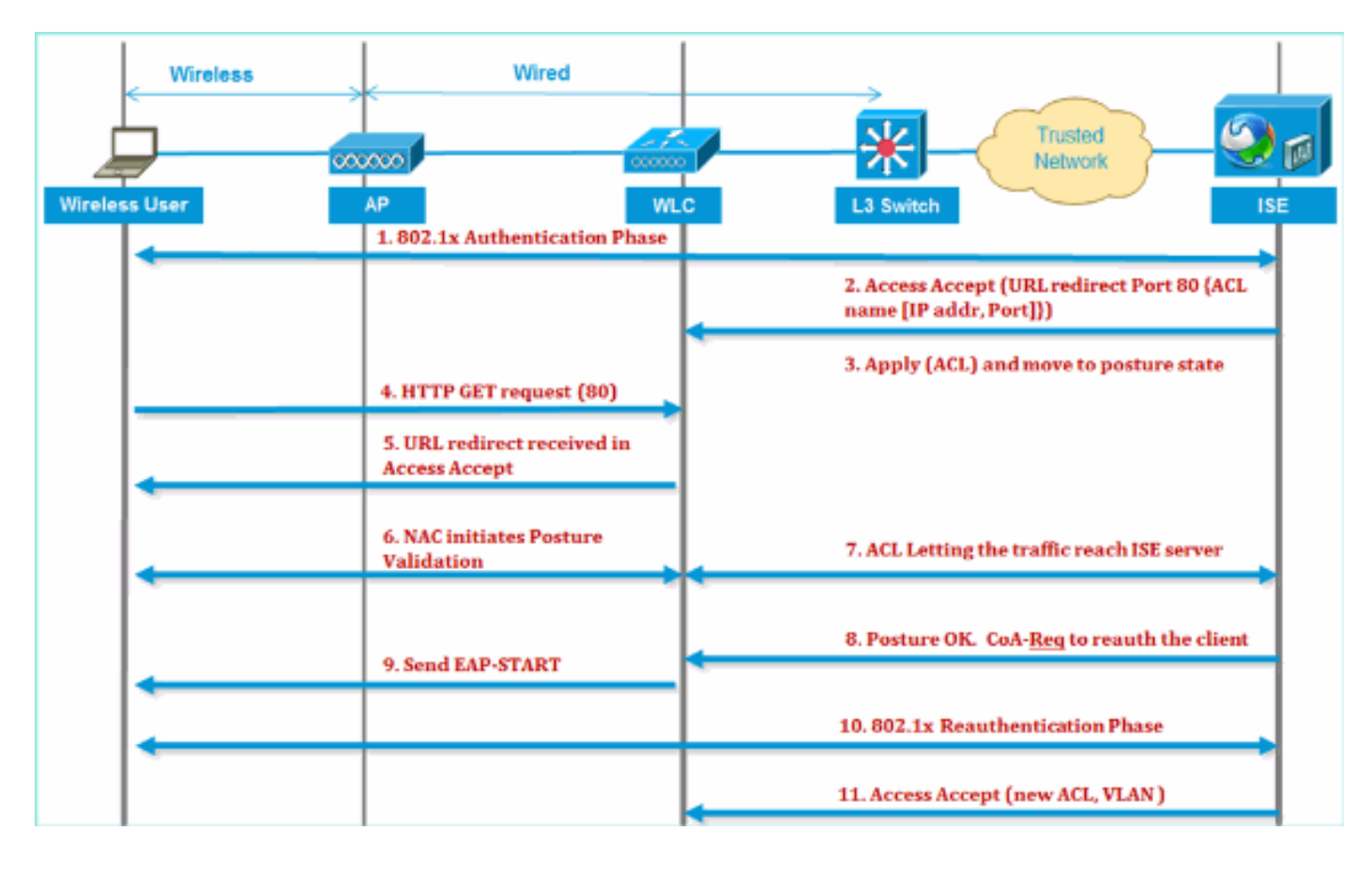

此图直观地显示了此功能流:

### <u>ISE分析概述</u>

思科ISE分析器服务提供发现、定位和确定网络上所有连接的终端的功能,无论其设备类型如何 ,以确保和维护对企业网络的适当访问。它主要收集网络上所有终端的一个属性或一组属性,并根 据其配置文件对它们进行分类。

分析器由以下组件组成:

- 传感器包含许多探针。探测功能通过查询网络接入设备来捕获网络数据包,并将从终端收集的 属性及其属性值转发到分析器。
- 分析器使用配置的策略和身份组评估终端以匹配所收集的属性及其属性值,将终端分类到指定 组并将具有匹配配置文件的终端存储在思科ISE数据库中。

对于移动设备检测,建议结合使用以下探针正确识别设备:

- RADIUS(呼叫站ID):提供MAC地址(OUI)
- DHCP(主机名):主机名 默认主机名可以包括设备类型;例如:jsmith-ipad
- DNS(反向IP查找): FQDN 默认主机名可以包括设备类型
- •HTTP(用户代理):有关特定移动设备类型的详细信息

在iPad的此示例中,分析器从User-Agent属性捕获网络浏览器信息,从请求消息捕获其他HTTP属性,并将它们添加到终端属性列表中。

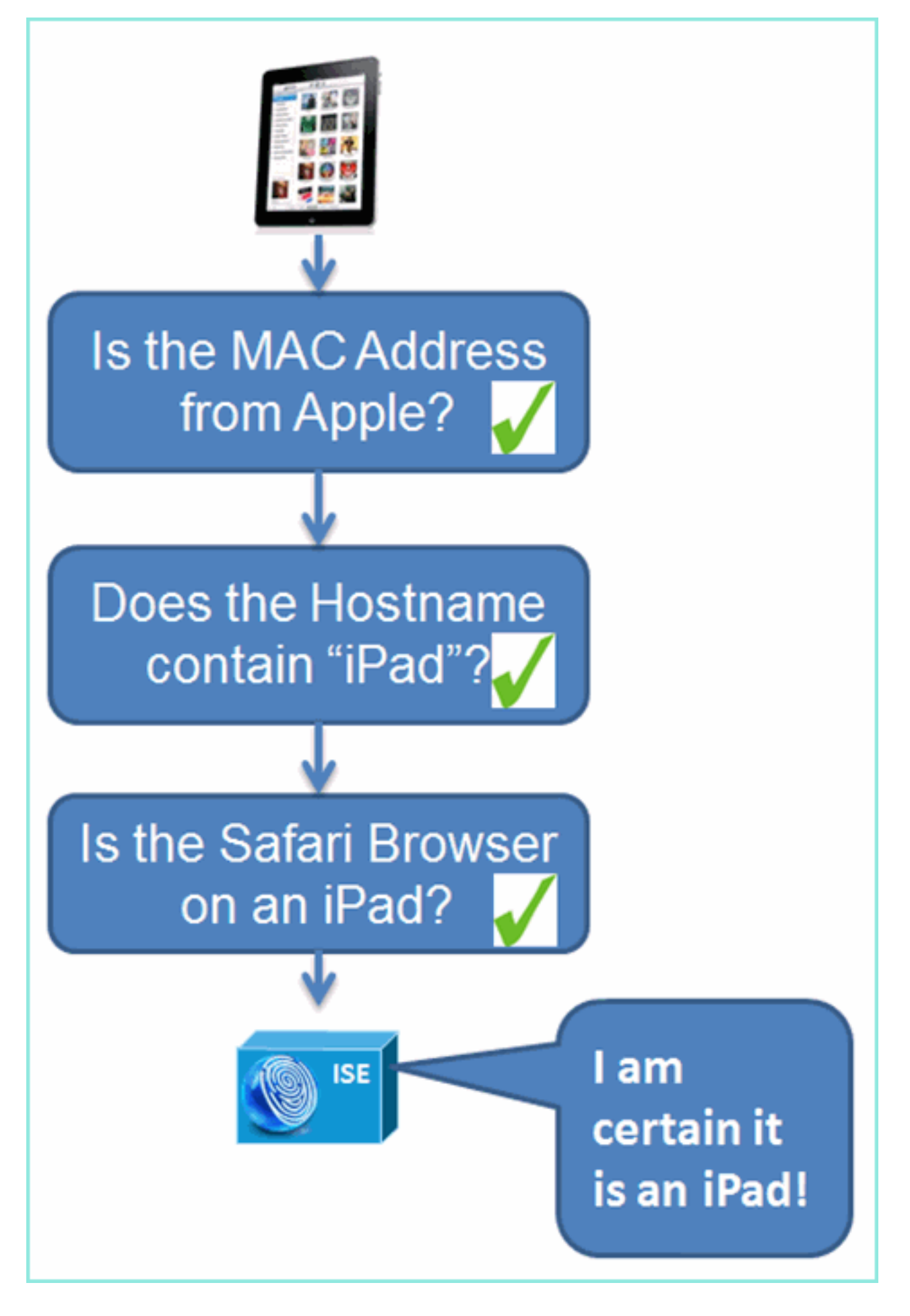

创建内部身份用户

简单概念验证不需要MS Active Directory(AD)。ISE可用作唯一的身份库,其中包括区分用户访问权 限以进行访问和精细策略控制。

在ISE 1.0版本中,使用AD集成,ISE可以在授权策略中使用AD组。如果使用ISE内部用户存储(无AD集成),则不能在策略中与设备身份组一起使用组(已在ISE 1.1中确定需要解决的漏洞)。因此,除了设备身份组外,使用时只能区分个人用户,例如员工或承包商。

请完成以下步骤:

- 1. 打开浏览器窗口访问https://ISEip地址。
- 2. 导航到Administration > Identity Management > Identities。

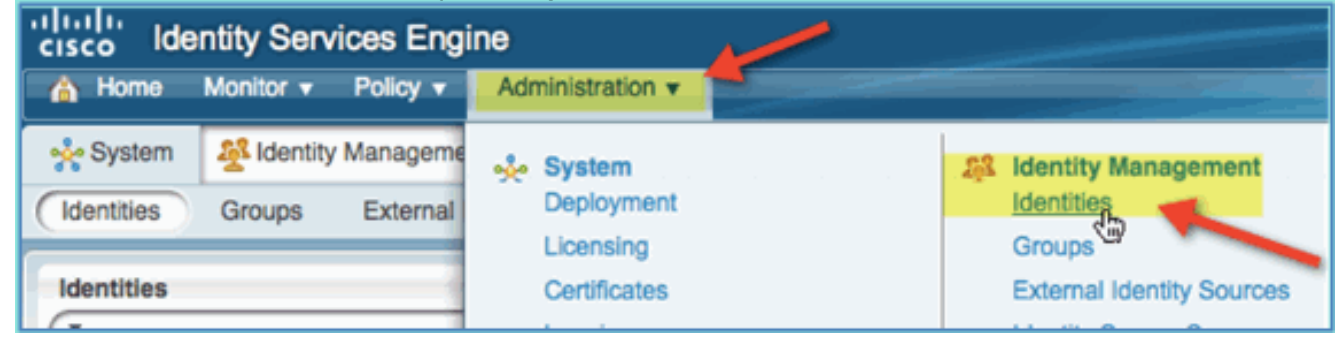

- 3. 选择**Users**,然后单击**Add**(网络访问用户)。输入以下用户值并分配给Employee组:姓名
  - :employee密码

: XXXX

| 💧 Home     | Monitor 🔻    | Policy 🔻 🚺    | dministration | •           |                 |              |
|------------|--------------|---------------|---------------|-------------|-----------------|--------------|
| 🔆 System   | And Identity | Management    | Network       | Resources   | 🛃 Guest Manag   | ement        |
| Identities | Groups       | External Iden | tity Sources  | Identity So | urce Sequences  | Settings     |
| Identities |              |               |               | Networ      | rk Access Users |              |
| •          |              |               | P             | / Edit      | 🕂 Adg           | nge Status 🔻 |
| \$~        |              |               | \$ <u>\$</u>  | Status      | Name            |              |
| Endopinte  |              |               |               |             |                 |              |
| Endpoints  |              |               |               |             |                 |              |

| 🛕 Home Monitor 🔻   | Policy V Ac     | dministration 🔻 | _           | -                 |              |            |        |
|--------------------|-----------------|-----------------|-------------|-------------------|--------------|------------|--------|
| 🔆 System 🖉 Identit | y Management    | Network Re      | sources     | 🛃 Guest Man       | agement      |            |        |
| Identities Groups  | External Identi | ity Sources     | Identity So | urce Sequences    | Setting      | S          |        |
| Identities         |                 |                 | Network A   | Access Users > Ne | w Network Ac | ccess User |        |
| <b>\$-</b>         |                 | ŵ.              | * Name      | employee          | -            |            | Statue |
| Users              |                 | ۲               | Hame        | employee          |              |            | Oldios |
| Endpoints          |                 | ۲               | Email       |                   |              |            |        |
|                    |                 |                 | Passwo      | ord               |              |            |        |
|                    |                 |                 |             | * Password        | #            |            |        |
|                    |                 |                 | * Re-Er     | nter Password     | •••••        |            |        |
|                    |                 |                 | VUser In    | formation         |              |            |        |

- 4. 单击"Submit"。姓名:承包商密码:XXXX
- 5. 确认两个帐户均已创建。

| Identities |            | Network Access Users                 |
|------------|------------|--------------------------------------|
| (*         |            | / Edit 🕂 Add 🔯 Change Status 👻 🄂 Imp |
| \$~        | <b>₩</b> • | Status 🔺 Name 🛛                      |
| Users      | ۲          | 🕒 🖾 Enabled 🛛 🙆 contractor           |
| Endpoints  | ۲          | 🖂 🖾 Enabled 🛛 🖧 employee             |
|            |            |                                      |

## <u>向ISE添加无线LAN控制器</u>

向ISE发起RADIUS请求的任何设备都必须在ISE中有定义。这些网络设备是根据其IP地址定义的。 ISE网络设备定义可以指定IP地址范围,从而允许定义代表多个实际设备。

除了RADIUS通信所需的设置,ISE网络设备定义还包含其他ISE/设备通信的设置,例如SNMP和 SSH。

网络设备定义的另一个重要方面是对设备进行适当分组,以便可以在网络访问策略中使用此分组。

本练习将配置实验所需的设备定义。

请完成以下步骤:

1. 从ISE转至Administration > Network Resources > Network Devices。

| Administration                           | •                                                             |
|------------------------------------------|---------------------------------------------------------------|
| System 24 Identity Management            | k Resources August Management                                 |
| Network Devices Network Device Groups Ex | ternal RADIUS Servers RADIUS Server Sequences SGA AAA Servers |
| Network Devices                          | Network Devices List > New Network Device                     |
|                                          | • Name pod-wic                                                |
| ¢•• @•                                   | Description                                                   |
| Network Devices                          |                                                               |
| Default Device                           | * IP Address: 10.10.10.5 / 32                                 |
|                                          |                                                               |
|                                          | Model Name                                                    |
|                                          | Software Version                                              |
|                                          | * Network Device Group                                        |
|                                          |                                                               |
|                                          | Location All Locations Set To Default                         |
| l 🚽                                      | Device Type All Device Types Sar to Denaut                    |
|                                          | ✓ Authentication Settings                                     |
|                                          | Enable Authentication Settings                                |
|                                          | Protocol RADIUS                                               |
|                                          | * Shared Secret                                               |
|                                          |                                                               |
|                                          | Source Control Section Access (SCA)                           |
|                                          | Device Configuration Deployment                               |
|                                          | Submit Cancel                                                 |
|                                          |                                                               |

- 2. 在Network Devices(网络设备)中,单击Add。输入IP地址,掩码检查Authentication Setting,然后输入cisco作为共享密钥。
- 3. 保存WLC条目,并在列表中确认控制器。

| 🔥 Home Monitor 🔻 Policy 🛪 🛛 A     | dministration 🔻       |                             |                       |             |  |  |  |  |  |
|-----------------------------------|-----------------------|-----------------------------|-----------------------|-------------|--|--|--|--|--|
| System Aldentity Management       | Network Resources     | 🛃 Guest Managemen           | t .                   |             |  |  |  |  |  |
| Network Devices Network Device Gr | roups External RADIUS | Servers RADIUS              | Server Sequences SGA  | AAA Servers |  |  |  |  |  |
| Network Devices Network Devices   |                       |                             |                       |             |  |  |  |  |  |
| ·                                 | P dit                 | Add Duplicate               | 🔛 Import 🛛 🕀 Export 👻 | 🗙 Delete 🔻  |  |  |  |  |  |
| \$P+                              | 😔 🔪 Name              | <ul> <li>IP/Mask</li> </ul> | Location              |             |  |  |  |  |  |
| Network Devices                   | > pod-w               | c 10.10.10.5/               | 32 All Locations      |             |  |  |  |  |  |

## <u>配置ISE进行无线身份验证</u>

需要配置ISE以对802.1x无线客户端进行身份验证,并使用Active Directory作为身份库。

请完成以下步骤:

- 1. 从ISE导航到策略>身份验证。
- 2. 单击展开Dot1x > Wired\_802.1X(-)。
- 3. 单击齿轮图标以从库中添加条件。

| 1 | li ili i<br>isco | Iden     | tity Services Engine    | 1              |                       |                    |          |                              |                   | ise                                                     | asinin Log-Out Feedis |
|---|------------------|----------|-------------------------|----------------|-----------------------|--------------------|----------|------------------------------|-------------------|---------------------------------------------------------|-----------------------|
| E | 🍐 н              | ime I    | Vontor 🔹 – Policy 💌     | Administration |                       |                    |          |                              |                   |                                                         | e Taok Navigator      |
| F | a Au             | henticat | on Suthorization        | 🔀 Profiling    | 🔀 Posture             | Client Provis      | ioning   | Security Group Access        | 🐥 Policy Elements |                                                         |                       |
| ſ | 1                |          | Policy Type 🔿 Simple    | Rule-Bas       | ed                    | 7                  |          |                              |                   |                                                         |                       |
|   | * Ru             | le Basi  | əd                      |                |                       |                    |          |                              |                   |                                                         |                       |
|   | ŧ (              | • 12     | M/B                     | : H            | Wired_MA8             | <> allow p         | rotocols | Allowed Protocol : Default P | lebvoi 🌚 🛛 and 🖡  |                                                         | 🖗 Actions 💌           |
|   | E (              | • 🖻      | DettX                   | : H            | Wired_902.1X          | - alow p           | rotocols | Allowed Protocol : Default P | lebwor 🥑 iand 💡   |                                                         | 🎡 Actions 👻           |
|   |                  | - 1      | Default Rule (If no mat | (8) : a        | 💾 Add All C           | and tions Below to | Library  |                              |                   |                                                         |                       |
|   |                  |          |                         |                | Condition<br>Wired_80 | Name<br>2.1X 💌     | Express  | sion                         | -                 | AND<br>Acid Attribute/Va<br>Acid Condition fr<br>Delete | lue<br>rom Library    |

4. 从条件选择下拉列表中,选择**复合条件> Wireless\_802.1X**。

| Dot1X : If                     | Wired_802.1X                            |
|--------------------------------|-----------------------------------------|
| Default Rule (If no match) : a | Add All Conditions Below to Library     |
|                                | Condition Name Expression               |
|                                | Select Condition                        |
|                                | Compound Condition                      |
|                                | - ✓ · · · · · · · · · · · · · · · · · · |
|                                | VVired_802.1X                           |
|                                | Switch_Local_Web_A_mentication          |

#### 5. 将Express条件设置为OR。

#### 6. 展开after allow protocols选项,并接受默认的内部用户(Internal Users)(默认)。

| 🔽 👻 DottX if                   | Wired_802.1XA  allow protocols Allowed Protocol : Default Networ  and        |          |
|--------------------------------|------------------------------------------------------------------------------|----------|
| Default Rule (If no match) : a | Add All Conditions Below to Library                                          | <b>1</b> |
|                                | Condition Name Expression                                                    | OR 💽     |
|                                | Wired_802.1X 🕑                                                               | OR       |
|                                | Wireless_802.1X 😒 🗖 Acondition to match an 802.1X based authentication reque |          |
|                                |                                                                              |          |

| cisc     | 0<br>0 | Iden   | tity Servi  | ces Engine      | )                             |        |                           |                                                      | _                        |            |            |             |
|----------|--------|--------|-------------|-----------------|-------------------------------|--------|---------------------------|------------------------------------------------------|--------------------------|------------|------------|-------------|
| ŵ        | Hom    | e I    | Monitor 🔻   | Policy V        | Administration                |        |                           |                                                      |                          |            |            |             |
| <b>1</b> | Authe  | nticat | ion 🧕       | Authorization   | 🛃 Profiling                   | 💽 Po   | sture                     | 词 Client Pro                                         | wisioning                | 🚉 Secu     | rity Group | Access      |
| •        | Rule   | Base   | Policy Type | e 🔿 Simple      | <ul> <li>Rule-Base</li> </ul> | ed     |                           | 7                                                    |                          |            |            |             |
|          | -      | •      | MAB         |                 | : If                          | Wired_ | MAB                       | $\Rightarrow$ allo                                   | w protocols              | Allowed    | Protocol : | Default Net |
|          | -      | •      | Dot1X       |                 | : If                          | Wired_ | 802.1X (                  | D ↔ allo                                             | w protocols              | Allowed    | Protocol : | Default Net |
|          |        |        | ▼ Defa      | ult             | :                             | use    | Internal                  | Users 👄                                              | Source Int               | ernal User | 'S         |             |
| _        |        | •      | Default F   | Rule (If no mat | ch) : all                     | ow pro | Options<br>If authe<br>If | ntication failed<br>user not found<br>process failed | Reject<br>Reject<br>Drop | •          |            |             |

7. 保留其他所有设置。单击Save完成这些步骤。

## Bootstrap无线LAN控制器

#### <u>将WLC连接到网络</u>

<u>Cisco 2500 Series Wireless Controller Deployment Guide</u>中还提供了Cisco 2500无线LAN控制器部 署指南。

#### 使用启动向导配置控制器

(Cisco Controller) Welcome to the Cisco Wizard Configuration Tool Use the '-' character to backup Would you like to terminate autoinstall? [yes]: yes AUTO-INSTALL: process terminated -- no configuration loaded System Name [Cisco\_d9:24:44] (31 characters max): ISE-Podx Enter Administrative User Name (24 characters max): admin Enter Administrative Password (3 to 24 characters): Ciscol23 Re-enter Administrative Password: Cisco123 Management Interface IP Address: 10.10.10.5 Management Interface Netmask: 255.255.255.0 Management Interface Default Router: 10.10.10.1 Management Interface VLAN Identifier (0 = untagged): 0 Management Interface Port Num [1 to 4]: 1 Management Interface DHCP Server IP Address: 10.10.10.10 Virtual Gateway IP Address: 1.1.1.1 Mobility/RF Group Name: ISE Network Name (SSID): PODx Configure DHCP Bridging Mode [yes][NO]: no Allow Static IP Addresses [YES][no]: no Configure a RADIUS Server now? [YES][no]: no Warning! The default WLAN security policy requires a RADIUS server. Please see documentation for more details.

Enter Country Code list (enter 'help' for a list of countries) [US]: US Enable 802.11b Network [YES][no]: yes Enable 802.11a Network [YES][no]: yes Enable 802.11g Network [YES][no]: yes Enable Auto-RF [YES][no]: yes Configure a NTP server now? [YES][no]: no Configure the ntp system time now? [YES][no]: yes Enter the date in MM/DD/YY format: mm/dd/yy Enter the time in HH:MM:SS format: hh:mm:ss Configuration correct? If yes, system will save it and reset. [yes][NO]: yes Configuration saved! Resetting system with new configuration... Restarting system. **邻居交换机配置** 

控制器连接到相邻交换机(Fast Ethernet 1)的以太网端口。邻居交换机端口配置为802.1Q中继并允 许中继上的所有VLAN。本征VLAN 10允许连接WLC的管理接口。

802.1Q交换机端口配置如下:

switchport switchport trunk encapsulation dot1q switchport trunk native VLAN 10 switchport mode trunk end

### 将身份验证服务器(ISE)添加到WLC

需要将ISE添加到WLC,以便为无线终端启用802.1X和CoA功能。

请完成以下步骤:

1. 打开浏览器,然后连接到Pod WLC(使用安全HTTP)> https://wlc。

2. 导航到**安全>身份验证>新建**。

| MONITOR WLANS CONTRO    | DLLER WIRELESS | SECURITY                                                                                                    | MANAGEMENT         | C <u>O</u> MMANDS | HELP      | FEEDBACI   |
|-------------------------|----------------|----------------------------------------------------------------------------------------------------|--------------------|-------------------|-----------|------------|
| RADIUS Authentication S | ervers > New   |                                                                                                    |                    |                   |           |            |
|                         |                |                                                                                                    |                    |                   |           |            |
| Server Index (Priority) | 1 -            | 1                                                                                                    |                    |                   |           |            |
| Server IP Address       | 10.10.10.70    | -                                                                                                    |                    |                   |           |            |
| Shared Secret Format    | ASCII 👻        |                                                                                                    |                    |                   |           |            |
| Shared Secret           |                |                                                                                                    |                    |                   |           |            |
| Confirm Shared Secret   | 🔨              |                                                                                                    |                    |                   |           |            |
| Key Wrap                | (Designed for  | r FIPS custome                                                                                                    | ers and requires a | key wrap compl    | iant RADI | US server) |
| Port Number             | 1812           |                                                                                                    |                    |                   |           |            |
| Server Status           | Enabled 👻      |                                                                                                    |                    |                   |           |            |
| Support for RFC 3576    | Enabled 👻      | and the second second s |                    |                   |           |            |
| Server Timeout          | 2 secon        | ds                                                                                                    |                    |                   |           |            |
| Network User            | 🗹 Enable       |                                                                                                    |                    |                   |           |            |
| Management              | 🗹 Enable       |                                                                                                    |                    |                   |           |            |
| IPSec                   | Enable         |                                                                                                    |                    |                   |           |            |
|                         |                |                                                                                                    |                    |                   |           |            |

- 3. 输入以下值:服务器IP地址:10.10.10.70(检查分配)共享密钥:cisco支持RFC 3576(CoA):启用(默认)其他所有内容:默认
- 4. 单击Apply继续。
- 5. 选择RADIUS Accounting > Add NEW。

| cisco                                                                                              | MONITOR                                         | <u>W</u> LANs                                              |                   | WIRELESS       | <u>S</u> ECURITY       | MANAGEMENT | c |  |  |
|----------------------------------------------------------------------------------------------------|-------------------------------------------------|------------------------------------------------------------|-------------------|----------------|------------------------|------------|---|--|--|
| Security                                                                                           | RADIUS /                                        | Accounti<br>dex (Priorit                                   | ng Servers >      | New            |                        |            |   |  |  |
| RADIUS     Authentication     Accounting     Fallback     TACACS+                                  | Server IP<br>Shared S<br>Shared S               | Server IP Address<br>Shared Secret Format<br>Shared Secret |                   |                | 10.10.10.70<br>ASCII - |            |   |  |  |
| LDAP<br>Local Net Users<br>MAC Filtering<br>Disabled Clients<br>User Login Policies<br>AP Policies | Confirm S<br>Port Num<br>Server St<br>Server Ti | shared Sec<br>ber<br>atus<br>meout                         | 1813<br>Enab<br>2 | led 🗸          |                        |            |   |  |  |
| <ul> <li>Elocal EAP</li> <li>Priority Order</li> <li>Certificate</li> </ul>                        | Network  <br>IPSec                              | Jser                                                       | V Er              | able<br>Enable |                        |            |   |  |  |

6. 输入以下值:服务器IP地址:10.10.10.70共享密钥:cisco其他所有内容:默认 7. 单击Apply,然后保存WLC的配置。

### 创建WLC员工动态接口

完成以下步骤,以便为WLC添加新的动态接口并将其映射到Employee VLAN:

1. 从WLC导航到Controller > Interfaces。然后单击 New。

| սիսիս            |                |                     |            |                 | Saye Configuration   Min | g   Logo |
|------------------|----------------|---------------------|------------|-----------------|--------------------------|----------|
| cisco            | MONITOR WLANS  | CONTROLLER WIRELESS | SECURITY   | MANAGEMENT COMM | NDS HELP FEEDBA          | ск       |
| Controller       | Interfaces     | ×.                  |            |                 |                          | N        |
| General          |                |                     |            |                 |                          | ∕‴       |
| Inventory        | Interface Name | VLAN Identifier     | IP Address | Interface Type  | Dynamic AP Managem       | ent      |
| Interfaces       | management     | untagged            | 10.10.10.5 | Static          | Enabled                  |          |
| Interface Groups | virtual        | N/A                 | 1.1.1.1    | Static          | Not Supported            |          |
|                  |                |                     |            |                 |                          |          |

2. 从WLC导航到**Controller > Interfaces**。输入以下内容:接口名称:EmployeeVLAN ID:11

| <u>M</u> ONITOR      | <u>W</u> LANs |          | WIRELESS | <u>s</u> ecur |
|----------------------|---------------|----------|----------|---------------|
| Interface            | s > New       |          |          |               |
| Interface<br>VLAN Id | Name 🖡        | Employee |          |               |

- 3. 为员工界面输入以下内容:端口号:1VLAN标识符:11IP地址:10.10.11.5网络掩码
  - :255.255.255.0网关
  - : 10.10.11.1DHCP:10.10.10.10

| Configuration          |               |
|------------------------|---------------|
| Quarantine             |               |
| Quarantine Vlan Id     | 0             |
| Physical Information   |               |
| Port Number            | 1             |
| Backup Port            | 0             |
| Active Port            | 0             |
| Enable Dynamic AP Mana | igement 🗌     |
| Interface Address      |               |
| VLAN Identifier        | 11            |
| IP Address             | 10.10.11.5    |
| Netmask                | 255.255.255.0 |
| Gateway                | 10.10.11.1    |
| DHCP Information       |               |
| Primary DHCP Server    | 10.10.10      |
| Secondary DHCP Server  |               |
|                        |               |

#### 4. 确认已创建新的员工动态接口。

| cisco                | MONITOR    | <u>W</u> LANs |   | WIRELESS        | SECURITY   | MANAGEMENT | С <u>О</u> ММА |
|----------------------|------------|---------------|---|-----------------|------------|------------|----------------|
| Controller           | Interfaces | 5             |   |                 |            |            |                |
| General<br>Inventory | Interface  | Name          |   | /LAN Identifier | IP Addres  | s Interfac | е Туре         |
| Interfaces           | employee   |               | : | 11              | 10.10.11.5 | Dynamic    | 1              |
| Interface Groups     | manageme   | nt            |   | untagged        | 10.10.10.5 | Static     |                |
| Multicast            | virtual    |               |   | N/A             | 1.1.1.1    | Static     |                |

## 创建WLC访客动态接口

完成以下步骤,以便为WLC添加新的动态接口并将其映射到访客VLAN:

- 1. 从WLC导航到Controller > Interfaces。然后单击 New。
- 2. 从WLC导航到Controller > Interfaces。输入以下内容:接口名称:访客VLAN
  - ID:12

| սիսիս      |                 |               |                  | - <b>K</b>   |             |
|------------|-----------------|---------------|------------------|--------------|-------------|
| CISCO      | <u>M</u> ONITOR | <u>W</u> LANs | <u>C</u> ONTROLI | LER WIRELESS | <u>s</u> ec |
| Controller | Interfaces      | s > New       |                  |              |             |
| General    | Interface       | Name          | Guest            | -            |             |
| Interfaces | VLAN Id         | I             | 12               |              |             |

- 3. 为访客接口输入以下内容:端口号:1VLAN标识符:12IP地址:10.10.12.5网络掩码
  - :255.255.255.0网关
  - : 10.10.12.1DHCP:10.10.10.10

| Configuration                                                                          |                                                                        |
|----------------------------------------------------------------------------------------|------------------------------------------------------------------------|
| Quarantine 📃                                                                           |                                                                        |
| Quarantine Vlan Id 0                                                                   |                                                                        |
| <b>Physical Information</b>                                                            |                                                                        |
| Port Number                                                                            | 1                                                                      |
| Backup Port                                                                            | 0                                                                      |
| Active Port                                                                            | 0                                                                      |
| Enable Dynamic AP Manageme                                                             | ent 🗔                                                                  |
| Interface Address                                                                      |                                                                        |
| VLAN Identifier                                                                        | 12                                                                     |
| IP Address                                                                             | 10.10.12.5                                                             |
| Netmask                                                                                | 255.255.255.0                                                          |
| Gateway                                                                                | 10.10.12.1                                                             |
| DHCP Information                                                                       |                                                                        |
| Primary DHCP Server                                                                    | 10.10.10.10                                                            |
| Secondary DHCP Server                                                                  |                                                                        |
| Access Control List                                                                    |                                                                        |
| ACL Name                                                                               | none                                                                   |
| Note: Changing the Interface part<br>temporarily disabled and thus ma<br>some clients. | ameters causes the WLANs to be<br>y result in loss of connectivity for |

4. 确认已添加访客接口。

| uluili.<br>cisco     | MONITOR    | <u>W</u> LANs | WIRELESS        | <u>S</u> ECURITY | MANAGEMENT | C <u>O</u> MMAI |
|----------------------|------------|---------------|-----------------|------------------|------------|-----------------|
| Controller           | Interfaces | 8             |                 |                  |            |                 |
| General<br>Inventory | Interface  | Name          | VLAN Identifier | IP Address       | Interfa    | ce Type         |
| Interfaces           | employee   |               | 11              | 10.10.11.5       | Dynamic    | 0               |
| Interface Groups     | guest      |               | 12              | 10.10.12.5       | Dynamic    | 2               |
| Multicast            | manageme   | nt            | untagged        | 10.10.10.5       | Static     |                 |
| Internal DHCP Server | virtual    |               | N/A             | 1.1.1.1          | Static     |                 |

## <u>添加802.1x WLAN</u>

从WLC的初始引导中,可能已创建默认WLAN。如果是,请按照指南中的说明修改它或创建一个新的WLAN以支持无线802.1X身份验证。

请完成以下步骤:

1. 从WLC导航到WLAN > Create New。

| արտիս       |                      |             |                   | Sa <u>v</u> e C | onfiguration <u>P</u> ir                               | ng Logou  | t   <u>R</u> e |
|-------------|----------------------|-------------|-------------------|-----------------|--------------------------------------------------------|-----------|----------------|
|             | WLANS CONTROLLER     | WIRELESS    | SECURITY          | MANAGEMENT      | COMMANDS                                               | HELP E    | EEDI           |
| WLANs       | WLANS                |             |                   |                 |                                                        | Entries O | - 0 a          |
| WLANS WLANS | Current Filter: None | [Change F   | ilter] (Clear Fil | <u>ter</u> ]    | Create New<br>Create New                               | Go        | 4              |
| Advanced    | WLAN ID Type Pro     | file Name W | LAN SSID A        | dmin Status Se  | Disable Selected<br>Enable Selected<br>Remove Selected |           |                |

2. 对于WLAN,请输入以下命令:配置文件名称:pod1xSSID:相同

| cisco                        |                                    | CONTROLLER WIRELESS SECURITY MANAGEMENT |
|------------------------------|------------------------------------|-----------------------------------------|
| WLANs                        | WLANs > New                        |                                         |
| WLANs     WLANs     Advanced | Type<br>Profile Name<br>SSID<br>ID | WLAN  pod1x  pod1x  1                   |

3. 对于WLAN settings > General选项卡,请使用以下命令:无线电策略:全部接口/组:管理其 他所有内容:默认

| <u>M</u> ONITOR <u>W</u> LA | Ns <u>C</u> ONTROLLE     | R W <u>I</u> RELESS               | <u>S</u> ECURITY         |
|-----------------------------|--------------------------|-----------------------------------|--------------------------|
| WLANs > Edit                | 'pod1x'                  |                                   |                          |
|                             |                          | · · · · ·                         |                          |
| General S                   | ecurity QoS              | Advanced                          |                          |
| Profile Name                | pod1×                    |                                   |                          |
| Туре                        | WLAN                     |                                   |                          |
| SSID                        | pod1×                    |                                   |                          |
| Status                      | En-                      | abled                             |                          |
| Security Polic              | cies [WPA<br>(Modifie    | 2][Auth(802.1)<br>ations done und | X)]<br>er security tab w |
| Radio Policy                | All                      | •                                 |                          |
| Interface/Inte<br>Group(G)  | erface <mark>mana</mark> | gement 💌 🗲                        | _                        |
| Multicast Vlar              | n Feature 🗌 Ena          | bled                              |                          |
| Broadcast SS                | ID 🔽 Ena                 | bled                              |                          |
|                             |                          |                                   |                          |

4. 对于WLAN > Security选项卡> Layer 2,请设置以下内容:第2层安全:WPA+WPA2WPA2策 略/加密:启用/AES身份验证密钥管理

|                     | MONITOR | <u>W</u> LANs | <u>C</u> ON | TROLLER     | WIF    | RELESS | <u>S</u> ECUR                                                                                                    |
|---------------------|---------|---------------|-------------|-------------|--------|--------|----------------------------------------------------------------------------------------------------|
|                     | WLANs>  | Edit 'po      | od1x        | b           |        |        |                                                                                                    |
|                     | Conoral | Cacuu         |             | O a F       | Adus   | need   |                                                                                                    |
|                     | General | Secur         | ity         | Qus         | Adad   | incea  |                                                                                                    |
|                     | Layer 2 | Laye          | er 3        | AAA Se      | ervers |        |                                                                                                    |
|                     |         |               |             |             |        | -      |                                                                                                    |
|                     | Layer   | 2 Security    | 🧕 🚺         | PA+WPA2     |        |        |                                                                                                    |
|                     |         |               |             | 10 MAC Filt | tering |        |                                                                                                    |
|                     | WPA+W   | PA2 Parai     | meter       | s           |        |        |                                                                                                    |
|                     | WPA I   | Policy        |             |             |        |        |                                                                                                    |
|                     | WPA2    | Policy        |             |             |        |        |                                                                                                    |
|                     | WPA2    | Encryption    | n           | I AES       | с Г    | ТКІР   |                                                                                                    |
|                     | Auth I  | Key Mgmt      |             | 802.        | 1X     |        | and the second second s |
| <sup>.</sup> 802 1X |         |               |             |             |        | 45     |                                                                                                    |

 5. 对于WLAN > Security选项卡> AAA Servers,请设置以下内容:无线电服务器覆盖接口:已禁 用身份验证/记帐服务器:已启用服务器
 1:10.10.10.70

| MONITOR  | <u>W</u> LANs |                    | WIRELESS       | SECURITY       | MANAGEMENT               | C <u>O</u> MMANDS | н |
|----------|---------------|--------------------|----------------|----------------|--------------------------|-------------------|---|
| WLANs >  | Edit 'p       | od1x'              |                |                |                          |                   |   |
| General  | Secu          | rity QoS           | Advanced       |                |                          |                   |   |
| Layer    | 2 Lay         | er 3 AAA Se        | ervers         |                |                          |                   |   |
|          |               |                    |                |                |                          |                   |   |
| Select / | Servers       | ers below to ove   | rride use of a | lefault serve  | rs on this WLAN          |                   |   |
| Radi     | ius Server    | Overwrite interfac | e 🗆 Enabled    |                |                          |                   | - |
|          |               | -                  | Authentica     | tion Servers   | Accounting               | Servers           |   |
|          |               |                    | Enabled        |                | Enabled                  |                   |   |
| Serv     | /er 1         |                    | IP:10.10.1     | 0.70, Port:181 | 2 • IP:10.10.10          | .70, Port:1813 🔹  |   |
| Serv     | ver 2         |                    | None           |                | <ul> <li>None</li> </ul> | •                 |   |
| Serv     | /er 3         | ~                  | None           |                | <ul> <li>None</li> </ul> | •                 |   |
| Local E  | AP Authe      | ntication          |                |                |                          |                   |   |

6. 对于WLAN > Advanced选项卡,请设置以下内容:允许AAA覆盖:已启用NAC状态:Radius

| NAC(选中<br>)                             |                                |                  |            |                                      |           |                  |
|-----------------------------------------|--------------------------------|------------------|------------|--------------------------------------|-----------|------------------|
| MONITOR WLANS CONT                      | ROLLER WIRELESS                | <u>S</u> ECURITY | MANAGEMENT | C <u>O</u> MMANDS                    | HELP      | <u>F</u> EEDBACK |
| WLANs > Edit 'pod1x'                    |                                |                  |            |                                      |           |                  |
| General Security                        | QoS Advanced                   |                  |            |                                      |           |                  |
| Allow AAA Override                      | Enabled                        |                  | DHCP       |                                      |           |                  |
| Coverage Hole Detection                 | Enabled                        |                  | DHC        | P Server                             |           | Override         |
| Enable Session Timeout                  | V 1800<br>Session Timeout (see | cs)              | DHC        | P Addr. Assignn                      | ment 🗖    | Required         |
| Aironet IE                              | ✓ Enabled                      |                  | Manag      | ement Frame                          | Protectio | on (MEP)         |
| Diagnostic Channel                      | Enabled                        |                  |            |                                      |           |                  |
| IPv6 Enable Z                           |                                |                  | MFP        | Client Protectio                     | n 🔨 🛛 🖸 🕅 | otional 💌        |
| Override Interface ACL                  | None                           | ×                | DTIM P     | eriod (in bead                       | on inter  | vals)            |
| P2P Blocking Action                     | Disabled •                     |                  |            |                                      |           |                  |
| Client Exclusion <sup>3</sup>           | Enabled Timeout V              | alue (secs)      | 802.       | .11a/n (1 - 255)<br>.11b/g/n (1 - 25 | 1<br>5) 1 |                  |
| Maximum Allowed<br>Clients <sup>2</sup> | 0                              |                  | NAC        |                                      |           |                  |
| Static IP Tunneling 22                  | Enabled                        |                  | Load B     | State Radius                         | Band Sel  | ect              |

7. 返回WLAN > General选项卡> Enable WLAN(复选框)。

| WLANs > E             | dit 'pod1x      |                         |                                   |                        |
|-----------------------|-----------------|-------------------------|-----------------------------------|------------------------|
| General               | Security        | QoS                     | Advanced                          |                        |
| Profile Na            | ame             | pod1×                   |                                   |                        |
| Туре                  |                 | WLAN                    |                                   |                        |
| SSID                  |                 | pod1×                   |                                   | e                      |
| Status                |                 | Enat                    | bled                              |                        |
| Security              | Policies        | ۲۶<br>WPA2)<br>Modifica | ][Auth(802.1X<br>ations done unde | ;)]<br>er security tab |
| Radio Po              | licy            | All                     | •                                 |                        |
| Interface<br>Group(G) | /Interface<br>) | manag                   | ement 💌                           |                        |
| Multicast             | Vlan Feature    | 🗖 Enab                  | led                               |                        |
| Broadcas              | t SSID          | 🔽 Enab                  | led                               |                        |
|                       |                 |                         |                                   |                        |

# <u>测试WLC动态接口</u>

您需要快速检查有效的员工和访客接口。使用任何设备与WLAN关联,然后更改WLAN接口分配。

- 1. 从WLC导航到WLAN > WLANs。单击以编辑在前面的练习中创建的安全SSID。
- 2. 将Interface/Interface Group更改为**Employee**,然后单击**Apply**。

| uluilu<br>cisco                              |                                                                                                    | NTROLLER WIRELESS SECURI                                                                                                    |
|----------------------------------------------|----------------------------------------------------------------------------------------------------|----------------------------------------------------------------------------------------------------|
| CISCO<br>WLANS<br>WLANS<br>MUANS<br>Advanced | MONITOR       WLANS       COL         WLANs > Edit       'pod1>         General       Security         Profile Name       Type         Type       SSID         Status       Status         Radio Policy       Interface/Interface         Group(G)       Multicast Vlan Feature         Broadcast SSID       SSID | NTROLLER WIRELESS SECURIT<br>X' QoS Advanced  pod1x WLAN pod1x  MLAN pod1x  Membled  [WPA2][Auth(802.1X)] (Modifications done under security t  All  management management Finabled |
|                                              |                                                                                                    |                                                                                                    |

3. 如果配置正确,设备将从员工VLAN(10.10.11.0/24)接收IP地址。此示例显示获取新IP地址的

| ~ | Wi-Fi Networks | pod1x        |             |
|---|----------------|--------------|-------------|
|   | Forg           | et this Netv | work        |
|   | IP Address     |              |             |
|   | DHCP           | BootP        | Static      |
| z | IP Address     | 1            | 0.10.11.100 |

iOS设备。

4. 确认之前的接口后,将WLAN接口分配更改为Guest,然后单击Apply。

| cisco      |                                          | NTROLLER WIRELESS S                                  |
|------------|------------------------------------------|------------------------------------------------------|
| WLANs      | WLANs > Edit 'pod1)                      | <u></u>                                              |
| WLANS      | General Security                         | QoS Advanced                                         |
| ▶ Advanced | Profile Name<br>Type<br>SSID<br>Status   | podix<br>WLAN<br>podix<br>Enabled                    |
|            | Security Policies                        | [WPA2][Auth(802.1X)]<br>(Modifications done under se |
|            | Radio Policy                             | All                                                  |
|            | Interface/Interface<br>Group(G)          | guest 💌                                              |
|            | Multicast Vlan Feature<br>Broadcast SSID | guest<br>management<br>✓ Enabled                     |

5. 如果配置正确,设备将从访客VLAN(10.10.12.0/24)接收IP地址。此示例显示获取新IP地址的

| Wi-Fi Networks      | pod1x |              |  |  |  |  |  |
|---------------------|-------|--------------|--|--|--|--|--|
| Forget this Network |       |              |  |  |  |  |  |
| IP Address          |       |              |  |  |  |  |  |
| DHCP                | BootP | Static       |  |  |  |  |  |
| IP Address          |       | 10.10.12.102 |  |  |  |  |  |

iOS设备。

6. 重要信息:将接口分配更改回原始管理。

7. 单击Apply并保存WLC的配置。

## <u>iOS无线身份验证(iPhone/iPad)</u>

使用iPhone、iPad或iPod等iOS设备,通过经过身份验证的SSID与内部用户(或集成的AD用户)关 联到WLC。如果不适用,请跳过这些步骤。

1. 在iOS设备上,转到WLAN设置。启用WIFI,然后选择上一节中创建的启用802.1X的SSID。 2. 提供以下信息以连接:用户名:员工(内部 — 员工)或承包商(内部 — 承包商)密码

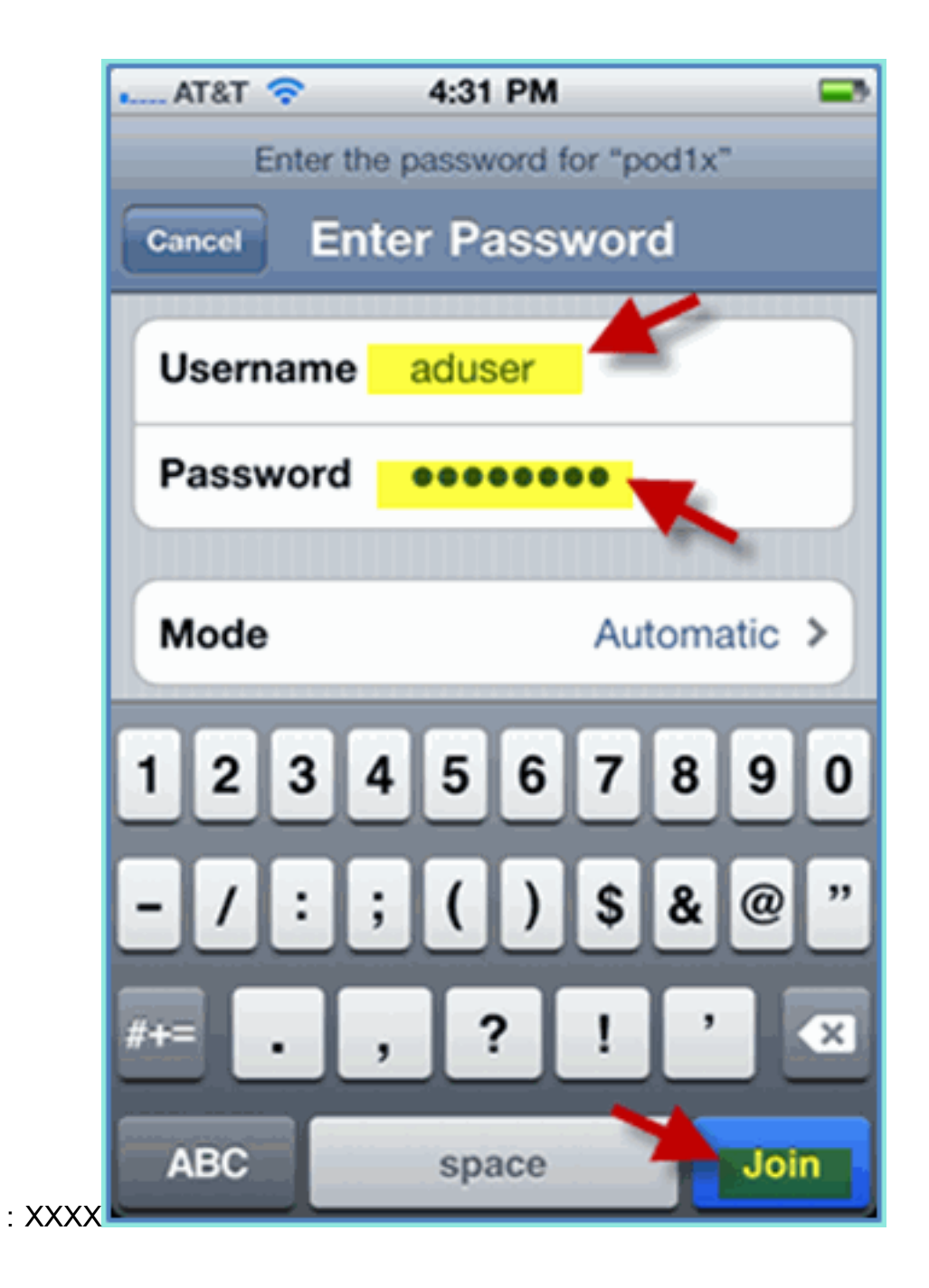

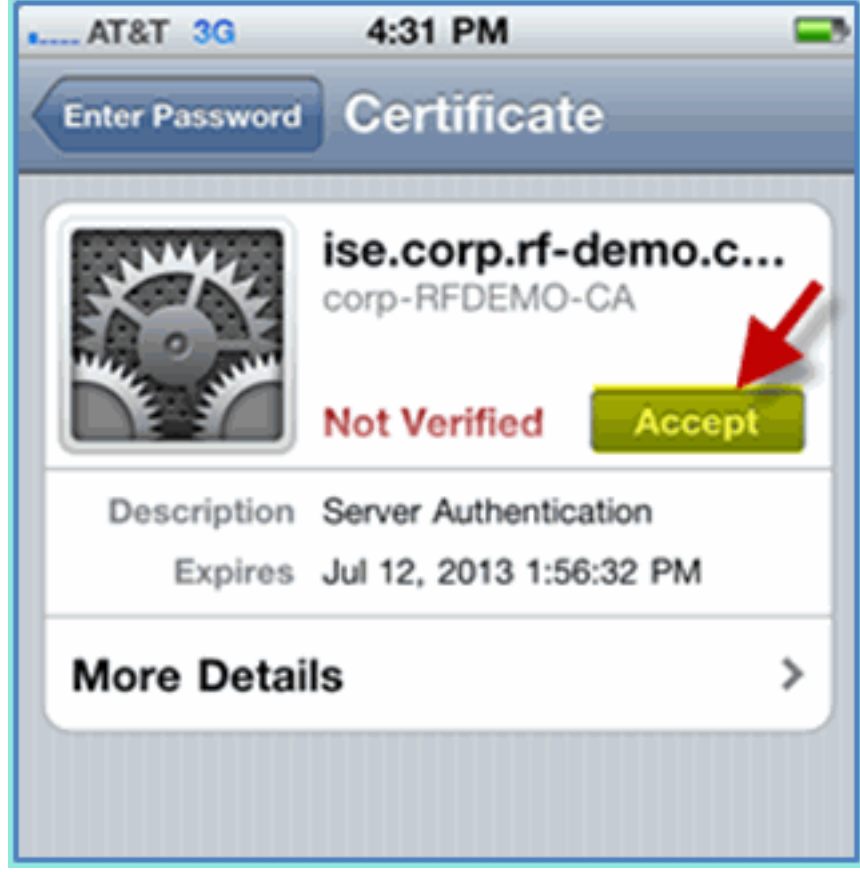

4. 确认iOS设备正在从管理(VLAN10)接口获取IP地址。

3. 单击以接受ISE证书。

| • AT&T 穼 4:31      | PM 📼             |
|--------------------|------------------|
| Wi-Fi Networks POC | l1x              |
| Forget this        | s Network        |
| IP Address         |                  |
| DHCP Boo           | otP Static       |
|                    |                  |
| IP Address         | 10.10.10.102     |
| Subnet Mask        | 255.255.255.0    |
| Router             | 10.10.10.1       |
| DNS                | 10.10.10.10      |
| Search Domains     | corp.rf-demo.com |
| Client ID          |                  |

5. 在WLC > Monitor > Clients上,验证终端信息,包括使用、状态和EAP类型。

| uluilu<br>cisco          | <u>M</u> ONITOR <u>W</u> LANS <u>C</u> O | NTROLLER WIRELE   |
|--------------------------|------------------------------------------|-------------------|
| Monitor                  | Clients > Detail                         |                   |
| Summary<br>Access Points | Client Properties                        |                   |
| Cisco CleanAir           | MAC Address                              | 5c:59:48:40:82:8d |
| Statistics               | IP Address                               | 10.10.10.102      |
| ▶ CDP                    | Client Type                              | Regular           |
| Rogues                   | User Name                                | aduser            |
| Clients                  | Port Number                              | 1                 |
| Multicast                | Interface                                | management        |
|                          | Mobility Peer IP Address                 | N/A               |
|                          | Policy Manager State                     | RUN               |
|                          | Management Frame<br>Protection           | No                |
|                          | Security Information                     |                   |
|                          | Security Policy<br>Completed             | Yes               |
|                          | Policy Type                              | RSN (WPA2)        |
|                          | Encryption Cipher                        | CCMP (AES)        |
|                          | EAP Type                                 | PEAP              |
|                          | SNMP NAC State                           | Access            |
|                          | Radius NAC State                         | RUN               |
|                          | AAA Override ACL Name                    | none              |

6. 同样,客户端信息可以由ISE > Monitor > Authentication页面提供。

| Identity Services Engine                      |                     |                   |                |                        |    |
|-----------------------------------------------|---------------------|-------------------|----------------|------------------------|----|
| 🛕 Home 🛛 Monitor 🔻 Policy 🔻 Adminis           | tration 🔻           | -7                |                |                        |    |
| Authentications 2 Alarms E Reports            | 💊 Troubleshoot      |                   |                |                        | _  |
|                                               |                     |                   |                |                        |    |
| 🎡 Add or Remove Columns 👻 🛞 Refresh           | 1                   |                   |                |                        |    |
| Time • Status Details                         | Usemame             | Endpoint ID       | Network Device | Authorization Profiles | Id |
| Jul 13,11 04:39:36.573 PM                     | aduser              | 5C:59:48:40:82:8D | WLC            | PermitAccess           |    |
| Jul 13,11 04:38:46.285 PM                     | aduser              | 5C:59:48:40:82:8D | WLC            | PermitAccess           |    |
| L击 <b>Details</b> 图标可细化到会话以氡                  | <sup>夫</sup> 取会话的深入 | 信息。               |                |                        |    |
| duntity Servi                                 | ces Engii           | ne                |                |                        |    |
|                                               |                     |                   |                |                        | _  |
|                                               |                     |                   |                |                        |    |
| Showing Page                                  | 1 07 1              |                   |                |                        |    |
| AAA Protocol > RAD                            | IUS Auth            | enticatior        | n Detail       |                        |    |
| RADIUS Audit Session                          | ID : 0a0a0a         | a050000000        | )d4e1e2a       | 45                     |    |
| AAA session ID :                              | ise/999             | 967658/11         |                |                        |    |
| Date :                                        | July                | 13,2011           |                |                        |    |
| Generated on July 13-2                        | 011 4-41-11         | I PM PDT          |                |                        |    |
| Authentiection Summer                         |                     |                   |                |                        | _  |
| Authentication Summar                         | y<br>Iulu 12 0      | 111 4-20-20       | 572 DM         |                        | _  |
| DADIUS Status:                                | Authoritic          | otion cucco       |                |                        |    |
| NAS Epilure:                                  | Authentito          | ation succe       | seueu          |                        |    |
| lleornama:                                    | aducar              |                   |                |                        |    |
| MAC/IP Address                                | 50:59:48            | 40.82-8D          |                |                        |    |
| Network Device                                | WLC - 10            | 10 10 5           |                |                        |    |
| Allowed Protocol:                             | Default N           | etwork Acc        | 855            |                        |    |
| Identity Store:                               | AD1                 | 011101117100      | 000            |                        |    |
| looning otoro.                                |                     |                   |                |                        |    |
| Authorization Profiles:                       | PermitAc            | Cess              |                |                        |    |
| Authorization Profiles:<br>SGA Security Group | PermitAc            | cess              |                |                        |    |

## <u>将状态重定向ACL添加到WLC</u>

在WLC上配置终端安全评估重定向ACL,ISE将用于限制客户端的终端安全评估。ACL至少有效地 允许ISE之间的流量。如果需要,可以在此ACL中添加可选规则。

1. 导航到WLC > Security > Access Control Lists > Access Control Lists。单击 New。

| ahuhu                                                                                                    |               |               |          |          | Save Config | uration <u>P</u> ing | Logout Refrest |
|----------------------------------------------------------------------------------------------------|---------------|---------------|----------|----------|-------------|----------------------|----------------|
|                                                                                                    | <u>W</u> LANs | CONTROLLER    | WIRELESS | SECURITY | MANAGEMENT  | COMMANDS             | HELP FEEDE     |
| Security                                                                                                    | A             | ccess Control | Lists    |          |             | New                  | Apply          |
| General<br>RADIUS<br>Authentication                                                                                                    | En            | able Counters |          |          |             | -                    |                |
| Fallback<br>Fallback<br>TACACS+<br>LDAP<br>Local Net Users<br>MAC Filtering<br>Disabled Clients<br>User Login Policies<br>AP Policies<br>Password Policies |               |               |          |          |             |                      | •              |
| E Local EAP                                                                                                    |               |               |          |          |             |                      |                |
| Priority Order                                                                                                    |               |               |          |          |             |                      |                |
| Certificate                                                                                                    |               |               |          |          |             |                      |                |
| Access Control Lits     Access Control Lits     CPU Access Control                                                                                         | sts<br>Lists  |               |          |          |             |                      |                |

2. 为ACL提供名称(ACL-POSTURE-REDIRECT)。

| cisco                                                                                                    |          | <u>W</u> LANs |               | WIRELESS     | SECURITY | Me |
|----------------------------------------------------------------------------------------------------|----------|---------------|---------------|--------------|----------|----|
| Security                                                                                                    | Access ( | Control L     | ists > New    |              |          |    |
| <ul> <li>AAA</li> <li>General</li> <li>RADIUS</li> <li>Authentication</li> <li>Accounting</li> <li>Fallback</li> </ul> | Access C | ontrol Lis    | t Name ACL-PO | STURE-REDIRI | ECT      |    |

3. 单击Add New Rule以添加新ACL。将以下值设置为ACL序列#1。完成后单击Apply。来源:任意目的:IP地址10.10.10.70、255.255.255.255协议:任意操作:允许

| MONITOR     | <u>W</u> LANs |                | WIRELESS | SECURITY          | MANAGEMENT | COMMANDS                   | HELP |
|-------------|---------------|----------------|----------|-------------------|------------|----------------------------|------|
| Access 0    | control L     | ists > Rules > | Edit     |                   |            |                            |      |
| Sequence    | •             | 1              |          |                   |            |                            |      |
| Source      |               | Any            | <b>*</b> |                   |            |                            |      |
| Destination |               | IP Address     |          | IP Addr<br>10.10. | ess 10.70  | Vetmask<br>255.255.255.255 | 1    |
| Protocol    |               | Any            |          |                   |            |                            |      |
| DSCP        |               | Any            |          |                   |            |                            |      |
| Direction   |               | Any            |          |                   |            |                            |      |
| Action      |               | Permit         |          |                   |            |                            |      |

4. 已添加确认序列。

| Seq | Action | Source IP/Mask          | Destination<br>IP/Mask              | Protocol | Source Port | Dest Port | DSCP | Direction | Number of Hits |
|-----|--------|-------------------------|-------------------------------------|----------|-------------|-----------|------|-----------|----------------|
| 1   | Permit | 0.0.0.0<br>/<br>0.0.0.0 | 10.10.10.70<br>/<br>255.255.255.255 | Any      | Any         | Any       | Any  | Any       | 0              |

5. 单击 Add New Rule。将以下值设置为ACL序列#2。完成后单击Apply。来源:IP地址 10.10.10.70、255.255.255.255目标:任意协议:任意操作:允许

| Sequence    | 2          |             |                 |
|-------------|------------|-------------|-----------------|
| Source      | ID Address | IP Address  | Netmask         |
| Source      | IF Address | 10.10.10.70 | 233.233.233.233 |
| Destination | Any        |             |                 |
| Protocol    | Any        | e           |                 |
| DSCP        | Any        |             |                 |
| Direction   | Any        |             |                 |
| Action      | Permit     |             |                 |

6. 已添加确认序列。

| Seq | Action | Source IP/Mask                      | Destination<br>IP/Mask              | Protocol | Source Port | Dest Port | DSCP | Direction |
|-----|--------|-------------------------------------|-------------------------------------|----------|-------------|-----------|------|-----------|
| 1   | Permit | 0.0.0.0<br>/<br>0.0.0.0             | 10.10.10.70<br>/<br>255.255.255.255 | Any      | Any         | Any       | Any  | Any       |
| 2   | Permit | 10.10.10.70<br>/<br>255.255.255.255 | 0.0.0.0<br>/<br>0.0.0.0             | Any      | Any         | Any       | Any  | Any       |

7. 将以下值设置为ACL序列#3。完成后单击**Apply**。来源:任意目标:任意协议:UDP源端口 :DNS目标端口:任意操作:允许

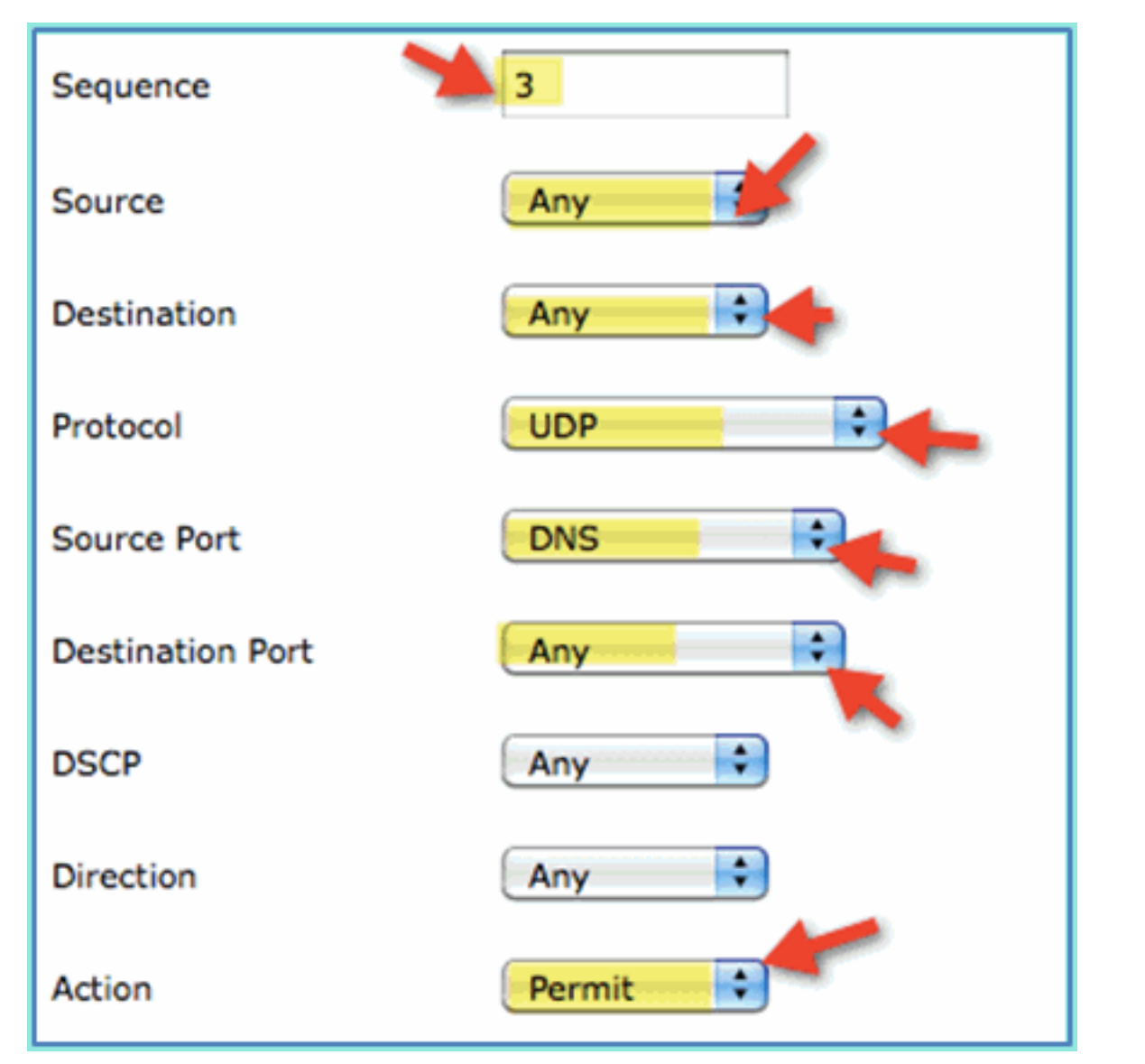

8. 已添加确认序列。

| Seq | Action | Source IP/Mask                      | Destination<br>IP/Mask              | Protocol | Source Port | Dest Port | DSCP | Direction |
|-----|--------|-------------------------------------|-------------------------------------|----------|-------------|-----------|------|-----------|
| 1   | Permit | 0.0.0.0<br>/<br>0.0.0.0             | 10.10.10.70<br>/<br>255.255.255.255 | Any      | Any         | Any       | Any  | Any       |
| 2   | Permit | 10.10.10.70<br>/<br>255.255.255.255 | 0.0.0.0<br>/<br>0.0.0.0             | Any      | Any         | Any       | Any  | Any       |
| 3   | Permit | 0.0.0.0<br>/<br>0.0.0.0             | 0.0.0.0<br>/<br>0.0.0.0             | UDP      | DNS         | Any       | Any  | Any       |

9. 单击 Add New Rule。将以下值设置为ACL序列#4。完成后单击Apply。来源:任意目标:任意协议:UDP源端口:任意目标端口:DNS操作:允许

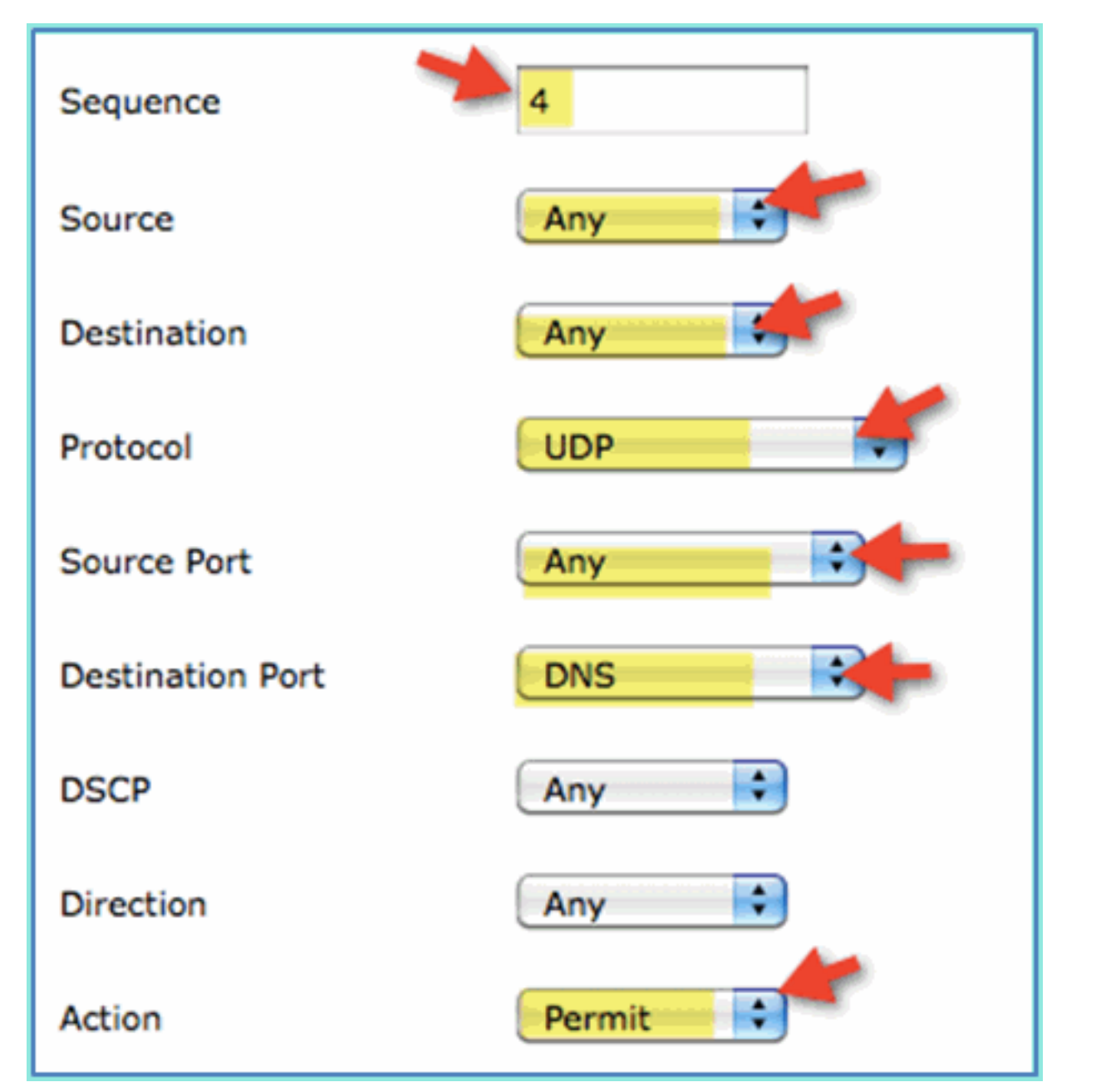

#### 10. 已添加确认序列。

| Seq | Action | Source IP/Mask                      | Destination<br>IP/Mask              | Protocol | Source Port | Dest Port | DSCP | Direction |
|-----|--------|-------------------------------------|-------------------------------------|----------|-------------|-----------|------|-----------|
| 1   | Permit | 0.0.0.0<br>/<br>0.0.0.0             | 10.10.10.70<br>/<br>255.255.255.255 | Any      | Any         | Any       | Any  | Any       |
| 2   | Permit | 10.10.10.70<br>/<br>255.255.255.255 | 0.0.0.0<br>/<br>0.0.0.0             | Any      | Any         | Any       | Any  | Any       |
| 3   | Permit | 0.0.0.0<br>/<br>0.0.0.0             | 0.0.0.0<br>/<br>0.0.0.0             | UDP      | DNS         | Any       | Any  | Any       |
| 4   | Permit | 0.0.0.0<br>/<br>0.0.0.0             | 0.0.0.0<br>/<br>0.0.0.0             | UDP      | Any         | DNS       | Any  | Any       |

11. 保存当前WLC配置。

# <u>在ISE上启用分析探测</u>

需要将ISE配置为探测功能以有效地分析终端。默认情况下,这些选项处于禁用状态。本节介绍如 何将ISE配置为探测功能。 1. 从ISE管理,导航到管理>系统>部署。

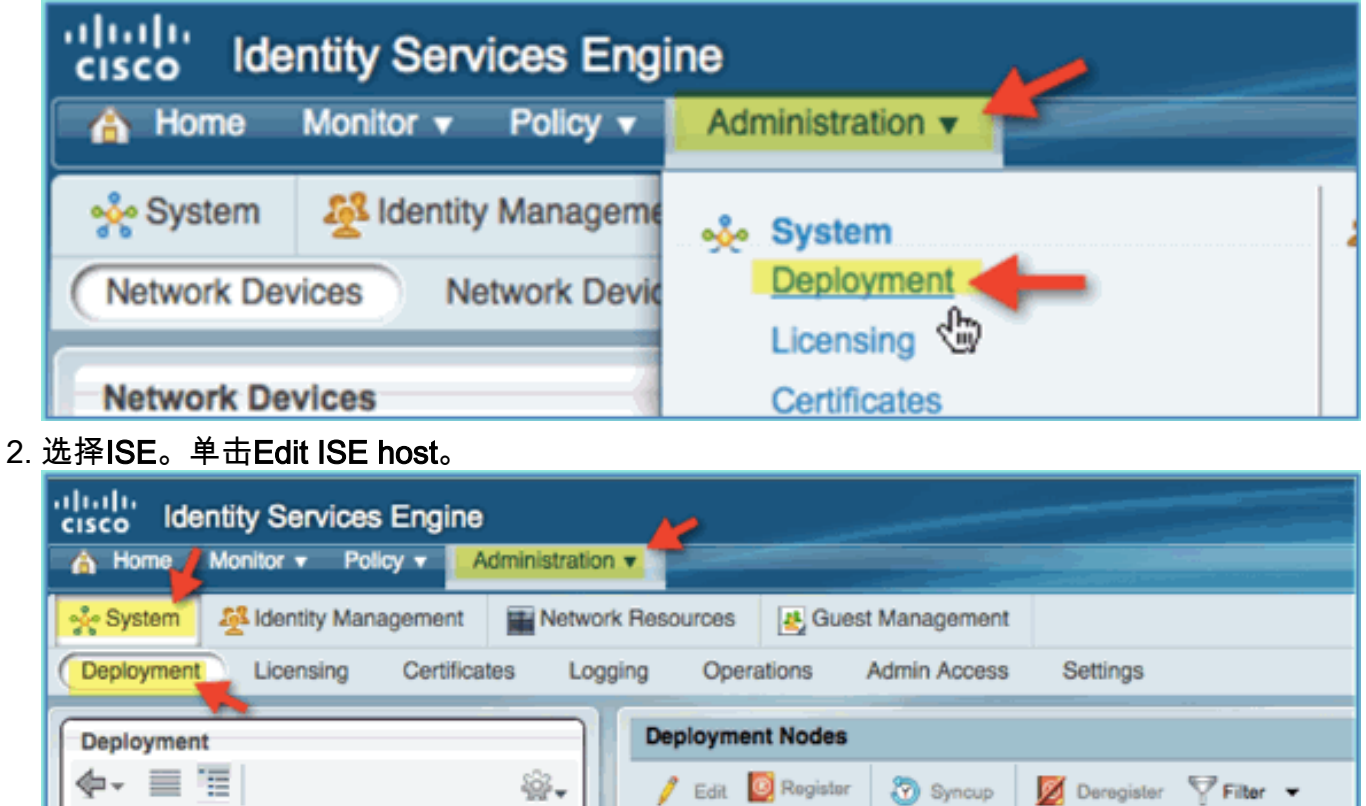

| cisco Identity Services Engine |                    |                     |                           |
|--------------------------------|--------------------|---------------------|---------------------------|
| 🔥 Home 🛃 Monitor 👻 Policy 👻 🗾  | Administration     |                     |                           |
| 🔆 System 🖉 Identity Management | Network Resources  | 4 Guest Management  |                           |
| Deployment Licensing Certifica | ites Logging Opera | ations Admin Access | Settings                  |
|                                |                    |                     |                           |
| Deployment                     | Deploymen          | nt Nodes            |                           |
|                                | 🎡 🖌 📝 Edit 🕻       | Register 💮 Syncup   | 💆 Deregister - 🖓 Filter - |
| Deployment                     | 🗌 Hostna           | ime 🔺               | Node Type Personas        |
|                                |                    | P                   | ISE Administration        |
|                                | C37                |                     |                           |

3. 从Edit Node页中,选择Profiling Configuration并配置以下内容:DHCP:启用、全部(或默认 )DHCPSPAN:启用、全部(或默认)HTTP:启用、全部(或默认)RADIUS:已启用,不 适用DNS:已启用,不适用

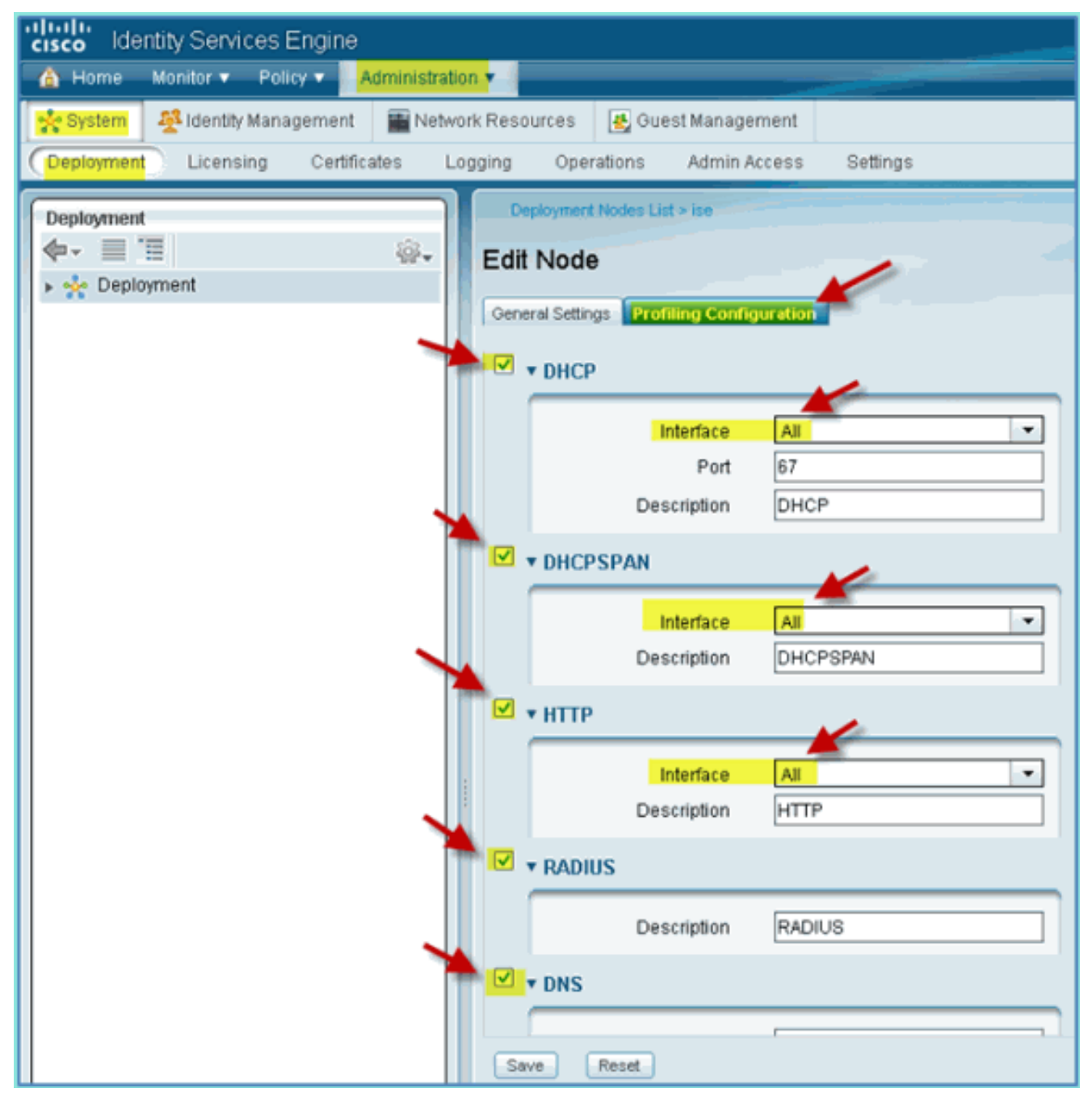

- 4. 重新关联设备(iPhone/iPad/Droids/Mac等)。
- 5. 确认ISE终端身份。导航到Administration > Identity Management > Identities。点击 Endpoints以列出已分析的内容。**注意:**初始分析来自RADIUS探测器。
| Cisco Identity Services Engine      |                                                                           |                                                             |
|-------------------------------------|---------------------------------------------------------------------------|-------------------------------------------------------------|
| System Addentity Management Network | ork Resources 🛛 🛃 Guest Management<br>s Identity Source Sequences Setting | ş                                                           |
| Identities<br>▼                     | Endpoints   Edit Create X Delete   Endpoint Profile                       | 🚱 Import 👻 🚱 Export 👻 😽 Filter 👻                            |
| Users ()<br>Endpoints ()            | Android     Apple-Device     Apple-Device                                 | 40:FC:89:75:64:43<br>5C:59:48:40:82:8D<br>44:2A:60:F7:3A:4A |
|                                     | Microsoft-Workstation Microsoft-Workstation Windows7-Workstation          | 00:21:5C:69:9A:39<br>00:26:C6:0C:33:56<br>00:1B:21:4D:EE:C0 |

## <u>为设备启用ISE配置文件策略</u>

ISE开箱即用提供各种终端配置文件库。要启用设备的配置文件,请完成以下步骤:

1. 从ISE导航到**策略>分析**。

| cisco Identity Serv   | ices Engind            |       |
|-----------------------|------------------------|-------|
| A Home Monitor V      | Policy  Administration |       |
| 🔆 System 🏼 🖓 Identity | Authentication         | 🛃 Gu  |
| Deployment Licensi    | Authorization          | ons   |
| Deployment            | Refiling               | Nodes |
| ♥▼ ■ Ⅲ ▶ 2 Deployment | Posture                |       |
|                       | Client Provisioning    | IS P  |

- 2. 在左侧窗格中,展开分析策略。
- 3. 单击Apple Device > Apple iPad,然后设置以下项:策略已启用:已启用创建匹配的身份组
   :已选择

| cisco Identity Services Engine | 2              |                |                   |             |                                                                                                    |        |
|--------------------------------|----------------|----------------|-------------------|-------------|----------------------------------------------------------------------------------------------------|--------|
| A Home Monitor T Policy T      | Administration |                |                   |             | and the second second se |        |
| Authentication SAuthorization  | Refiling       | Posture        | Client Pro        | visioning   | Security Group Ac                                                                                                    | cess   |
| Profiling                      |                | Profiler Polic | y List > Apple-iP | ad          |                                                                                                    |        |
|                                | $\sim$         |                | * Name            | Apple-iPa   | ad                                                                                                    | Des    |
| ↓ = 1                          | - 🙀            | P              | olicy Enabled     |             | 8                                                                                                    |        |
| 👻 🪞 Profiling Policies         |                | * Minimum Ce   | artainty Factor   | 20          |                                                                                                    | (Valid |
| Android                        |                |                |                   |             |                                                                                                    |        |
|                                |                | * Exc          | ception Action    | NONE        | -                                                                                                    |        |
| Apple-MacBook                  |                |                |                   | Create Mat  | ching Identity Group                                                                                                    |        |
| Apple-iPad @                   |                |                | 0                 | Lise Hieran | chy                                                                                                    |        |
| Apple-iPhone                   |                |                |                   |             |                                                                                                    |        |
| Apple-iPod                     |                |                | Parent Policy     | Apple-De    | evice                                                                                                    |        |
| Applera-Device                 |                |                |                   |             |                                                                                                    |        |

4. 单击Apple Device > Apple iPhone,设置以下项:策略已启用:已启用创建匹配的身份组:已 选择

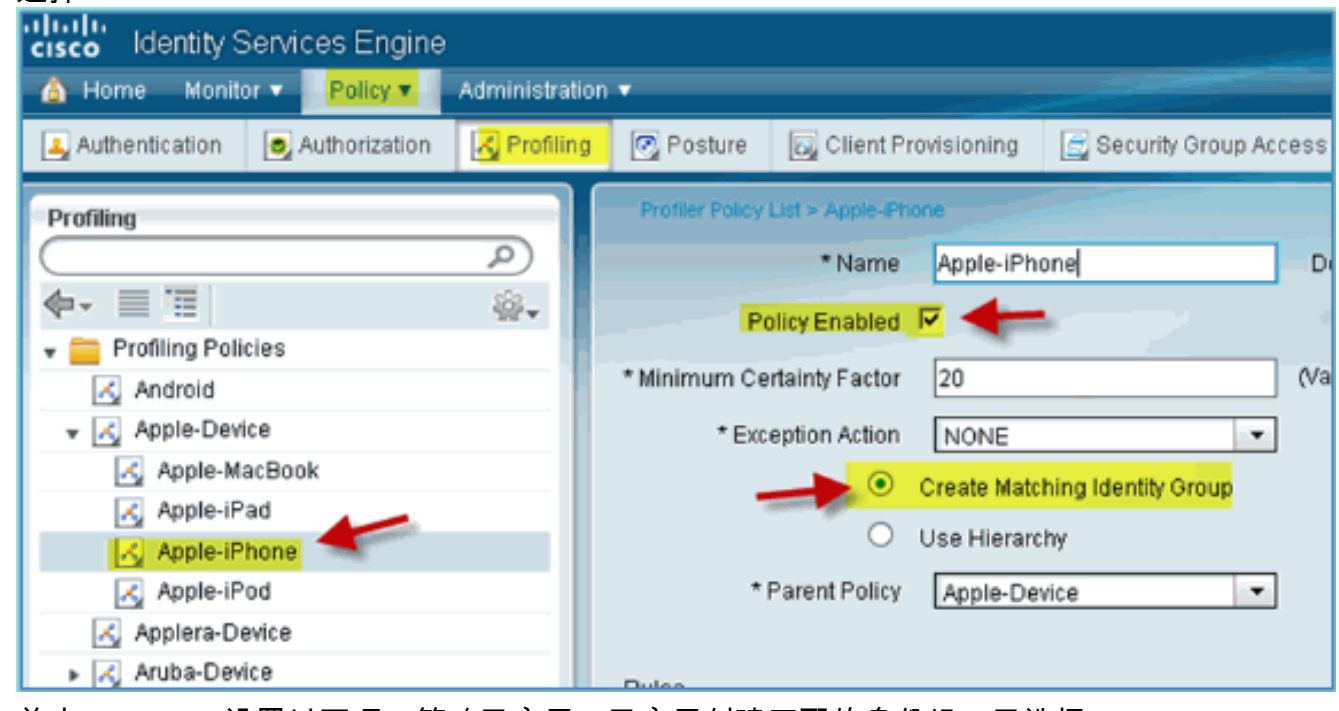

5. 单击Android,设置以下项:策略已启用:已启用创建匹配的身份组:已选择

| cisco Identity Services Engin  | e              |                 |                |               |                        |
|--------------------------------|----------------|-----------------|----------------|---------------|------------------------|
| 💧 Home 🛛 Monitor 🔻 📄 Policy 🔻  | Administration | î <b>▼</b>      |                |               |                        |
| Authentication 💿 Authorization | Refiling       | 💽 Posture       | Client Pro     | visioning     | 🚊 Security Group Acces |
| Profiling                      |                | Profiler Policy | List > Android |               |                        |
|                                | P              |                 | * Name         | Android       |                        |
| <b>◆</b> - ≡ '≡                | - Q-           | P               | nlicy Enabled  |               |                        |
| 👻 🚞 Profiling Policies         |                |                 | Shoy Endored   |               |                        |
| 🔣 Android 🚽 🚃                  |                | * Minimum Ce    | rtainty Factor | 30            | 0                      |
|                                |                | * Exc           | eption Action  | NONE          | •                      |
| Apple-MacBook                  |                |                 |                | create Matri  | hing Identity Group    |
| Apple-iPad                     |                |                 |                | violate mater |                        |
| Apple-iPhone                   |                |                 | 0.             | Jse Hierarci  | hy                     |
| 🛃 Apple-iPod                   |                | *               | Parent Policy  | NONE          | -                      |
| Applera-Device                 |                |                 |                |               |                        |

# <u>终端安全评估发现重定向的ISE授权配置文件</u>

完成以下步骤以配置授权策略状态重定向,允许将新设备重定向到ISE进行适当的发现和分析:

1. 从ISE,导航到**策略>策略元素>结果**。

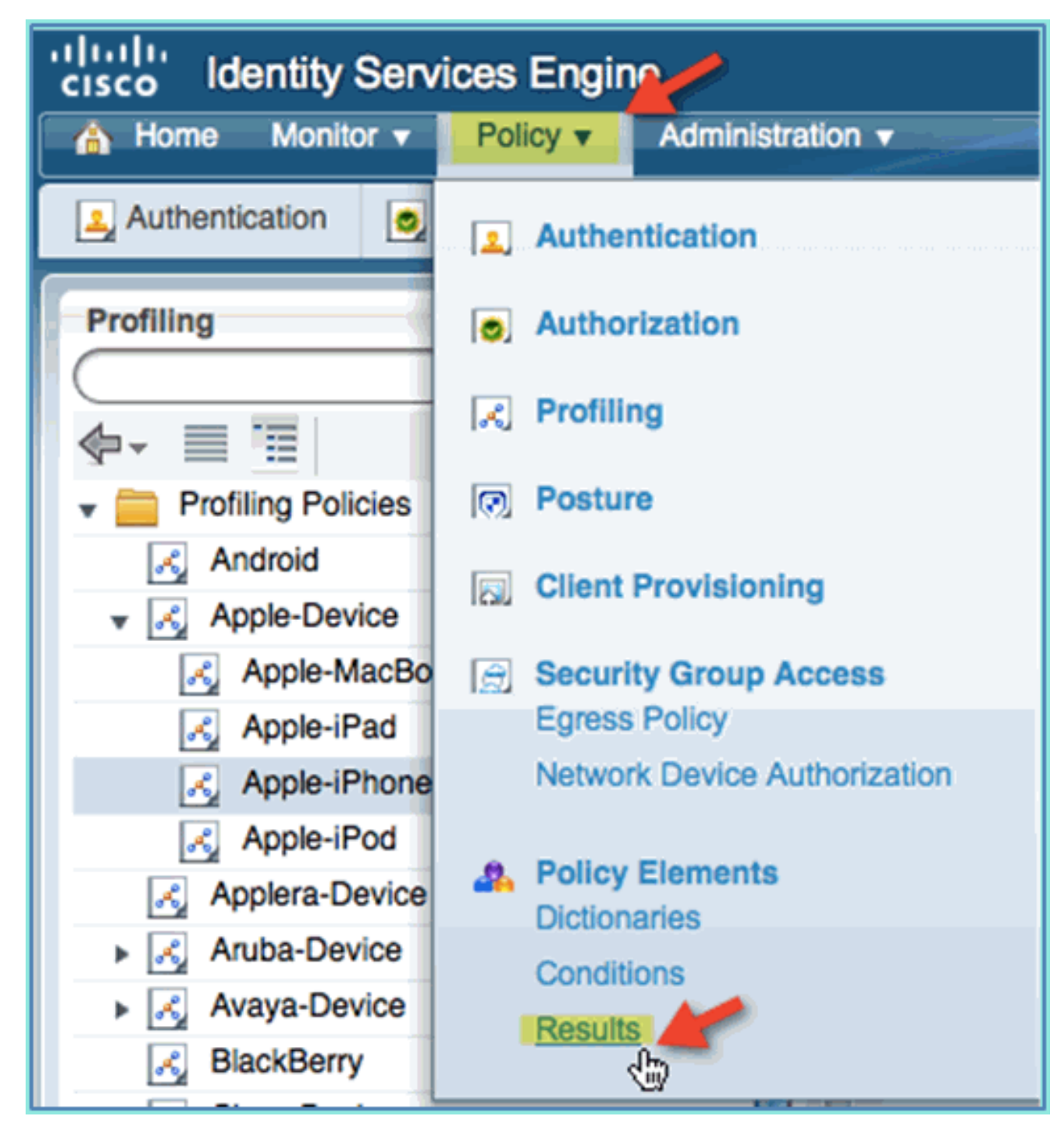

2. 展开**授权**。单击Authorization Profiles(左窗格),然后单击Add。

| cisco Identity Services Engine              |       |                                                           |
|---------------------------------------------|-------|-----------------------------------------------------------|
| 💧 Home Monitor 🔻 Policy 🕇 Administr         | ation | ion 🔻                                                     |
| 🛃 Authentication 🛛 S Authorization 🔀 Profil | ling  | g 💽 Posture 🔂 Client Provisioning 🔂 Security Group Access |
| Dictionaries Conditions (Results)           |       | -                                                         |
| Results                                     |       | Standard Authorization Profiles                           |
|                                             | Т     | / Edit Add Duplicate X Delete 🖓 Filter 🗸                  |
|                                             |       | Name     Description                                      |
| Authentication                              |       | Cisco_IP_Phones Profile For Cisco Pho                     |
| Authorization     Authorization             |       | DenyAccess Default Network Auth                           |
| Cisco_IP_Phones                             |       | PermitAccess Default Network Auth                         |
| 😪 DenyAccess                                |       |                                                           |
| 😪 PermitAccess                              |       |                                                           |
| Downloadable ACLs                           |       |                                                           |
| Inline Posture Node Profiles                |       |                                                           |
| Profiling                                   |       |                                                           |

3. 使用以下内容创建授权配置文件:名称:Posture\_Remediation访问类型:Access\_Accept常用工具:状态发现,已启用状态发现、ACL ACL-POSTURE-REDIRECT

| cisco Identity Services Engine             |                                                                                                    |
|--------------------------------------------|----------------------------------------------------------------------------------------------------|
| 🐴 Home Monitor 🕶 Policy 💌 Administ         | aton 🔹                                                                                                    |
| Authentication Authorization 🔀 Prof        | ling 🖉 Posture 🙀 Client Provisioning 📑 Security Group Access 🦨 Policy Elements                                                                                                    |
| Dictionaries Conditions Results            |                                                                                                    |
| Deceder                                    | Automation Profiles > New Automation Profile                                                                                                    |
| (* P)                                      | *Name Posture Remediation                                                                                                    |
| <b>4</b> - ≡ 1 8.                          |                                                                                                    |
| Authentication                             | Description Permit Access To Posture And Remediation Services; Redirect Traffic To Client Provisioning And Posture<br>Services.                                                               |
| + 🧰 Authorization                          | *Access Type ACCESS ACCEPT                                                                                                    |
| <ul> <li>Authorization Profiles</li> </ul> |                                                                                                    |
| Cisco_IP_Phones                            |                                                                                                    |
| DemyAccess     DemyAccess                  |                                                                                                    |
| Downloadable ACLs                          | * Common Tasks                                                                                                    |
| Inline Posture Node Profiles               | DACL Name                                                                                                    |
| Profiling                                  | E                                                                                                    |
| Posture                                    | L. VLAN                                                                                                    |
| Client Provisioning                        | Voice Domain Permission                                                                                                    |
| Security Group Access                      | Posture Discovery ACL ACL-POSTURE-REDIRECT                                                                                                    |
|                                            | Cantralizad Wah Authoritication                                                                                                    |
|                                            |                                                                                                    |
|                                            | C Auto Smart Port                                                                                                    |
|                                            | * Advanced Attributes Settings                                                                                                    |
|                                            | 🔢 Select an item 💿 = 💼 💿 🗕 🛨                                                                                                    |
|                                            | * Attributes Details                                                                                                    |
|                                            | Access Type = ACCESS_ACCEPT<br>cisco-aw-pair = url-redirect-acl=ACL-POSTURE-REDIRECT<br>cisco-aw-pair = url-redirect=https://pii/8443/guestportal/gateway?sessionid=SessionidMatue&action=cpp |

4. 单击Submit完成此任务。

5. 确认已添加新的授权配置文件。

| CISCO Identity Services Engine                                                  | on 🔻                                                |                                              |                                                                                               |
|---------------------------------------------------------------------------------|-----------------------------------------------------|----------------------------------------------|-----------------------------------------------------------------------------------------------|
| Authentication Authorization Profilin<br>Dictionaries Conditions Results        | g 😰 Posture 🛃 Client Provisioning                   | 🚉 Security Group Access                      | A Policy Elements                                                                             |
| Results                                                                         | Standard Authorization Profiles                     | lete 🖓 Filter 👻                              |                                                                                               |
|                                                                                 | Cisco_IP_Phones                                     | Description<br>Profile For Cisco Pho         | ones.                                                                                         |
| Authorization Profiles     Cisco_IP_Phones     Dominance                        | DenyAccess     PermitAccess     Dentre Dementiation | Default Network Auth<br>Default Network Auth | orization Profile with access<br>orization Profile with access<br>sture and Pernediation Serv |
| Originaccess     PermitAccess     Original Construction     Posture_Remediation |                                                     | - Tennin Access To Po                        |                                                                                               |

## <u>为员工创建ISE授权配置文件</u>

添加员工的授权配置文件允许ISE授权和允许具有已分配属性的访问。本例中分配了员工VLAN 11。

请完成以下步骤:

1. 从ISE导航到**策略>结果**。展开Authorization,然后单击Authorization Profiles,然后单击 Add。

| ture 🛛 🗔 Client Provisioni |
|----------------------------|
|                            |
| Authorization Profiles     |
| r                          |

- 2. 为员工授权配置文件输入以下内容:名称:Employee\_Wireless常见任务:VLAN,已启用 VLAN,子值11
- 3. 单击Submit完成此任务。

| Results                      | Authorization Profiles > New Authorization Profile |
|------------------------------|----------------------------------------------------|
|                              | * Name Employee_Wireless                           |
| 🔶 - 📃 🗐 🙀 -                  | Description Full Network Access For Employees      |
| Authentication               |                                                    |
| 👻 🚞 Authorization            | * Access Type ACCESS_ACCEPT                        |
| 👻 🚞 Authorization Profiles   |                                                    |
| Cisco_IP_Phones              |                                                    |
| 🚱 DenyAccess                 | = Common Toolo                                     |
| PermitAccess                 | Common Tasks                                       |
| Posture_Remediation          | DACI Name                                          |
| Downloadable ACLs            | DACE Name                                          |
| Inline Posture Node Profiles | VLAN 11                                            |
| Profiling                    | Voice Domain Permission                            |
| 🕨 🚞 Posture                  |                                                    |
| Client Provisioning          | Posture Discovery                                  |
| Security Group Access        | Centralized Web Authentication                     |
|                              | <ul> <li>Advanced Attributes Settings</li> </ul>   |
|                              | Select an item 🕥 =                                 |
|                              | ▼ Attributes Details                               |
|                              | Access Type = ACCESS_ACCEPT                        |
|                              | Submitter Cancel                                   |

4. 确认已创建新的员工授权配置文件。

| cisco Identity Services Engine                 |                                    |                                                |
|------------------------------------------------|------------------------------------|------------------------------------------------|
| 🍐 Home 🛛 Monitor 🔻 📴 Policy 💌 👔 Administratio  | in 🔻                               |                                                |
| 🛃 Authentication 🛛 S Authorization 🔀 Profiling | Posture 🕞 Client Provisioning 🚊 Se | curity Group Access 🔒 Policy Elements          |
| Dictionaries Conditions Results                |                                    |                                                |
| Results                                        | Standard Authorization Profiles    |                                                |
| (٩)                                            | 🖉 Edit 🕂 Add 🖓 Duplicate 🗙 Delete  | ₩ Filter +                                     |
| ( <b>∲</b> • <u>≡</u> <u>≣</u> <u>⊗</u> •      | Name                               | Description                                    |
| Authentication                                 | Cisco_IP_Phones                    | Profile For Cisco Phones.                      |
| Authorization     Authorization                | DenyAccess                         | Default Network Authorization Profile with acc |
| Cisco IP Phones                                | Employee_Wireless                  | Full Network Access For Employees              |
| Q DenyAccess                                   | PermitAccess                       | Default Network Authorization Profile with acc |
| Employee_Wireless                              | Posture_Remediation                | Permit Access To Posture And Remediation       |
| Permitàrrese                                   |                                    |                                                |

# <u>为承包商创建ISE授权配置文件</u>

为承包商添加授权配置文件允许ISE授权和允许具有已分配属性的访问。在本例中,分配了承包商 VLAN 12。 请完成以下步骤:

- 1. 从ISE导航到**策略>结果**。展开Authorization,然后单击Authorization Profiles,然后单击 Add。
- 2. 为员工授权配置文件输入以下内容:名称:Employee\_Wireless常见任务:VLAN,已启用 VLAN,子值

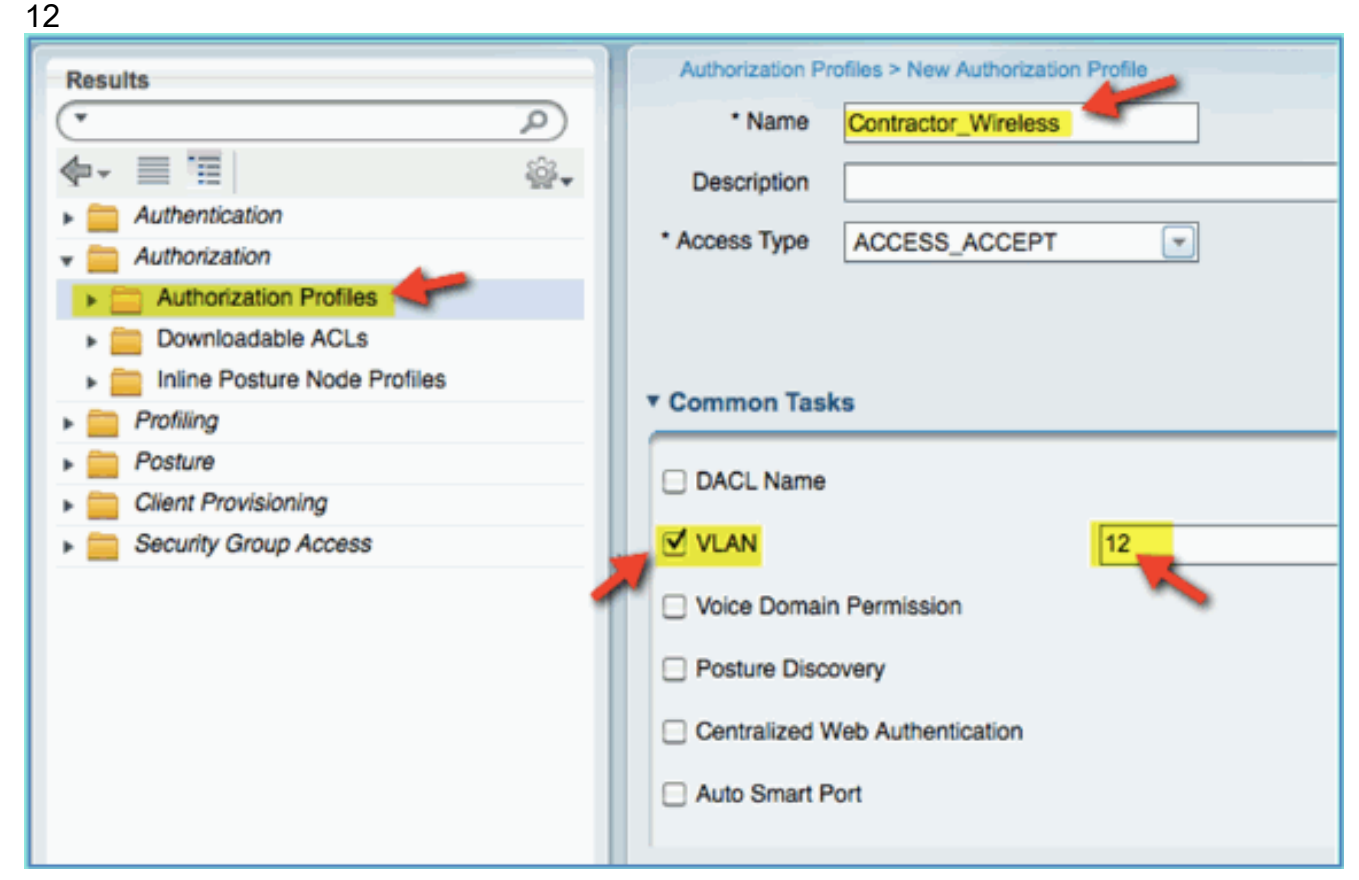

- 3. 单击Submit完成此任务。
- 4. 确认已创建承包商授权配置文件。

| Results                      | Standard Authorization Profiles   |
|------------------------------|-----------------------------------|
| ٩ ٠                          | / Edit 🕂 Add 🖓 Duplicate 🗙 Delete |
| �- ≡ ≡ ÷                     | Name                              |
| Authentication               |                                   |
| 👻 🚞 Authorization 🛛 🖊 🎽      |                                   |
| Authorization Profiles       | Contractor_Wireless               |
|                              | DenvAccess                        |
| Downloadable ACLs            |                                   |
| Inline Posture Node Profiles | Employee_Wireless                 |
| - Profiling                  | PermitAccess                      |
| Froming                      |                                   |
| Posture                      | Posture_Remediation               |
|                              |                                   |

### <u>设备状态/分析的授权策略</u>

新设备首次进入网络时,其相关信息很少,管理员会创建适当的策略,以允许未知终端在允许访问 之前被识别。在本练习中,将创建授权策略,以便将新设备重定向到ISE进行终端安全评估(对于 无代理的移动设备,因此仅分析相关);终端将重定向到ISE强制网络门户并识别。 1. 从ISE导航到**策略>授权**。

| isco idditalij                                  | Services Engin                    | 0                 |                         |                            |                       | and the second second second second second second second second second second second second second second secon |
|-------------------------------------------------|-----------------------------------|-------------------|-------------------------|----------------------------|-----------------------|----------------------------------------------------------------------------------------------------|
| 🔥 Home Mon                                      | lter V Policy V                   | Administration    |                         |                            |                       |                                                                                                    |
| Authentication                                  | <ul> <li>Authorization</li> </ul> | Ref Profiling     | Posture                 | Client Provisioning        | Security Group Access | Policy Elements                                                                                                 |
| Define the Authoria                             | ration Policy by config           | uring rules based | on identity group       | os and/or other conditions | 5                     |                                                                                                    |
| First Matched Ru                                | le Applies                        | <b>T</b>          |                         |                            |                       |                                                                                                    |
| -                                               |                                   |                   |                         |                            |                       |                                                                                                    |
|                                                 |                                   |                   |                         |                            |                       |                                                                                                    |
| Exceptions                                      |                                   |                   |                         |                            |                       |                                                                                                    |
| Exceptions                                      |                                   |                   |                         |                            |                       |                                                                                                    |
| Exceptions     Standard     Status Rule         | e Name                            | identi            | ty Groups               | Other Conditions           | P                     | ermissions                                                                                                    |
| Exceptions     Standard     Status Rule     Pro | e Name<br>filed Cisco IP Phones   | Identi<br>If Cisc | ty Groups<br>xo-IP 💠 ar | Other Conditions           | P<br>💠 Then           | ermissions<br>Cisco_IP_Pho 4                                                                                    |

- 2. 有一个策略用于分析的Cisco IP电话。这是开箱即用的。将此编辑为状态策略。
- 3. 为此策略输入以下值:规则名称:Posture\_Remediation身份组:任意Other Conditions > Create New:(Advanced)Session > PostureStatusPostureStatus > Equals:未知

|                                                                                                    | Session            |
|----------------------------------------------------------------------------------------------------|--------------------|
|                                                                                                    | <u>م</u>           |
| the second second second second second second second second second second second second second second second se | 🖕 - 🗏 📜 🚳 - 📥      |
| Client Provisioning 📄 Security Group Access 🚯 P                                                                 | Agent-Request-Type |
|                                                                                                    | CurrentDate        |
| and/or other conditions                                                                                         | CurrentDay         |
|                                                                                                    | CurrentMonth       |
|                                                                                                    | CurrentTime        |
|                                                                                                    | CurrentWeekDay     |
|                                                                                                    | CurrentYear        |
|                                                                                                    | U OS-Architecture  |
| Other Conditions Permissio                                                                                      | PostureStatus      |
| Session:PostureStatus EQUAL then Select a                                                                       | URL-Redirected     |
| Add All Conditions Below to Library                                                                             |                    |
| Condition Name Expression                                                                                       |                    |
| Session:PostureStat                                                                                             | Equals Vinknown    |

4. 设置以下权限:Permissions > Standard: Posture\_Remediation

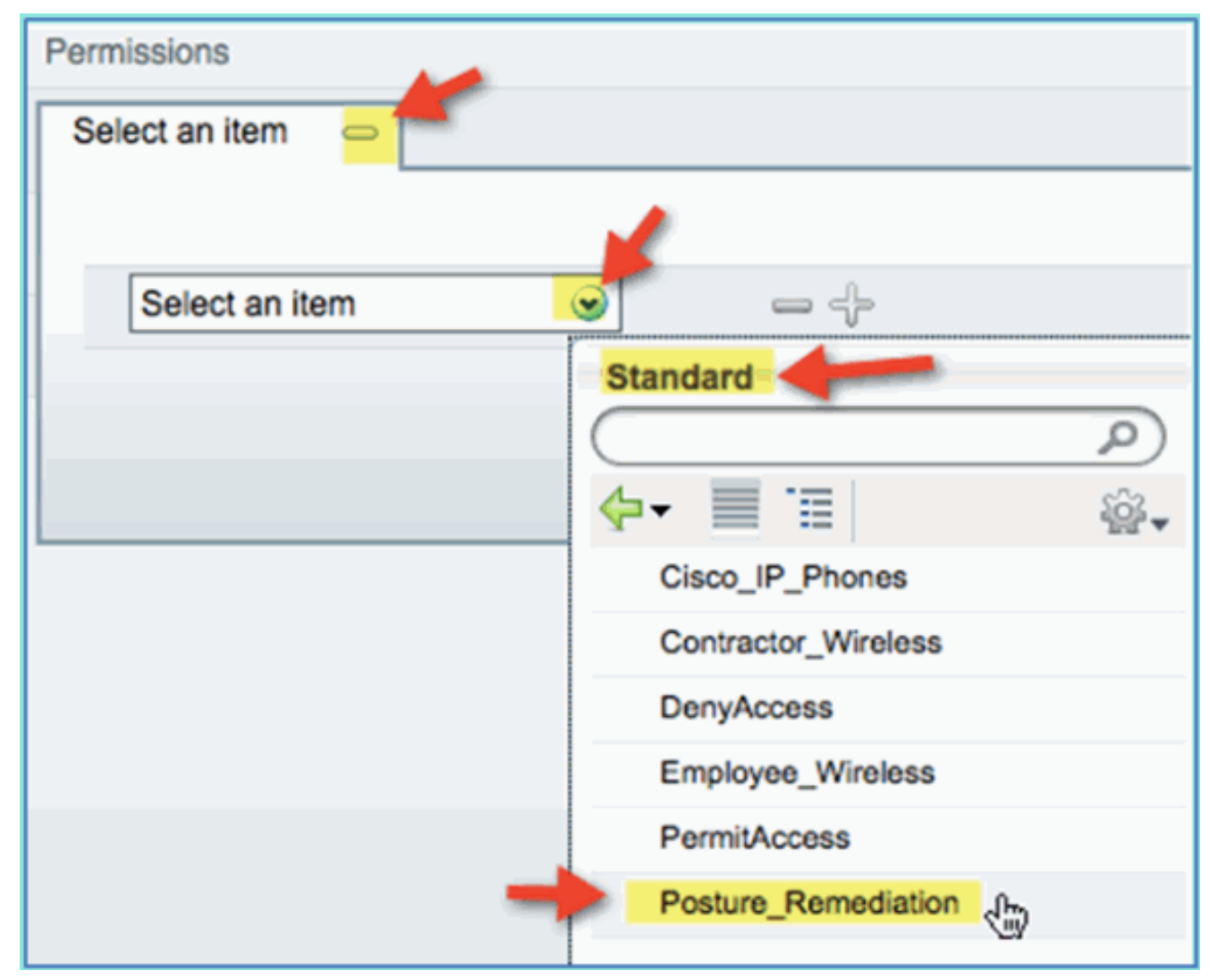

5. Click Save.注意:或者,可以创建自定义策略元素来增加易用性。

### <u>测试状态补救策略</u>

可以执行简单演示,以显示ISE正根据终端安全评估策略正确分析新设备。

1. 从ISE,导航到管理>身份管理>身份。

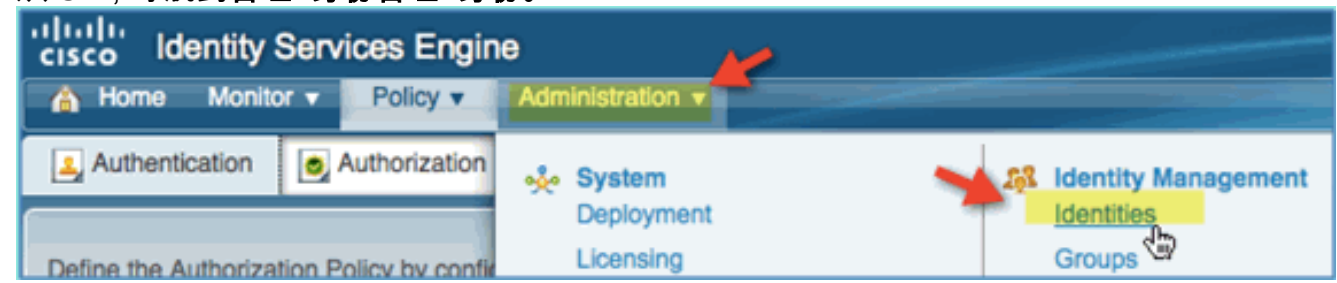

2. 点击终端。关联并连接设备(本示例中为iPhone)。

| Administration                              |                                       |                        |
|---------------------------------------------|---------------------------------------|------------------------|
| System Aldentity Management Network         | Resources Age Guest Management        |                        |
| Identities Groups External Identity Sources | Identity Source Sequences Settings    |                        |
| Identities                                  | Endpoints                             |                        |
| <u>(م</u>                                   | / Edit 🕂 Create 🗙 Delete 👻 😭 Import 👻 | Export ▼      Filter ▼ |
| ₽-<br>₩-                                    | Endpoint Profile                      | MAC Address            |
| Users 💿 🛺                                   | Apple-Device                          | 5C:59:48:40:82:8D      |
| Endpoints 📀 👕                               |                                       |                        |

- 3. 刷新终端列表。观察给出的信息。
- 4. 从终端设备浏览到: URL:http://www(或10.10.10.10)设备被重定向。接受证书的任何提示。
- 5. 移动设备完全重定向后,从ISE再次刷新终端列表。观察变化。上一个终端(例如,Apple-Device)应更改为"Apple-iPhone"等。原因是HTTP探测功能在重定向到强制网络门户的过程 中有效地获取用户代理信息。

|   | Endpoints |              |            |            |   |            |            |
|---|-----------|--------------|------------|------------|---|------------|------------|
|   | 🥖 Edit    | Create       | 🔀 Delete 👻 | 🛃 Import 👻 |   | Export 🔻   | 🖓 Filter 📼 |
|   | Endp      | oint Profile |            |            | • | MAC Addr   | ess        |
| I | Apple     | -iPhone      |            |            |   | 5C:59:48:4 | 40:82:8D   |

## <u>差异化访问的授权策略</u>

成功测试安全评估授权后,继续构建策略,以支持员工和承包商的差异化访问,包括已知设备和特定于用户角色的不同VLAN分配(在此场景中,员工和承包商)。

请完成以下步骤:

- 1. 导航到ISE > Policy > Authorization。
- 2. 在Posture Remediation policy/line上方添加/插入新规则。

| Standard            |                                  |                                                |
|---------------------|----------------------------------|------------------------------------------------|
| Status Rule Name    | Identity Groups Other Conditions | Permissions                                    |
| Posture_Remediation | If Any I and Condition(s)        | 🔷 then Posture_Rem 💠 🔯 Actions                 |
| 🗹 👻 Default         | If no matches, then PermitAccess | Insert New Rule Above<br>Insert New Rule Below |
|                     |                                  | Duplicate Above                                |

3. 为此策略输入以下值:规则名称:员工身份组(扩展):终端身份组

| de.  | Interview Services Engine                                                                                             |          |         |            |           |          |         |     |                 |          |                |             |     |     |
|------|----------------------------------------------------------------------------------------------------|----------|---------|------------|-----------|----------|---------|-----|-----------------|----------|----------------|-------------|-----|-----|
| CIS  | cisco identity Services Engine                                                                                        |          |         |            |           |          |         |     |                 |          | Q              | )           |     |     |
| â    | Home                                                                                                    | Monito   | r v 📄   | Policy v   | Administr | ation 🔻  |         |     |                 | <b>(</b> | · 🗏 🗉          |             | - S | 4   |
| Ŀ    | Authent                                                                                                    | tication | 🧔 Aut   | horization | 🔀 Profil  | ing 🦉    | Posture |     | Client Provisio |          | Any            |             |     | P   |
|      |                                                                                                    |          |         |            |           |          | -       |     |                 |          | Endpoint Ident | tity Groups |     | в 🗂 |
| De   | Define the Authorization Policy by configuring rules based on identity groups and/or other cor 📒 User Identity Groups |          |         |            |           |          |         |     |                 |          |                |             |     |     |
|      |                                                                                                    |          |         |            |           |          |         |     |                 |          |                |             | •   |     |
| E    | irst Matc                                                                                                    | hed Rule | Applies |            |           |          |         |     |                 |          |                |             |     |     |
|      | _                                                                                                    |          |         |            |           |          |         |     |                 |          |                |             |     |     |
| ► E  | Exceptio                                                                                                    | ons      |         |            |           |          |         |     |                 |          |                |             |     |     |
| ¥ \$ | Standaro                                                                                                    | d        |         |            |           |          |         |     |                 |          |                |             |     |     |
| Γ    | Status                                                                                                    | Rule I   | Name    | 1          |           | Identity | Groups  | ,   | Other Condition |          |                |             |     | o   |
|      | -                                                                                                    | Empl     | oyee    |            | lf        | Any      | -       | and | Condition(s)    | 1        |                |             |     | P   |
| 1    |                                                                                                    | Postu    | re_Rem  | ediation   | If        |          |         |     |                 |          |                |             |     |     |

终端身份组:已分析已分析:Android、Apple-iPad或Apple-

|        | Profiled       |   |
|--------|----------------|---|
|        | $\bigcirc$     | Q |
|        | ∲- 🗏 🗄         | ÷ |
|        | Android        |   |
|        | Apple-iPad     |   |
|        | Apple-iPhone   |   |
| iPhone | Cisco-IP-Phone | 9 |

4. 要指定其他设备类型,请点击+并添加更多设备(如果需要):终端身份组:已分析已分析 :Android、Apple-iPad或AppleiPhone

| Identity Groups | Other Conditions |    |     |
|-----------------|------------------|----|-----|
| Any 🗢 and       | Condition(s)     |    |     |
|                 |                  |    |     |
| Apple-iPhone    | ۲                | or | -   |
| Apple-iPad      | ۲                | or | -   |
| Android         | ۲                |    | - + |

5. 为此策略指定以下"权限"值:其他条件(展开):创建新条件(高级选项

|   | )                            |                  |                                                                                         |
|---|------------------------------|------------------|-----------------------------------------------------------------------------------------|
| ſ | Identity Groups              | Other Conditions | Permissions                                                                             |
| ľ | Apple-IPh $\diamondsuit$ and | Condition(s)     | then AuthZ Profile(s) 💠                                                                 |
|   | Any 🔶 and                    |                  | Select Existing Condition from Library (i) or Create New Condition (Advance Option) (i) |
|   | o matches, then Permi        |                  |                                                                                         |

条件>表达式(从列表):InternalUser >名称

|                             |                  |          | DEVICE         | •    |
|-----------------------------|------------------|----------|----------------|------|
|                             |                  |          | Guest          | ۲    |
|                             |                  |          | IdentityGroup  | ۱ ک  |
| Other Conditions            | Permissio        |          | InternalUser   | R.   |
| Condition(s)                | then AuthZ P     |          | Microsoft      | 3    |
|                             |                  |          | Network Access | ی 🖢  |
| Add All Conditions Below to | Library          |          | Radius         | ک ا  |
| Condition Name              | Expression       | -        | Cassian        | ~ L. |
|                             | Select Attribute | <b>9</b> |                |      |
|                             |                  |          |                |      |

InternalUser > Name:employee

| Other Conditions         | Permissions          |                  |
|--------------------------|----------------------|------------------|
| Select Attribute         | 👄 then AuthZ Profile | ə(s) 🔶           |
| Add All Conditions Below | to Library           |                  |
| Condition Name           | Expression           | 🔶 🖌 🖌            |
| $\diamond$               | InternalUser:Name    | Equals  employee |

6. 为安全评估会话合规添加条件:权限>配置文件>标准

| : Employee_Wireless |                     |
|---------------------|---------------------|
| Permissions         |                     |
| AuthZ Profile(s)    |                     |
|                     |                     |
|                     |                     |
| Select an item      | <u>●</u>            |
|                     | Standard            |
|                     |                     |
|                     | 🔶 - 📃 🔚 🙀 🎡 -       |
|                     | Cisco_IP_Phones     |
|                     | Contractor_Wireless |
|                     | DenyAccess          |
|                     | Employee_Wireless   |
|                     | PermitAccess        |
|                     | Posture_Remediation |

7. Click Save.确认已正确添加策略。

| r Standard          |                                             |                         |
|---------------------|---------------------------------------------|-------------------------|
| Status Rule Name    | Identity Groups Other Conditions            | Permissions             |
| Employee            | If Apple-IPh 🔶 and InternalUser:Name EQUALS | e 💠 then Employee_Wi 💠  |
| Posture_Remediation | Any 🔶 and Session:PostureStatus EQUA        | NL 💠 then Posture_Rem 💠 |
| Pefault             | If no matches, then DenyAccess              |                         |

8. 继续添加承包商策略。在本文档中,复制了之前的策略以加快流程(或者,您可以手动配置以 实现良好实践)。从Employee policy > Actions中,单击**Duplicate Below**。

| ſ | Standard       |             |                        |                                    |              |                                                |
|---|----------------|-------------|------------------------|------------------------------------|--------------|------------------------------------------------|
| I | Status Rule Na | me          | Identity Groups        | Other Conditions                   | Permissions  | •                                              |
| I | Employ         | ee H        | Apple-IPh 🔶 and        | InternalUser:Name EQUALS e 🔶 then  | Employee_Wi  | 🔶 🎡 Actions 🗸                                  |
|   | Posture        | Remediation | Any $\diamondsuit$ and | Session:PostureStatus EQUAL 💠 then | Posture_Rem. | Insert New Rule Above<br>Insert New Rule Below |
|   | Vefault        | H I         | no matches, then Deny  | Access 💠                           | -            | Duplicate Above Duplicate Below                |

9. 编辑此策略的以下字段(复制副本):规则名称:承包商其它条件>内部用户>姓名:承包商权
 限

| :   | : Contractor_Wireless |                     |                          |                             |                      |  |  |  |  |  |  |
|-----|-----------------------|---------------------|--------------------------|-----------------------------|----------------------|--|--|--|--|--|--|
| * S | * Standard            |                     |                          |                             |                      |  |  |  |  |  |  |
| Γ   | Status                | Rule Name           | Identity Groups          | Other Conditions            | Permissions          |  |  |  |  |  |  |
| 1   | -                     | Employee            | If Apple-iPh 🗇 and       | InternalUser:Name EQUALS e  | 💠 then Employee_Wi   |  |  |  |  |  |  |
| 1   | - 2                   | Employee_copy       | If Apple-iPh 💠 and       | InternalUser:Name EQUALS e  | 💠 then Employee_Wi 💠 |  |  |  |  |  |  |
| 1   | -                     | Posture_Remediation | If Any 💠 and             | Session:PostureStatus EQUAL | 🔶 🐜 Posture_Rem 🔶    |  |  |  |  |  |  |
|     |                       | Default             | If no matches, then Deny | Access 🔶                    |                      |  |  |  |  |  |  |

10. <u>Click **Save**</u>.确认之前的复制副本(或新策略)已正确配置。

| 73 | Standard |                     |                                                                                                    |
|----|----------|---------------------|----------------------------------------------------------------------------------------------------|
| Γ  | Status   | Rule Name           | Identity Groups Other Conditions Permissions                                                              |
|    | -        | Employee            | If Apple-IPh $\diamondsuit$ and InternalUser:Name EQUALS e $\diamondsuit$ then Employee_Wi $\diamondsuit$ |
|    | -        | Contractor          | If Apple-IPh 🔶 and InternalUser:Name EQUALS co 💠 then Contractor_W 💠                                      |
|    | -        | Posture_Remediation | If Any $\diamondsuit$ and Session:PostureStatus EQUAL $\diamondsuit$ then Posture_Rem $\diamondsuit$      |
|    | -        | Default             | If no matches, then DenyAccess                                                                            |

11. 要预览策略,请单击Policy-at-a-Glance。

| remarky bervices ch      | ω L         | THE         |               | ucitury | SCIVICES EII | wj.+       |
|--------------------------|-------------|-------------|---------------|---------|--------------|------------|
|                          |             |             | is            | e adm   | nin Log Out  | Feedback   |
|                          |             |             |               |         | ee Task Nav  | igator 👻 🕗 |
| Client Provisioning      | Security Gr | roup Access | 🖧 Policy Eler | nents   |              |            |
| s and/or other condition | ns          |             |               |         | Policy At    | A Glance   |
|                          |             |             |               |         |              |            |
| d InternalUser:Nam       | e EQUALS e  | then □      | Employee_Wi   | ¢       | Actio        | ons 🗸      |
| d InternalUser:Nam       | e EQUALS co | ⇔ then      | Contractor_W  | \$      | Actio        | ons 👻      |

#### 策略概览(Policy at Glance)视图提供汇总的策略摘要和易于查看的策略。

| Authorization Policy At A Glance First Matched Rule Applies  |                     |                                           |                                      |                     |  |  |  |  |  |  |
|--------------------------------------------------------------|---------------------|-------------------------------------------|--------------------------------------|---------------------|--|--|--|--|--|--|
| Exceptions                                                   | Exceptions          |                                           |                                      |                     |  |  |  |  |  |  |
| Status Rule Name Identity Groups Other Conditions Permission |                     |                                           |                                      |                     |  |  |  |  |  |  |
|                                                              | Nn riste available  |                                           |                                      |                     |  |  |  |  |  |  |
| Standard                                                     |                     |                                           |                                      |                     |  |  |  |  |  |  |
| Status                                                       | Rule Name           | Identity Groups                           | Other Conditions                     | Permissions         |  |  |  |  |  |  |
| C Enabled                                                    | Employee            | Android OR Apple-IPad OR Apple-<br>iPhone | InternalUser:Name EQUALS employee    | Employee_Wireless   |  |  |  |  |  |  |
| Enabled                                                      | Contractor          | Android OR Apple-IPad OR Apple-<br>iPhone | InternalUser:Name EQUALS contractor  | Contractor_Wireless |  |  |  |  |  |  |
| Enabled                                                      | Posture_Remediation | Алу                                       | Session:PostureStatus EQUALS Unknown | Posture_Remediation |  |  |  |  |  |  |
| Enabled                                                      | Default             | Any                                       |                                      | DenyAccess          |  |  |  |  |  |  |

## <u>测试CoA以区分访问</u>

利用为区分访问而准备的授权配置文件和策略,是时候进行测试了。如果使用单个安全WLAN,则员工将被分配员工VLAN,承包商将被分配为承包商VLAN。下一个示例中使用的是Apple iPhone/iPad。

请完成以下步骤:

1. 使用移动设备连接到安全的WLAN(POD1x)并使用以下凭证:用户名:employee密码 :XXXXX

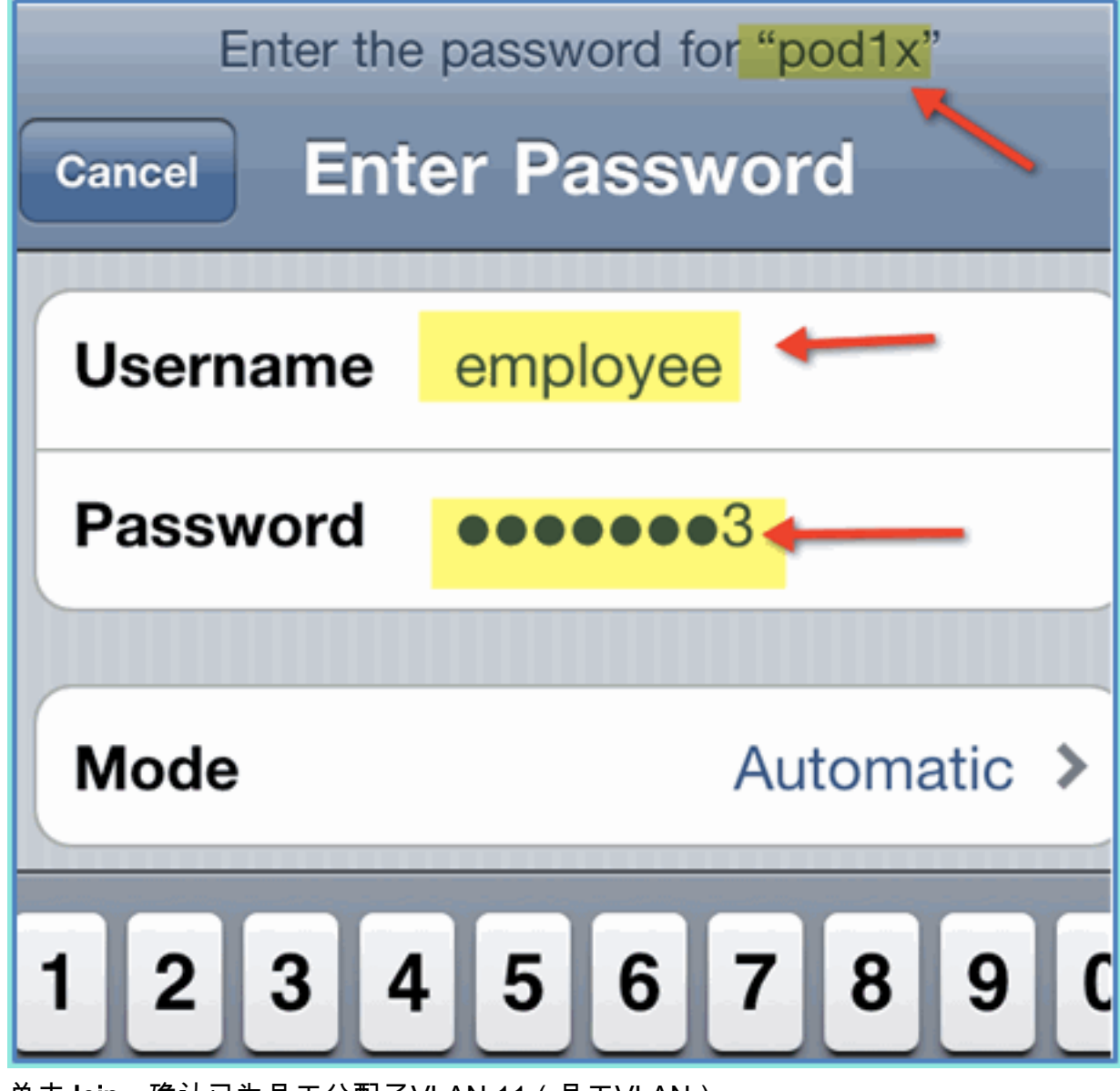

2. 单击Join。确认已为员工分配了VLAN 11(员工VLAN)。

| Wi-Fi Networks      | pod1x       |             |  |  |  |  |  |
|---------------------|-------------|-------------|--|--|--|--|--|
| Forget this Network |             |             |  |  |  |  |  |
| IP Address          |             |             |  |  |  |  |  |
| DHCP                | BootP       | Static      |  |  |  |  |  |
|                     | 4           |             |  |  |  |  |  |
| IP Address          |             | 0.10.11.100 |  |  |  |  |  |
| Subnet Mas          | <b>k</b> 25 | 5.255.255.0 |  |  |  |  |  |
| Router              |             | 10.10.11.1  |  |  |  |  |  |
| DNS                 |             | 10.10.10.10 |  |  |  |  |  |

3. 单击Forget this Network。单击Forget进行确认。

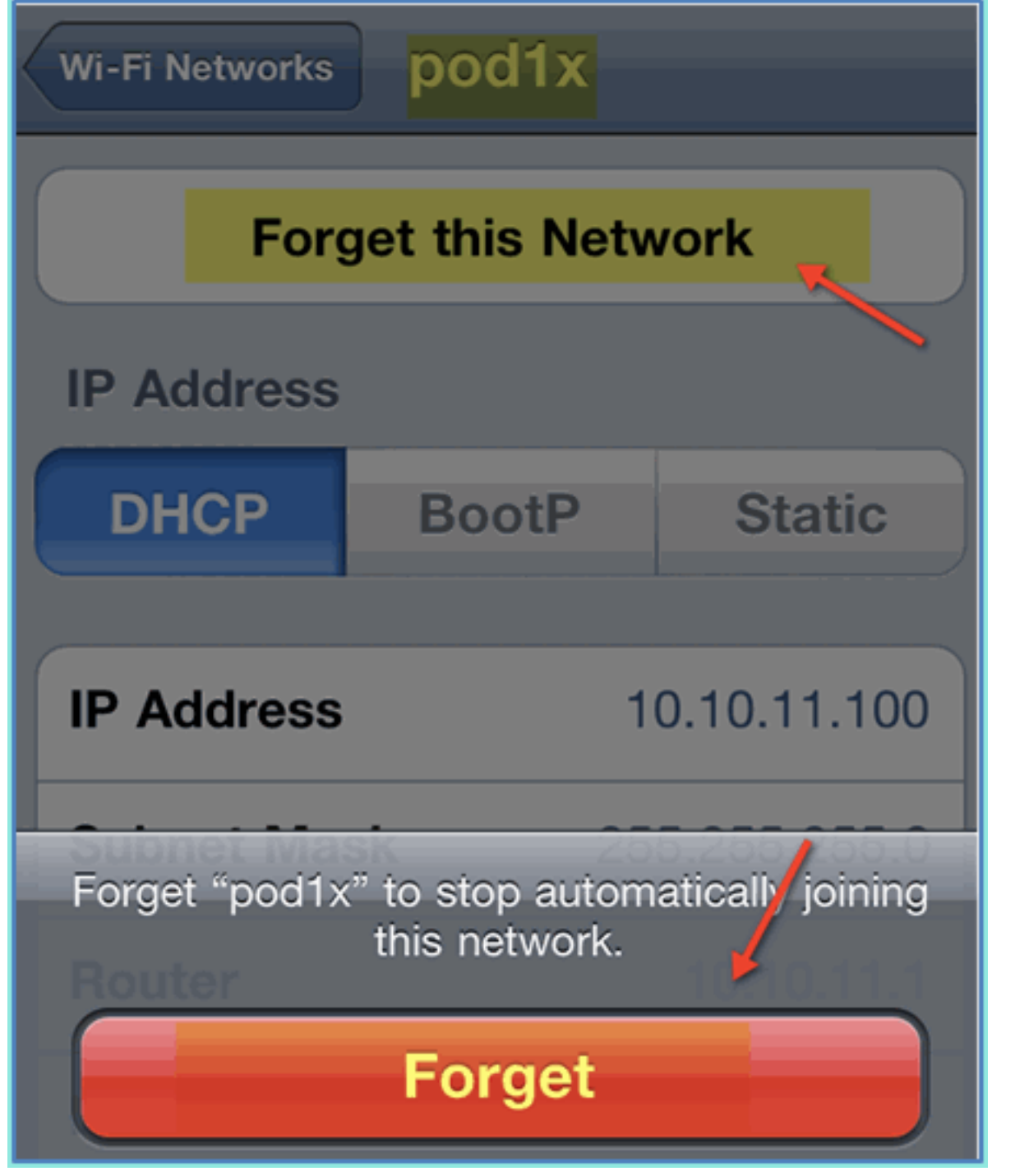

4. 转到WLC并删除现有的客户端连接(如果在前面的步骤中使用了相同的连接)。导航到**监控** >**客户端> MAC地址**,然后单击**删除**。

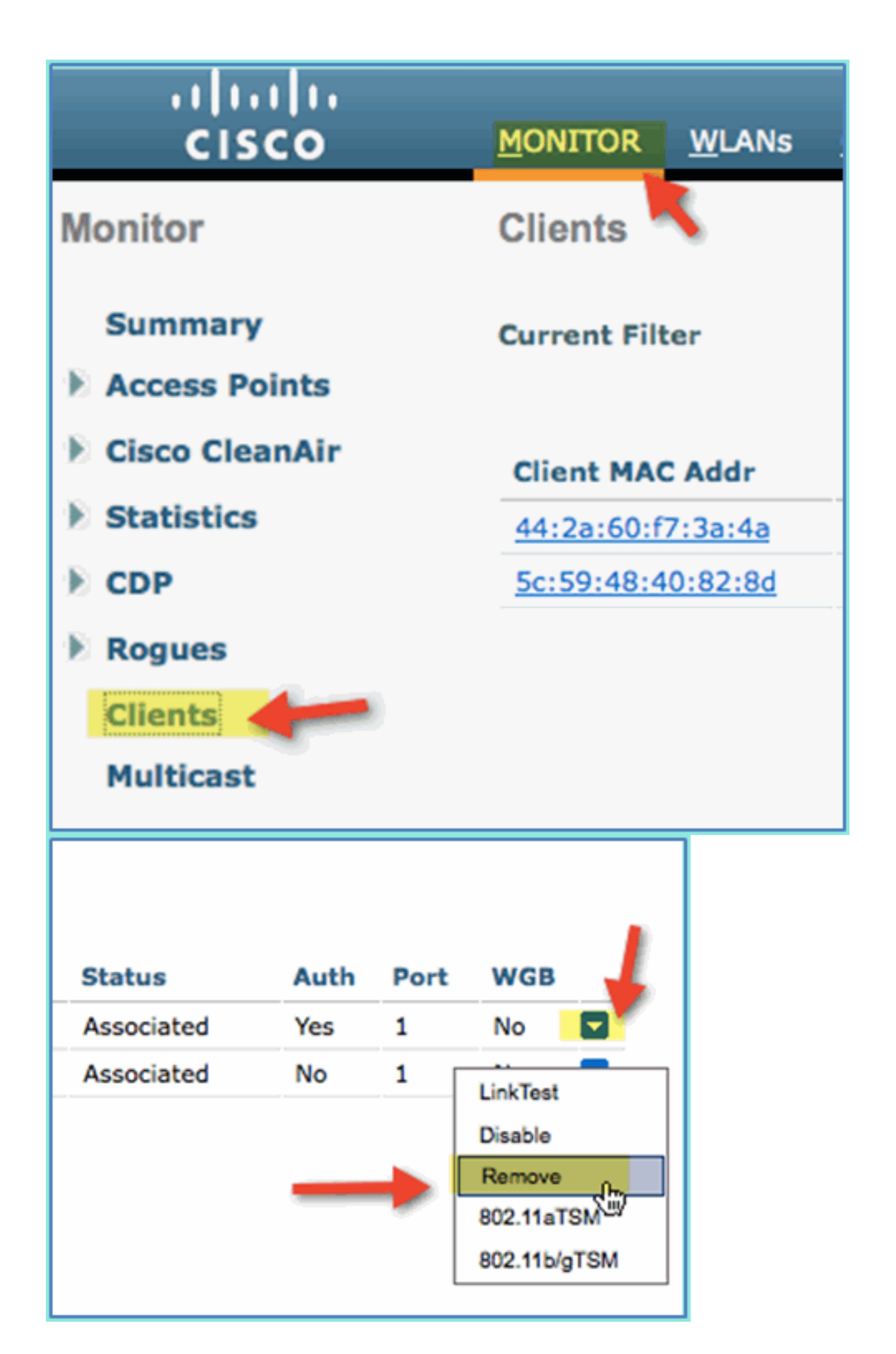

5. 另一种清除以前客户端会话的可靠方法是禁用/启用WLAN。转到WLC > WLANs > WLAN,然 后单击要编辑的WLAN。取消选中Enabled > Apply(以禁用)。选中Enabled > Apply复选框 (以重新启用)。

| cisco    |              | <u>w</u> lans | CON  | TROLLER | WIRELESS      | SECURITY | Mį     |
|----------|--------------|---------------|------|---------|---------------|----------|--------|
| WLANs    | WLANs > E    | Edit 'p       | od1x |         |               |          |        |
| WLANS    | General      | Secur         | rity | QoS     | Advanced      |          |        |
| Advanced | Profile Name |               |      | podix   |               |          |        |
|          | Туре         | Type<br>SSID  |      |         | N             |          |        |
|          | SSID         |               |      |         | 11x           |          |        |
|          | Status       | Status        |      | Enabled |               |          |        |
|          | Security     | Policies      |      | [WPA2]  | ][Auth(802.1X | )]       | will a |

6. 返回移动设备。使用以下凭证重新连接到同一WLAN:用户名:contractor密码 :XXXX

| Enter the password for "pod1x" Cancel Enter Password |             |  |  |  |  |
|------------------------------------------------------|-------------|--|--|--|--|
| Username                                             | contractor  |  |  |  |  |
| Password                                             | •••••••     |  |  |  |  |
| Mode                                                 | Automatic > |  |  |  |  |
| 1 2 3 4 5 6 7 8 9 0                                  |             |  |  |  |  |

7. 单击Join。确认为承包商用户分配了VLAN 12(承包商/访客VLAN)。

| Wi-Fi Networks      | pod1x |               |  |  |  |  |  |
|---------------------|-------|---------------|--|--|--|--|--|
| Forget this Network |       |               |  |  |  |  |  |
| IP Address          |       |               |  |  |  |  |  |
| DHCP                | BootP | Static        |  |  |  |  |  |
| IP Address          |       | 10.10.12.100  |  |  |  |  |  |
| Subnet Mas          | k     | 255.255.255.0 |  |  |  |  |  |
| Router              |       | 10.10.12.1    |  |  |  |  |  |

8. 您可以在ISE >监控>授权中查看ISE实时日志视图。您应该看到个人用户(员工、承包商)在 不同的VLAN中获得不同的授权配置文件(Employee\_WirelessContractor\_Wireless)。

| A Home Monitor V Policy V Administration V |                                                   |         |            |  |                   |            |                |             |                       |
|--------------------------------------------|---------------------------------------------------|---------|------------|--|-------------------|------------|----------------|-------------|-----------------------|
| Authentications                            | Authentications 💆 Alarms 👖 Reports 🔨 Troubleshoot |         |            |  |                   |            |                |             |                       |
|                                            |                                                   |         |            |  |                   |            |                |             |                       |
| Add or Remove Columns                      | 🙀 Add or Remove Columns 👻 🏀 Refresh 💽 Show Lates  |         |            |  |                   |            |                |             |                       |
| Time                                       | Status                                            | Details | Usemame    |  | Endpoint ID       | IP Address | Network Device | Device Port | Authorization Profile |
|                                            |                                                   |         |            |  |                   |            |                |             |                       |
| Aug 02,11 03:40:18.331 PM                  | ×                                                 | a       | employee   |  | 5C:59:48:40:82:8D |            | .wic           |             | Employee_Wireless     |
| Aug 02,11 03:36:33.663 PM                  | 1                                                 | à       | contractor |  | 5C:59:48:40:82:8D |            | .wic           |             | Contractor_Wireles    |
| 1                                          | -                                                 |         |            |  |                   |            | and a          |             |                       |

# <u>WLC访客WLAN</u>

完成以下步骤以添加访客WLAN以允许访客访问ISE保证人访客门户:

- 1. 从WLC导航到WLANs > WLANs > Add New。
- 2. 为新的访客WLAN输入以下命令:配置文件名称
  - : pod1guestSSID:pod1guest

| cisco                      |                                    | NTROLLER WIRELESS SECUR |
|----------------------------|------------------------------------|-------------------------|
| WLANs                      | WLANs > New                        |                         |
| WLANS<br>WLANS<br>Advanced | Type<br>Profile Name<br>SSID<br>ID | WLAN  pod1guest 2       |

- 3. 单击 Apply。
- 4. 在访客WLAN > General选项卡下输入以下命令:状态:已禁用接口/接口组:访客

|                                         | ls <u>C</u> ON                                                        | NTROLLER       | WIRELESS | <u>s</u> ecur |  |  |  |  |  |
|-----------------------------------------|-----------------------------------------------------------------------|----------------|----------|---------------|--|--|--|--|--|
| WLANs > Edit ' <mark>pod1guest</mark> ' |                                                                       |                |          |               |  |  |  |  |  |
| General Se                              | curity                                                                | QoS            | Advanced |               |  |  |  |  |  |
| Profile Name<br>Type                    |                                                                       | podigu<br>WLAN | est      |               |  |  |  |  |  |
| SSID                                    |                                                                       | podigu         | est      |               |  |  |  |  |  |
| Status<br>Security Polici               | Enabled<br>[WPA2][Auth(802.1X)]<br>(Modifications done under security |                |          |               |  |  |  |  |  |
| Radio Policy                            |                                                                       | All            | -        |               |  |  |  |  |  |
| Interface/Inter<br>Group(G)             | rface                                                                 | guest          |          | -             |  |  |  |  |  |
| Multicast Vlan                          | Feature                                                               | 🗆 Enabl        | ed       |               |  |  |  |  |  |
| Broadcast SSI                           | D                                                                     | 🔽 Enabl        | ed       |               |  |  |  |  |  |

5. 导航到访客WLAN > Security > Layer2,然后输入以下内容:第2层安全:无

| MONITOR       | <u>W</u> LANs |                    | ROLLER | WIREL  | ESS | <u>S</u> ECURIT                                                                                                    |
|---------------|---------------|--------------------|--------|--------|-----|----------------------------------------------------------------------------------------------------|
| WLANs >       | Edit 'p       | od1g               | uest'  |        |     |                                                                                                    |
|               |               |                    |        |        |     |                                                                                                    |
| Genera        | Secu          | rity               | QoS    | Advanc | ed  |                                                                                                    |
| Layer         | 2 Lay         | ver 3              | AAA S  | ervers |     |                                                                                                    |
|               |               |                    |        |        |     |                                                                                                    |
| Laye          | er 2 Securit  | y <mark>₫</mark> N | one    |        | -   | and the second second s |
| MAC Filtering |               |                    |        |        |     |                                                                                                    |

6. 导航到访客WLAN > Security > Layer3选项卡,然后输入以下内容:第3层安全:无Web策略
 : 已启用Web策略子值:身份验证预身份验证ACL:ACL-POSTURE-REDIRECTWeb身份验证
 类型:外部(重定向到外部服务器
 > UDL: https://10.10.10.70:9442/guestnettel/Legin.setion

) URL:https://10.10.10.70:8443/guestportal/Login.action

| M |                          | LANS CON              | TROLLER          | WIRELESS       | SECURITY          | MANAGEMENT |
|---|--------------------------|-----------------------|------------------|----------------|-------------------|------------|
| v | VLANs > E                | dit 'pod1g            | juest'           |                |                   |            |
|   |                          |                       |                  |                |                   |            |
|   | General                  | Security              | QoS              | Advanced       |                   |            |
|   | Layer 2                  | Layer 3               | AAA Se           | ervers         |                   |            |
|   | Layer 3                  | Security No           | ine 🗘 🔨          | -              |                   |            |
| - | 🕨 🗹 We                   | b Policy <sup>1</sup> |                  |                |                   |            |
|   | <ul> <li>Auth</li> </ul> | entication            |                  |                |                   |            |
|   | O Pass                   | through               |                  |                |                   |            |
|   | O Conc                   | ditional Web Re       | direct           |                |                   |            |
|   | 🖯 Spla                   | sh Page Web R         | edirect          |                |                   |            |
|   | O On M                   | AC Filter failu       | re <sup>11</sup> |                |                   |            |
|   | Preauth                  | entication ACL        |                  | -POSTURE-RE    | DIRECT            | -          |
|   | Over-rid                 | le Global Confi       | g 🗹 En           | able 🛑 👘       |                   | <b>1</b>   |
|   | Web Aut                  | th type               | (E               | xternal(Re-dir | ect to external s | server)    |
|   |                          | ttps://10.10.1        | 0.70:8443/       | guestportal/Lo | gin.action        |            |

7. 单击 Apply。

8. 确保保存WLC配置。

## <u>测试访客WLAN和访客门户</u>

现在,您可以测试访客WLAN的配置。它应将访客重定向到ISE访客门户。

请完成以下步骤:

1. 从iPhone等iOS设备导航到Wi-Fi Networks > Enable。然后,选择POD访客网络。

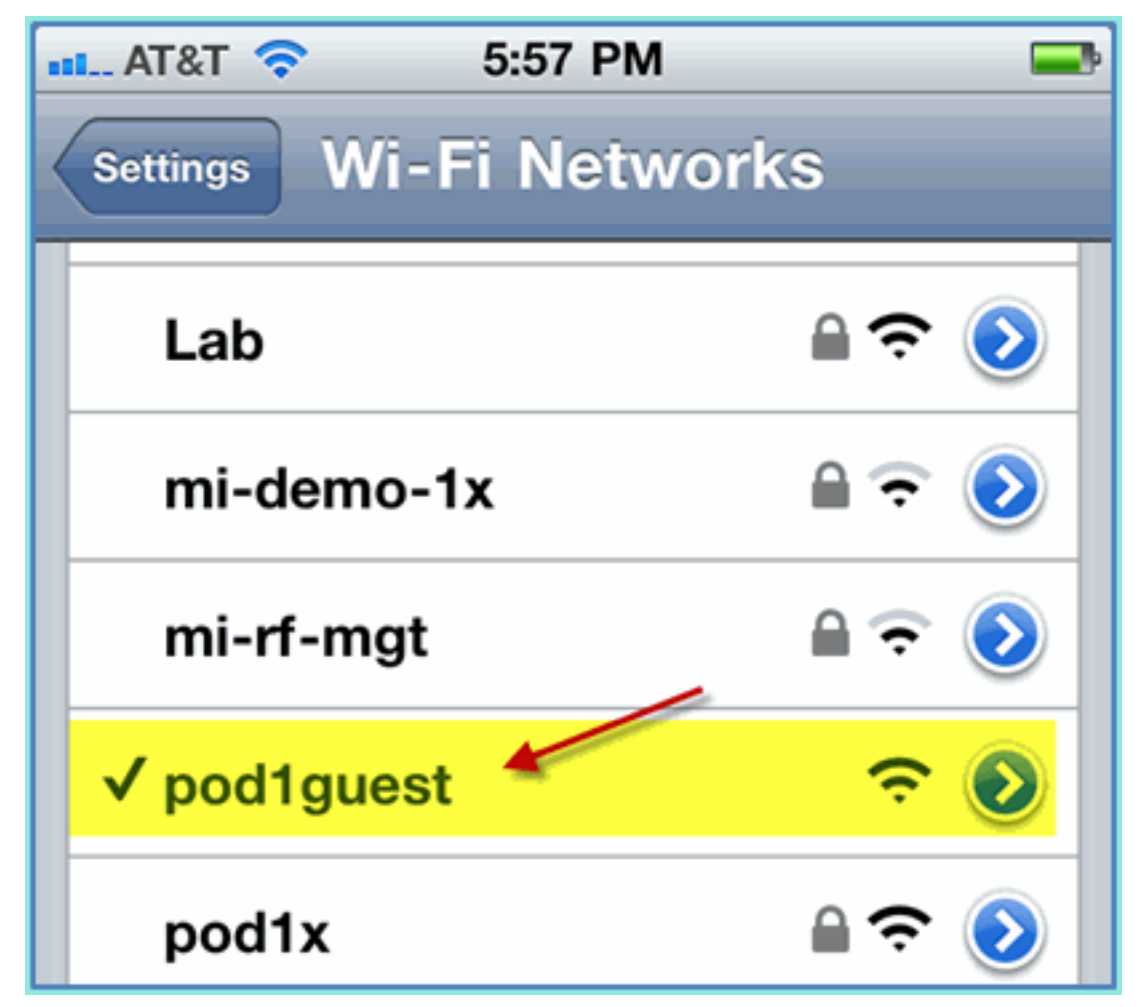

2. 您的iOS设备应显示来自访客VLAN(10.10.12.0/24)的有效IP地址。

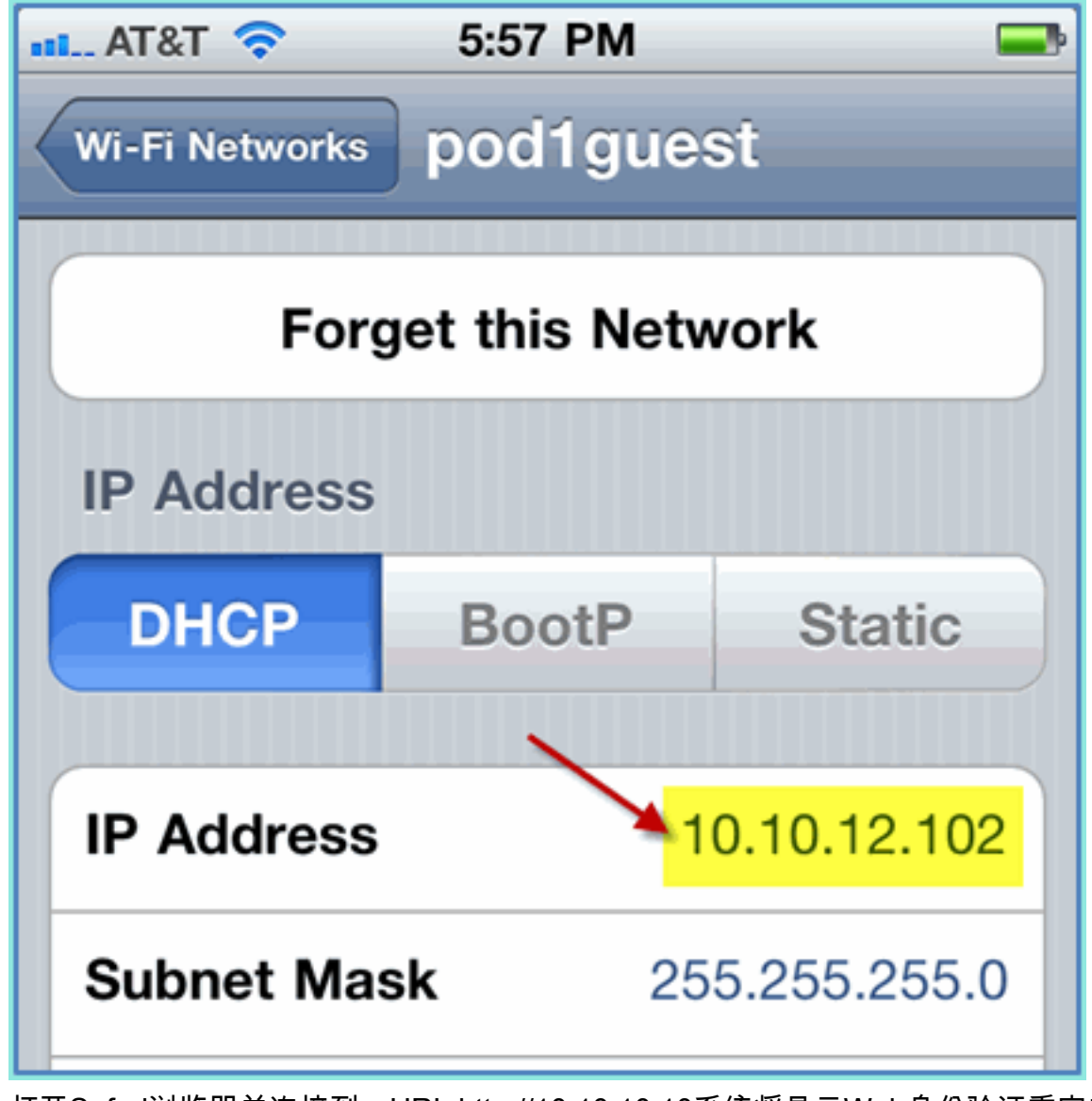

3. 打开Safari浏览器并连接到: URL:http://10.10.10.10系统将显示Web身份验证重定向。 4. 点击继续,直到您到达ISE访客门户页面。

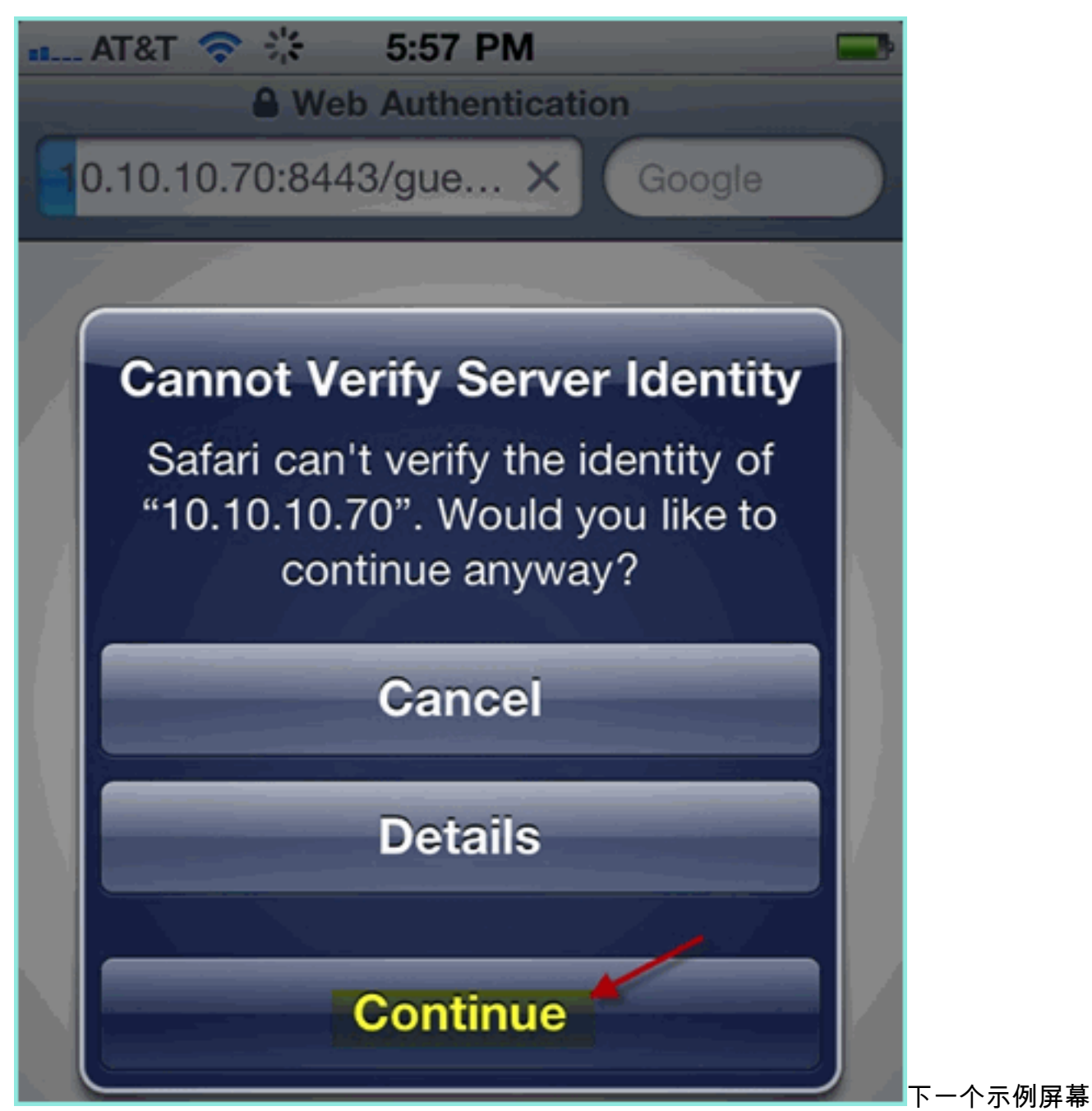

截图显示访客门户登录上的iOS设备。这可以确认WLAN和ISE访客门户的正确设置处于活动状 态。

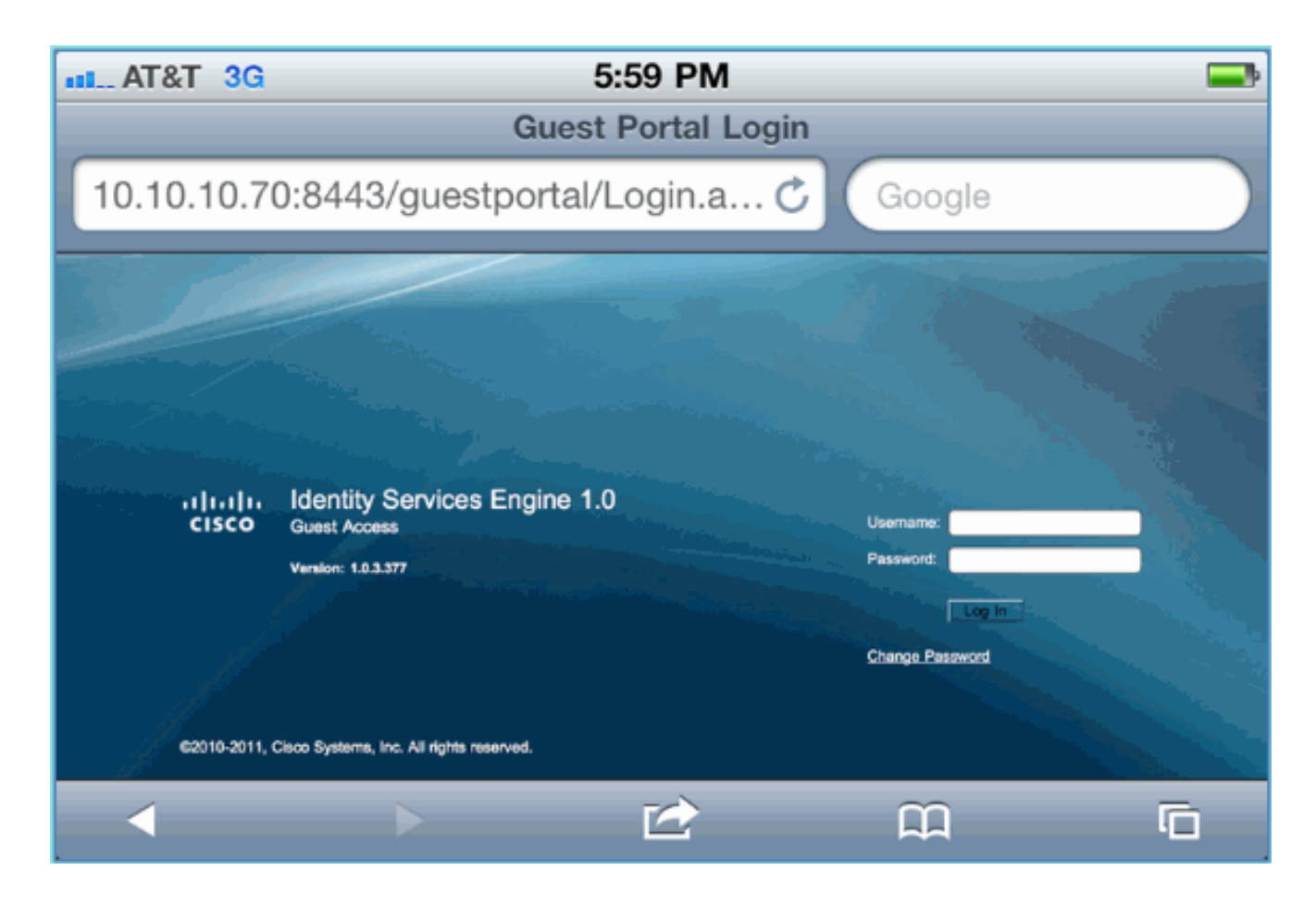

### <u>ISE无线发起访客接入</u>

可以将ISE配置为允许发起访客。在这种情况下,您将配置ISE访客策略以允许内部或AD域(如果 集成)用户发起访客访问。您还将配置ISE以允许发起人查看访客密码(可选),这对本实验很有 帮助。

请完成以下步骤:

 将员工用户添加到SponsorAllAccount组。有不同的方法可以执行此操作:直接转到组,或编辑用户并分配组。在本示例中,导航到管理>身份管理>组>用户身份组。然后,单击 SponsorAllAccount并添加员工用户。

| 🔥 Home Monitor <del>v</del> Policy v                   | Administration                    | -                   |                                      |              |
|--------------------------------------------------------|-----------------------------------|---------------------|--------------------------------------|--------------|
| 🐝 System 🛛 🏄 Identity Manager                          | nent Network                      | Resources           | Guest Management                     |              |
| Identities Groups Externa                              | al Identity Sources               | Identity Source     | Sequences Setti                      | ings         |
| Identity Groups                                        |                                   | User Identity G     | iroups > SponsorAllAcco              | punt         |
| ↓ ↓ ↓ ↓ ↓ ↓ ↓ ↓ ↓ ↓ ↓ ↓ ↓ ↓ ↓ ↓ ↓ ↓ ↓                  | - <u></u>                         | * Name              | SponsorAllAccount                    |              |
| Endpoint Identity Groups                               |                                   | Description         | Default Sponsor Ider                 | ntity Group  |
|                                                        |                                   | Save F<br>Member Us | Reset                                |              |
|                                                        |                                   | Users               |                                      |              |
|                                                        |                                   | Add 🔻               | 🗙 Delete 👻                           |              |
|                                                        |                                   | <u></u>             |                                      |              |
|                                                        | :                                 | Users               |                                      | 2            |
|                                                        |                                   |                     |                                      |              |
|                                                        |                                   | 👤 contra            | ctor                                 |              |
|                                                        | T                                 | 👤 emplo             | yee 🐣                                |              |
| 2. 导航到 <b>管理&gt;访客管理&gt;保证人</b> 组                      | <b>L</b> 。                        |                     |                                      |              |
| dentity Services Eng                                   | gine                              |                     |                                      |              |
| A Home Monitor V Policy V                              | Administration V                  | -                   |                                      |              |
| System Aldentity Managem<br>Identities Groups External | System<br>Deployment<br>Licensing |                     | Identity Man<br>Identities<br>Groups | agement      |
| Identity Groups                                        | Certificates                      |                     | External Iden                        | tity Sources |
|                                                        | Logging                           |                     | Identity Sour                        | ce Sequences |
| Ver Ver Identity Groups                                | Admin Access                      | 3                   | Jetungs                              |              |
| Endpoint Identity Groups                               | Settings                          |                     | Guest Mana                           | gement       |
|                                                        | Network Res                       | ources              | Sponsor Gro                          | ups          |
|                                                        | Network Devic                     | ces                 | Settings                             |              |

3. 点击**编辑**,然后选择**发起人所有帐户**。

| cisco ide  | ntity Services I | Engine     |                      |                    |
|------------|------------------|------------|----------------------|--------------------|
| 💧 Home     | Monitor 🔻 Poli   | icy 🔻 🕴 Ad | dministration 🔻      |                    |
| 🔆 System   | 👰 Identity Mana  | agement    | 🔛 Network Resources  | 🛃 Guest Management |
| Sponsor Gr | oup Policy Sp    | onsor Grou | ups Settings         |                    |
| Guart Enon | cor Groupe       |            |                      |                    |
| Guest Spon | sui Groups       |            |                      |                    |
| 💙 Edit 🚽   | Add 🔀 Delet      | te 🍸 Filt  | er 🔻                 |                    |
| 🗖 Sponso   | or Group Name    | •          | Description          |                    |
| Sponso     | orAllAccounts 🔩  |            | Default SponsorGroup |                    |
| 🗖 Sponso   | rGroupGrpAccoun  | its        | Default SponsorGroup |                    |

4. 选择Authorization Levels并设置以下内容:查看访客密码:是

| dentity Services Engi               | ne                                         |
|-------------------------------------|--------------------------------------------|
| 🛕 Home Monitor 🔻 Policy 🔻           | Administration <b>v</b>                    |
| 🔆 System 🛛 👰 Identity Managem       | ent 🔛 Network Resources 🛃 Guest Management |
| Sponsor Group Policy Sponsor        | r Groups Settings                          |
| Sponsor Group List > SponsorAllAcco | ounts                                      |
|                                     | × 7                                        |
| General Authorization Leve          | Guest Roles Time Profiles                  |
|                                     |                                            |
| Allow Login                         | Yes                                        |
| Create Accounts                     | Yes                                        |
| Create Bulk Accounts                | Yes                                        |
| Create Random Accounts              | Yes                                        |
| Import CSV                          | Yes                                        |
| Send Email                          | Yes                                        |
| Send SMS                            | No                                         |
| View Guest Password                 | Yes 🚽                                      |
| Allow Printing Guest Details        | Yes                                        |
| View/Edit Accounts                  | All Accounts                               |
| Suspend/Reinstate Accounts          | All Accounts                               |
| * Account Start Time                | 1 Days (Valid Range 1 to 999999999)        |
| * Maximum Duration of Account       | 5 Days (Valid Range 1 to 999999999)        |
|                                     |                                            |
|                                     |                                            |
| Save Reset                          |                                            |

5. 单击Save以完成此任务。

# <u>赞助访客</u>

以前,您已配置相应的访客策略和组,以允许AD域用户发起临时访客。接下来,您将访问发起人门 户并创建临时访客访问权限。

请完成以下步骤:

 从浏览器导航至以下URL:http://<ise ip>:8080/sponsorportal/或https://<ise ip>:8443/sponsorportal/。然后,使用以下内容登录:用户名:aduser(Active Directory)、 employee(内部用户)密码 :XXXX

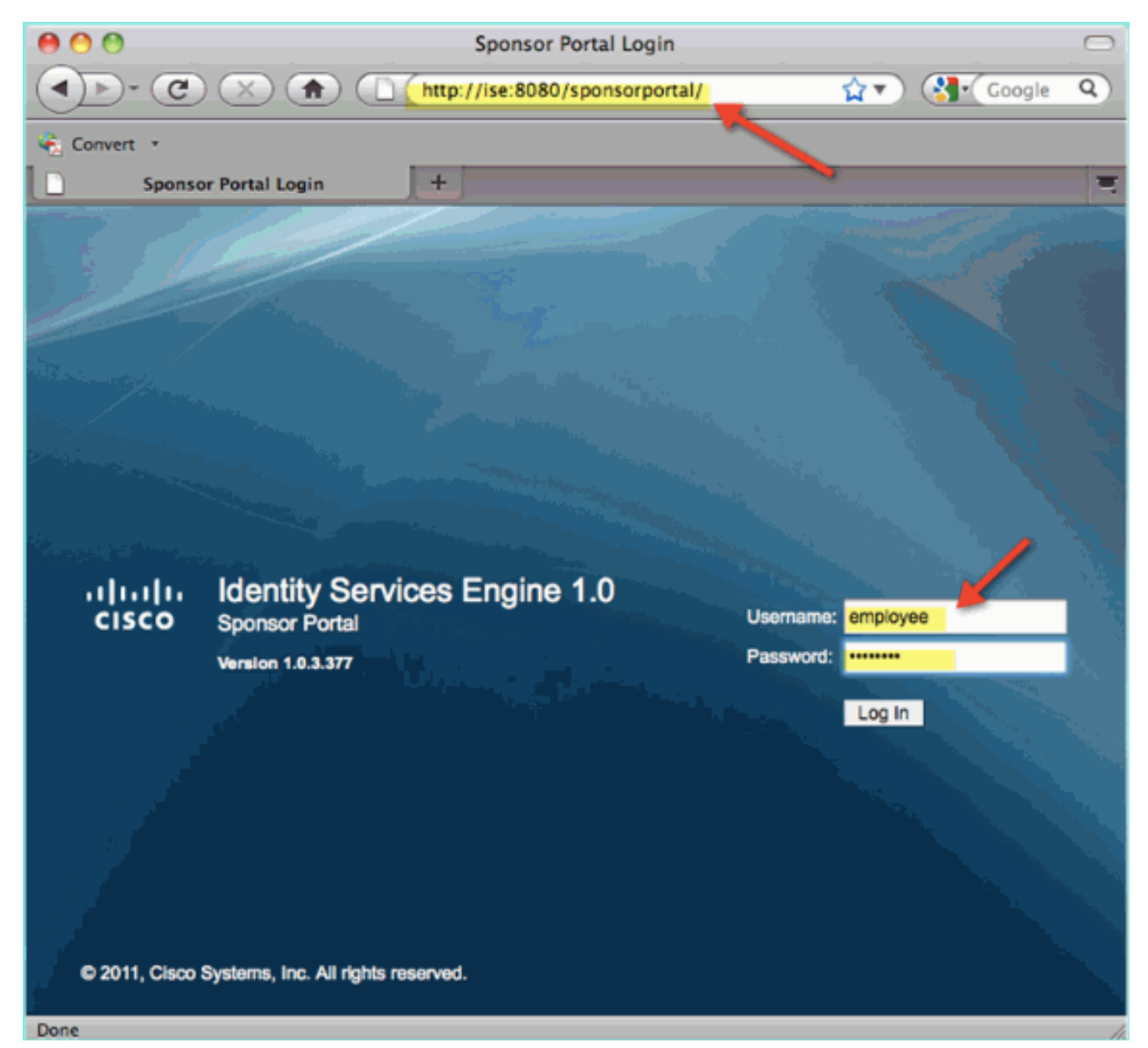

2. 在"发起人"(Sponsor)页面中,单击**创建单个访客用户帐户**。

| cisco Sponsor Port                              | al                                  |
|-------------------------------------------------|-------------------------------------|
|                                                 |                                     |
| Home<br>Settings Customization                  | Sponsor Portal: Getting Started     |
| Connects 2nd Protocol                           | View All Guest User Accounts        |
|                                                 | Create Single Guest User Account    |
|                                                 |                                     |
| View Guest Accounts<br>Create Multiple Accounts | Create Multiple Guest User Accounts |

3. 对于临时访客,添加以下内容:名字:必填(例如,Sam)姓氏:必填(例如,Jones)组角 色:访客时间配置文件:DefaultOneHour时区:任意/默认

| Sponsor Port       | al                                                                  |
|--------------------|---------------------------------------------------------------------|
|                    | Account Management > View All Guest Accounts > Create Guest Account |
| mization           | Create Guest Account                                                |
|                    | First Name:                                                         |
|                    | Last Name:                                                          |
| Sec                | Email Address:                                                      |
| 2.4                | Phone Number:                                                       |
| et al second       | Company:                                                            |
|                    | Optional Data 1:                                                    |
|                    | Optional Data 2:                                                    |
|                    | Optional Data 3:                                                    |
|                    | Optional Data 4:                                                    |
| gement             | Optional Data 5:                                                    |
| counts<br>Accounts | Guest                                                               |
| n Accounts<br>s    | Time Profile:                                                       |
|                    | Timezone:     EST     EST                                           |
|                    | A = Required fields                                                 |
|                    | Submit Cancel                                                       |

- 4. 单击"Submit"。
- 5. 访客帐户根据您之前的输入创建。请注意,密码可见(从上一个练习中),与散列密码相\*\*\*。
- 6. 保持此窗口打开,显示访客的用户名和密码。您将使用它们测试访客门户登录(下一步)。

| Account Management | t > View All Guest Accounts > Create Guest Account    |
|--------------------|-------------------------------------------------------|
|                    | a set alle Case at a different discussion alle second |
| Succ               | essfully Created Guest Account slam0002               |
|                    |                                                       |
| Username:          | siam0002                                              |
| Password:          | 5_5g6d7Kx                                             |
| First Name:        | Sam 🔨                                                 |
| Last Name:         | iAm                                                   |
| Email Address:     |                                                       |
| Phone Number:      |                                                       |
| Company:           |                                                       |
| Status:            | AWAITING INITIAL LOGIN                                |
| Suspended:         | false                                                 |
| Optional Data 1:   |                                                       |
| Optional Data 2:   |                                                       |
| Optional Data 3:   |                                                       |
| Optional Data 4:   |                                                       |
| Optional Data 5:   |                                                       |
| Group Role:        | Guest                                                 |
| Time Profile:      | DefaultOneHour                                        |
| Timezon            | e: EST                                                |
| Account            | Start Date: 2011-07-15 13:56:04 EST                   |
| Account            | Expiration Date: 2011-07-15 14:56:04 EST              |
|                    |                                                       |
|                    |                                                       |
|                    |                                                       |
|                    |                                                       |
| Email Print        | Create Another Account View All Accounts              |
|                    |                                                       |

## <u>测试访客门户访问</u>

使用AD用户/发起人创建的新访客帐户,测试访客门户和访问权限的时机到了。

请完成以下步骤:

- 1. 在首选设备(本例中为Apple iOS/iPad)上,连接到Pod访客SSID并检查IP地址/连接。
- 2. 使用浏览器并尝试导航至http://www。您将重定向到"访客门户登录"页面。
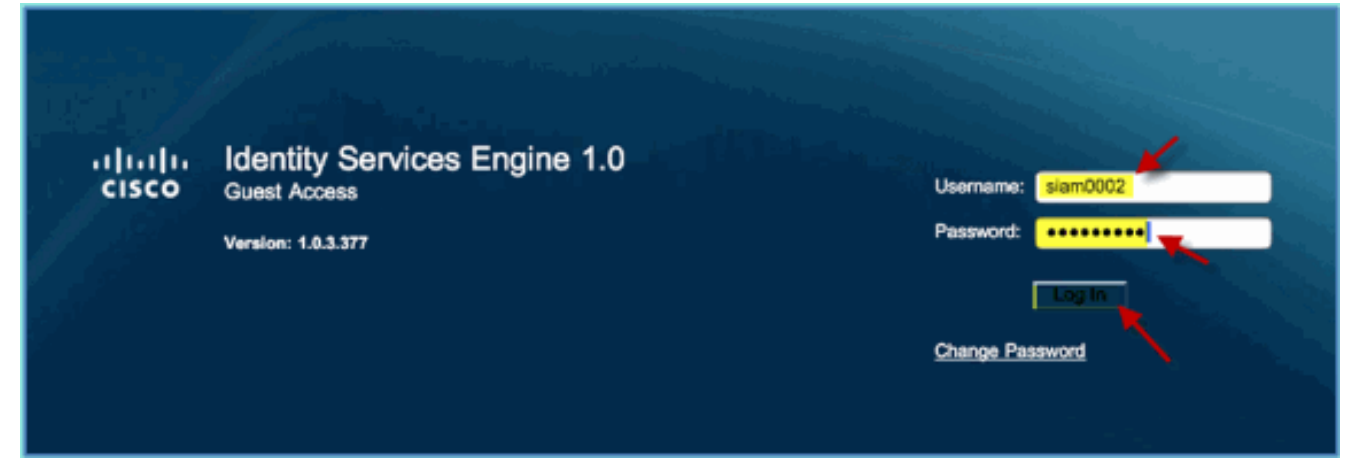

- 3. 使用在上一个练习中创建的访客帐户登录。如果成功,系统将显示Acceptable use policy页面
- 4. 选中Accept terms and conditions, 然后单击Accept。

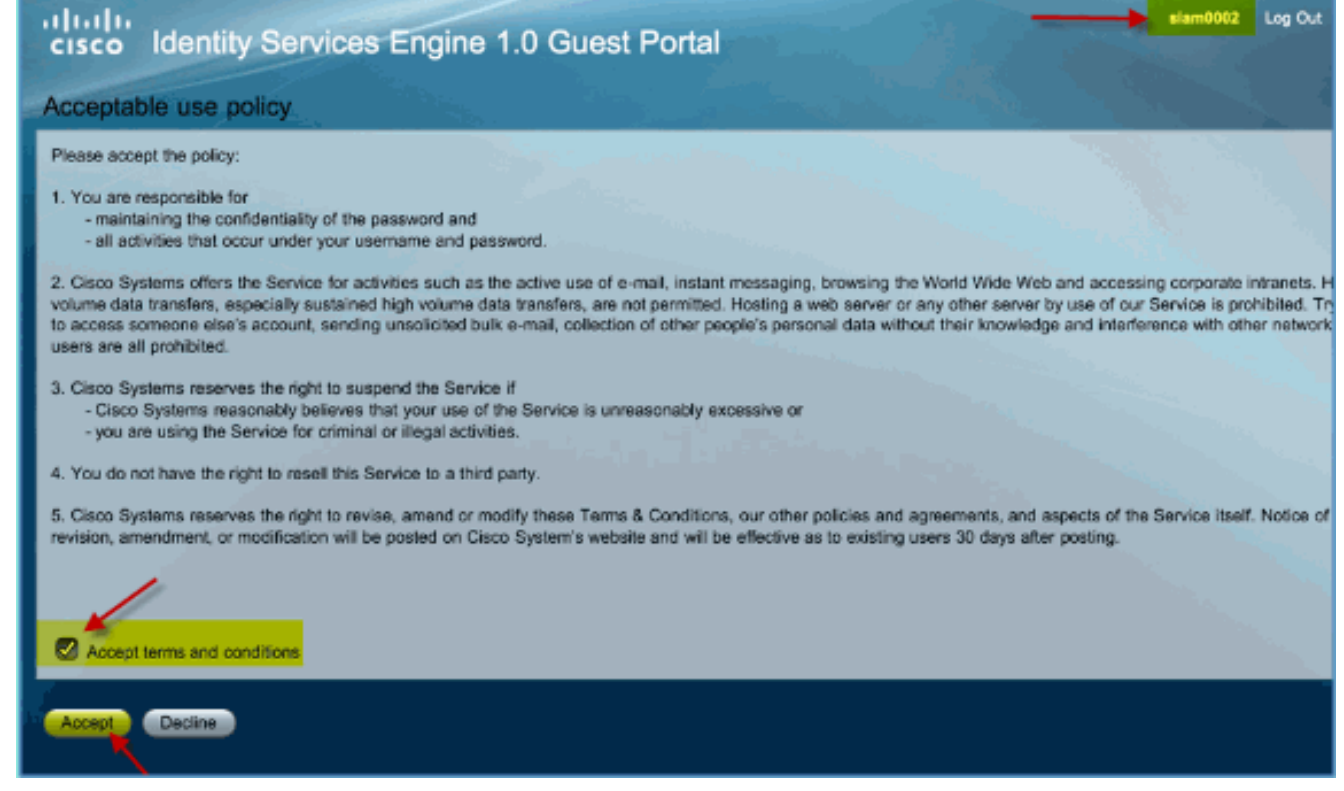

原始URL已完成,并且允许终端作为访客访问。

#### 

要保护与ISE的通信,请确定该通信是身份验证相关还是用于ISE管理。例如,对于使用ISE Web UI的配置,需要配置X.509证书和证书信任链以启用非对称加密。

请完成以下步骤:

- 从有线连接的PC上,打开一个浏览器窗口,转到https://AD/certsrv。注意:使用安全HTTP。
   注:请使用Mozilla Firefox或MS Internet Explorer访问ISE。
- 2. 以管理员/Cisco123身份登录。

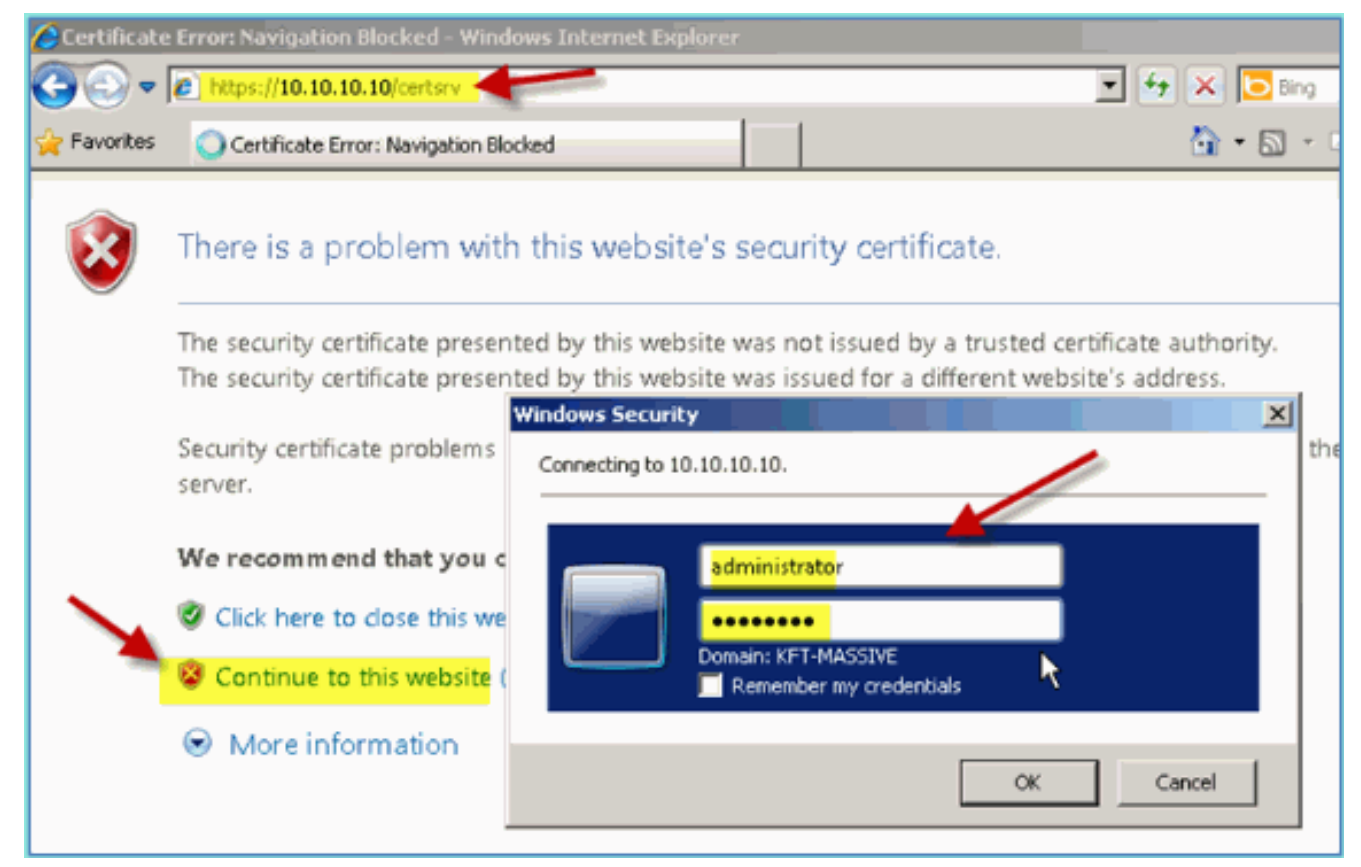

3. 单击 Download a CA certificate, certificate chain, or CRL。

Microsoft Active Directory Certificate Services -- corp-RFDEMO-CA

#### Welcome

Use this Web site to request a certificate for your Web browser, eyour identity to people you communicate with over the Web, sign a you request, perform other security tasks.

You can also use this Web site to download a certificate authority ( (CRL), or to view the status of a pending request.

For more information about Active Directory Certificate Services,

#### Select a task:

Request a certificate View the status of a pending certificate request Download a CA certificate, certificate chain, or CRL

4. 单击Download CA certificate并保存它(注意保存位置)。

| Microsoft Active Directory Certificate Services corp-RFDEMO-CA        |
|-----------------------------------------------------------------------|
| Download a CA Certificate, Certificate Chain, or CRL                  |
| To trust certificates issued from this certification authority, insta |
| To download a CA certificate, certificate chain, or CRL, select       |
| CA certificate:                                                       |
| Current [corp-RFDEMO-CA]                                              |
| © DER                                                                 |
| C Base 64                                                             |
| Download CA certificate                                               |
| Download CA certificat                                                |
| Download latest delta CRL                                             |

- 5. 打开浏览器窗口访问https://<Pod-ISE>。
- 6. 转至Administration > System > Certificates > Certificates Authority Certificates。

| cisco Identity Services Engine |                        |  |
|--------------------------------|------------------------|--|
| 💧 Home 🛛 Monitor 🔻 Policy 🔻    | Administration         |  |
| Metrics                        | 🔆 System<br>Deployment |  |
| Active Endpoints               | Licensing              |  |
| 0 –                            | Certificates           |  |

- 7. 选择Certificate Authority Certificates操作并浏览到以前下载的CA证书。
- 8. 选择**Trust for client with EAP-TLS**,然后提交。

| cisco Identity Services Engine                                      |                                                                                | ise adm                                                                 |
|---------------------------------------------------------------------|--------------------------------------------------------------------------------|-------------------------------------------------------------------------|
| A Home Monitor V Policy V Administration                            |                                                                                |                                                                         |
| System Aldentity Management                                         | rk Resources 🛛 🛃 Guest Management                                              |                                                                         |
| Deployment Licensing Certificates Log                               | ging Operations Admin Access                                                   | Settings                                                                |
| Certificate Operations                                              | Certificate Authority Certificates > Impo<br>Timport a new Trusted CA (Certifi | icate Authority) Certificate                                            |
| Certificate Signing Requests     Certificate Authority Certificates | * Certificate<br>File                                                          | Browse                                                                  |
| <b></b>                                                             | All Certificate Authority Certificates a<br>they may be enabled for EAP-TLS t  | are available for selection as the Root CA for secure LDAP co<br>below: |
|                                                                     | Trust for client with EAP-TLS                                                  |                                                                         |
|                                                                     | Description                                                                    |                                                                         |

9. 确认已将CA添加为受信任的根CA。

| cisco Identity Services Engine                                             |                                       | ise admin L                            |  |  |
|----------------------------------------------------------------------------|---------------------------------------|----------------------------------------|--|--|
| Administration Administration                                              |                                       | •••••••••••••••••••••••••••••••••••••• |  |  |
| System & Identity Management Network Resources & Guest Management          |                                       |                                        |  |  |
| Deployment Licensing Certificates Logging Operations Admin Access Settings |                                       |                                        |  |  |
| Certificate Operations Certificate Authority Certificates                  |                                       |                                        |  |  |
| S Local Certificates                                                       | 🖊 Edit 🕂 Add 🕢 Export 🗙 Delete        |                                        |  |  |
| Certificate Signing Requests                                               | Friendly Name     Expiration          | Issued To                              |  |  |
| Certificate Autoonty Certificates                                          | ise.corp.rf-demo.com Thu Jul 12 12:14 | 4:47 PDT 2012 ise.corp.rf-demo.com     |  |  |

- 10. 从浏览器转到Administration > System > Certificates > Certificates Authority Certificates。
- 11. 单击Add,然后单击Generate Certificate Signing Request。

| cisco Identity Services Engine          |                                            |
|-----------------------------------------|--------------------------------------------|
| 👍 Home Monitor 🔻 Policy 🔻 📗 Administrat | tion <b>•</b>                              |
| 🔆 System 🖉 Identity Management 📱 Netw   | vork Resources 🛛 🛃 Guest Management        |
| Deployment Licensing Certificates L     | ogging Operations Admin Access Settings    |
| Certificate Operations                  | Local Certificates                         |
| Cocal Certificates                      | / Edit Add Export X Delete                 |
| Certificate Signing Requests            | Friend Import Local Server Certificate Iss |
|                                         | Generate Certificate Signing Request       |
|                                         | Bind CA Certificate                        |
|                                         |                                            |

12. 提交以下值:证书主题:CN=ise.corp.rf-demo.com密钥长度 :2048

| Local Certificates > Generate Certificate Signing Request    Generate Certificate Signing Request |                         |  |
|---------------------------------------------------------------------------------------------------|-------------------------|--|
| Certificate                                                                                       |                         |  |
| Certificate Subject                                                                               | CN=ise.corp.rf-demo.com |  |
| * Key Length                                                                                      | 2048                    |  |
| Digest to Sign With                                                                               | SHA1                    |  |

13. ISE提示在CSR页面中提供CSR。Click

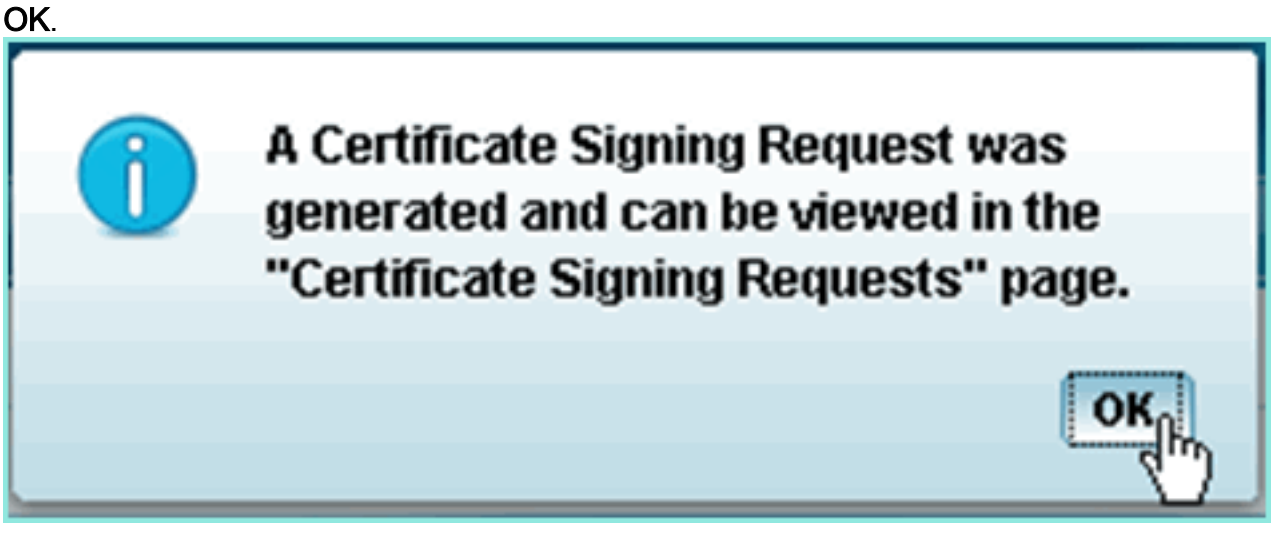

- 14. 从ISE CSR页面选择CSR并点击导出。
- 15. 将文件保存到任何位置(例如,下载等)
- 16. 文件将另存为\*.pem。

| cisco Identity Services Engine                      | 4                              |                         |            |  |
|-----------------------------------------------------|--------------------------------|-------------------------|------------|--|
| A Home Monitor  Policy  Administration              | •                              |                         |            |  |
| 🔆 System 😤 identity Management 🛛 🗮 Network          | Resources 🛛 🛃 Guest Management |                         |            |  |
| Deployment Licensing Certificates Logo              | ging Operations Admin Access   | : Settings              |            |  |
| Certificate Operations Certificate Signing Requests |                                |                         |            |  |
| Cocal Certificates                                  |                                |                         |            |  |
| Certificate Signing Requests                        | Friendly Name                  | Certificate Subject     | Key Length |  |
| Certificate Authority Certificates                  | 🔽 ise.corp.rf-demo.com         | CN=ise.corp.rf-demo.com | 2048       |  |
| ^                                                   |                                |                         |            |  |

- 17. 找到CSR文件并使用记事本/写字板/文本编辑进行编辑。
- 18. 复制内容("全选">"复制")。

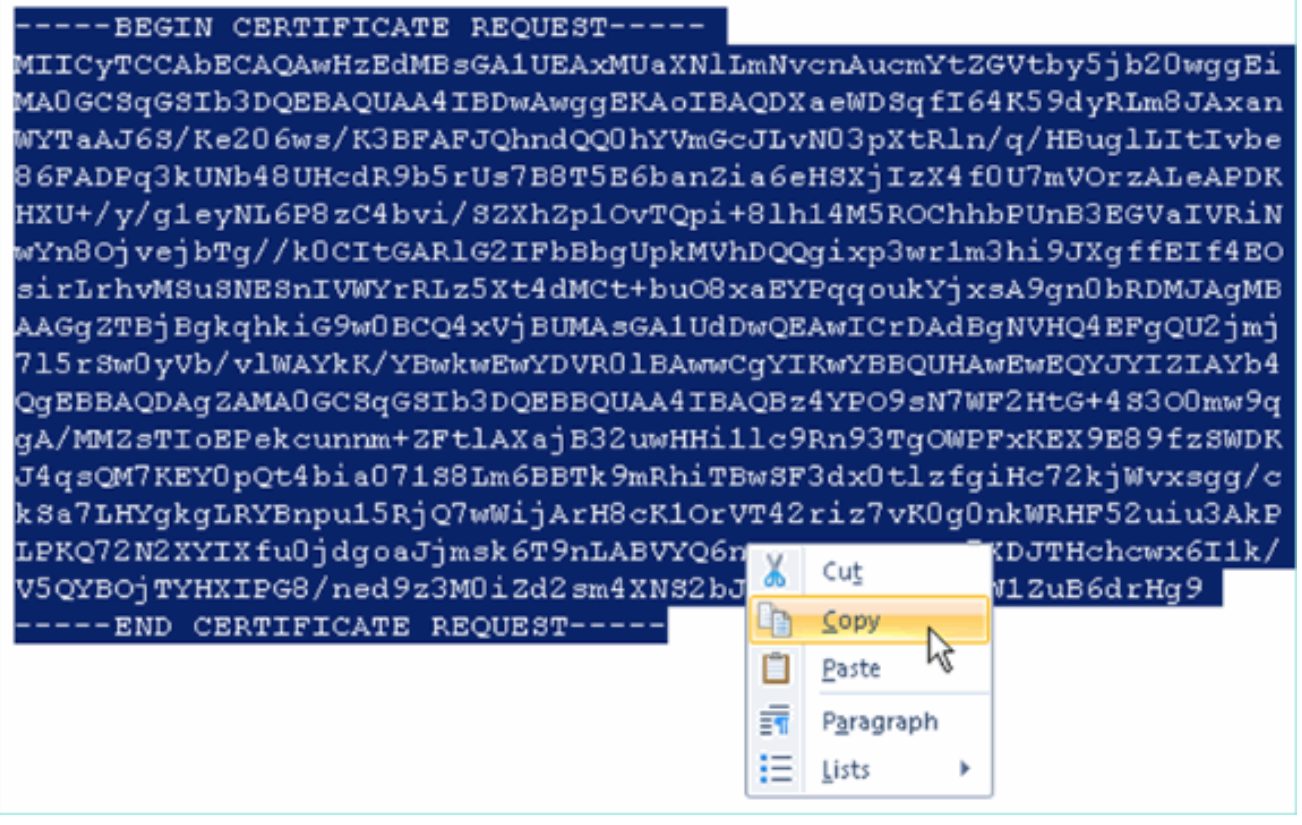

- 19. 打开浏览器窗口访问https://<Pod-AD>/certsrv。
- 20. <u>点击**申请证书**。</u>

Microsoft Active Directory Certificate Services -- corp-RFDEMO-CA

## Welcome

Use this Web site to request a certificate for your Web brow communicate with over the Web, sign and encrypt message

You can also use this Web site to download a certificate aut pending request.

For more information about Active Directory Certificate Ser

### Select a task:

Request a certificate,

View the status of a Centificate request

Download a CA certificate, certificate chain, or CRL

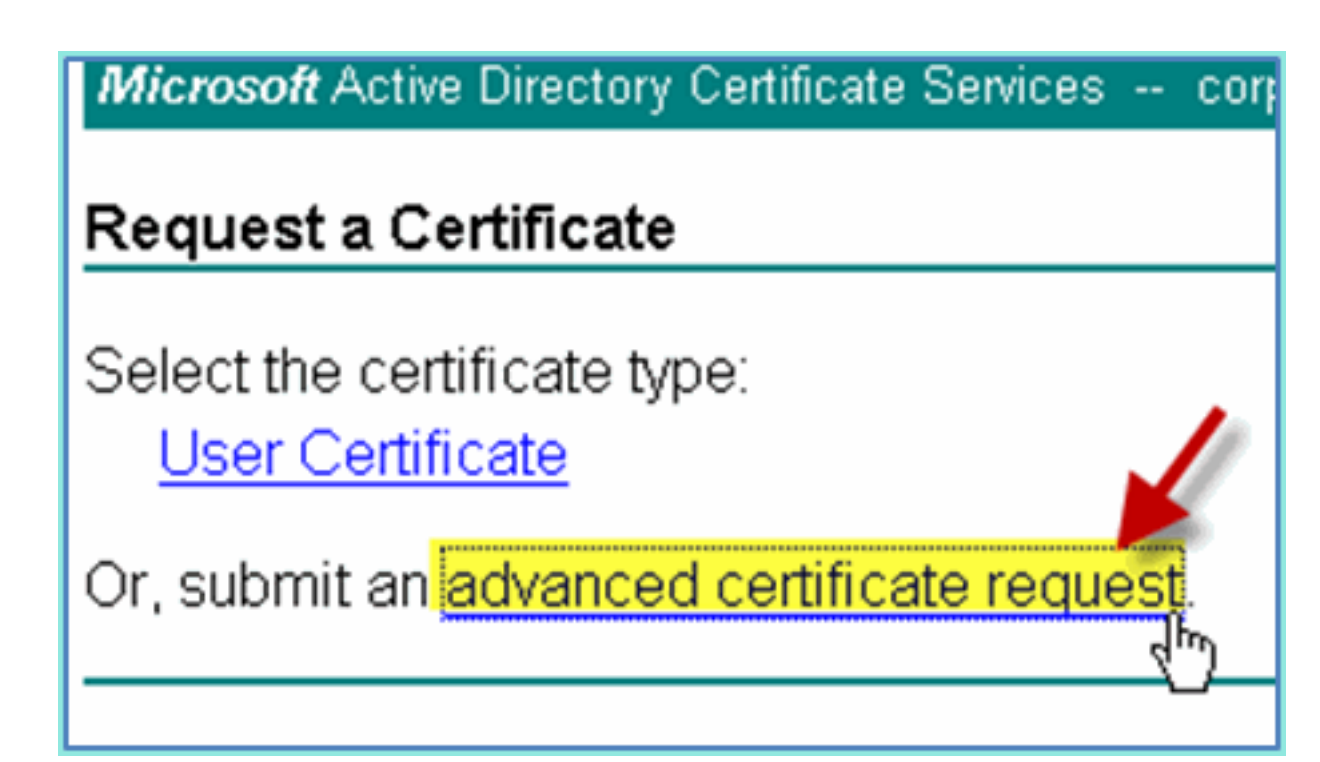

22. 将CSR内容粘贴到已保存请求字段中。

Microsoft Active Directory Certificate Services -- corp-RFDEMO-CA

#### Submit a Certificate Request or Renewal Request

To submit a saved request to the CA, paste a base-64-encoded CM source (such as a Web server) in the Saved Request box.

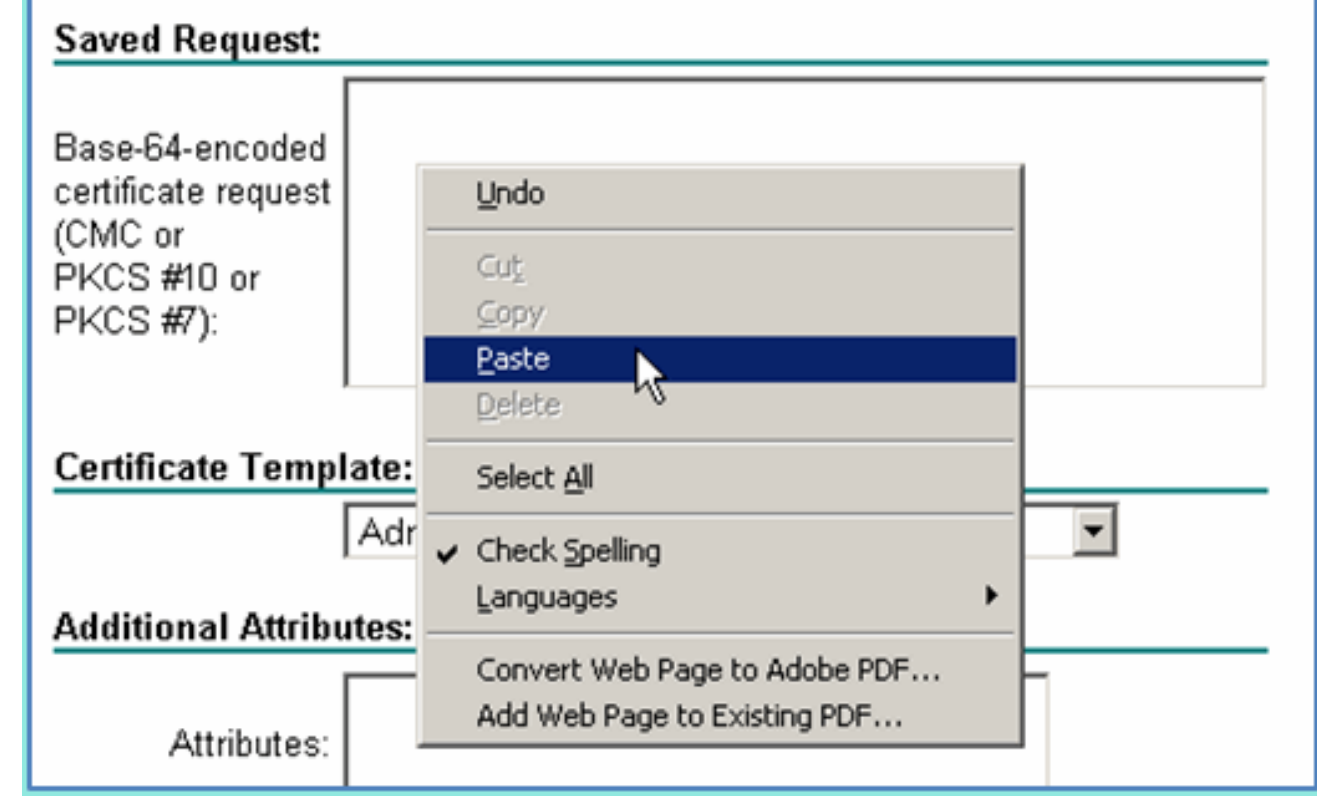

23. 选择Web Server作为证书模板,然后单击Submit。

| Microsoft Activ                                                               | e Directory Certificat                                                                                                    |
|-------------------------------------------------------------------------------|----------------------------------------------------------------------------------------------------|
| Microsoft Active                                                              | Directory Certificate Services corp-RFDEMO-CA                                                                                                    |
| Submit a Certi                                                                | ficate Request or Renewal Request                                                                                                    |
| To submit a sav<br>source (such as<br>Saved Request:                          | ved request to the CA, paste a base-64-encoded CN<br>a Web server) in the Saved Request box.                                                                                                    |
| Base-64-encoded<br>certificate request<br>(CMC or<br>PKCS #10 or<br>PKCS #7): | GA/MMZsTIoEPekcunnm+ZFt1AXajB32uwHHL11c9 ▲<br>J4qsQM7KEYOpQt4biaO71S8Lm6BBTk9mRhiTBwSF<br>kSa7LHYgkgLRYBnpu15RjQ7wWijArH8cK1OrVT42<br>LPKQ72N2XYIXfu0jdgoaJjmsk6T9nLABVYQ6nKQx<br>VSQYBOjTYHXIPG8/ned9z3M0iZd2sm4XNS2bJfO/<br>END CERTIFICATE REQUEST |
| Certificate Temp                                                              | ate:                                                                                                    |
|                                                                               | Web Server                                                                                                    |
| Additional Attribu                                                            | ites:                                                                                                    |
| Attributes:                                                                   |                                                                                                    |
|                                                                               | Submit >                                                                                                    |

24. 选择DER encoded,然后单击Download certificate。

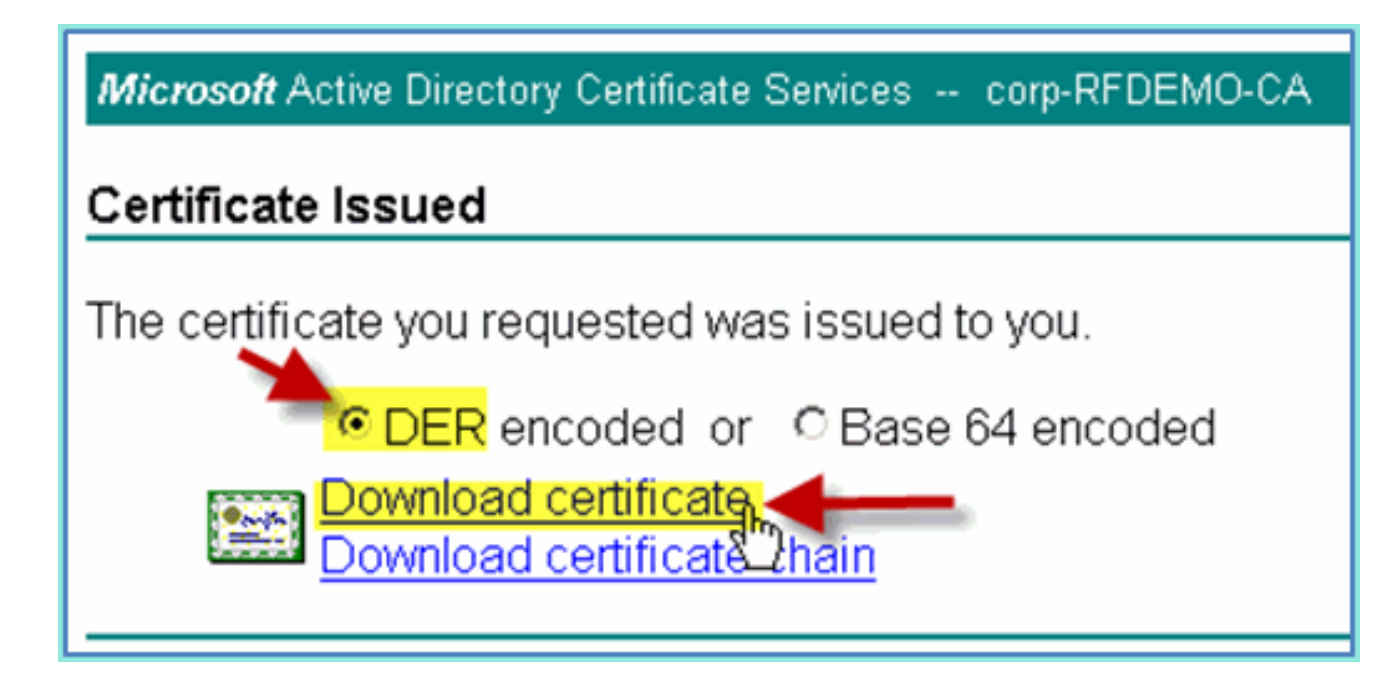

- 25. 将文件保存到已知位置(例如,下载)
- 26. 转至Administration > System > Certificates > Certificates Authority Certificates。

| cisco Identity Services Engine              |                                                                                            |  |  |
|---------------------------------------------|--------------------------------------------------------------------------------------------|--|--|
| 💧 Home 🛛 Monitor 🔻 Policy 🔻                 | Administration                                                                             |  |  |
| Metrics<br>Active Endpoints<br>O –<br>24h • | System<br>Deployment<br>Licensing<br>Certificates<br>Logging<br>Operations<br>Admin Access |  |  |
| System Summary                              | Settings                                                                                   |  |  |

27. 单击Add > Bind CA Certificate。

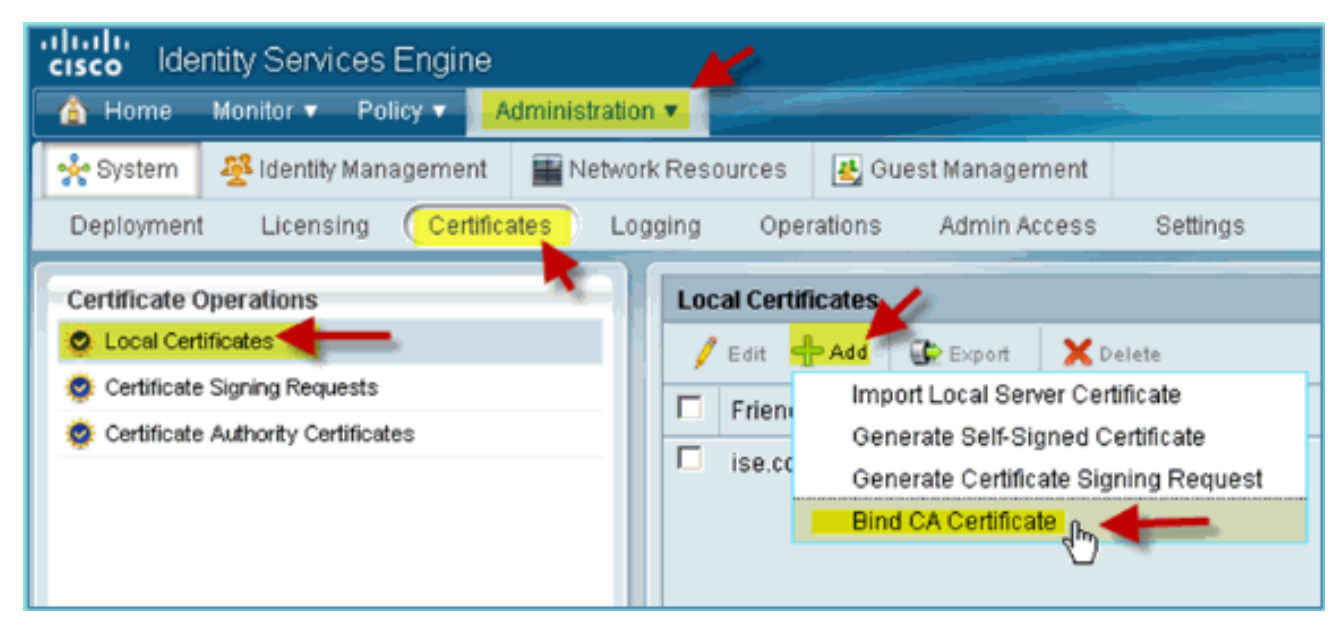

#### 28. 浏览到以前下载的CA证书。

| cisco Identity Services Engine                                                                                                    |                                                                                                 |  |  |  |  |
|----------------------------------------------------------------------------------------------------|-------------------------------------------------------------------------------------------------|--|--|--|--|
| 💧 Home Monitor 🔻 Policy 🔻 🔤 Admi                                                                                                    | nistration •                                                                                    |  |  |  |  |
| 🔆 System 👰 Identity Management 📱                                                                                                    | Network Resources 😸 Guest Management                                                            |  |  |  |  |
| Deployment Licensing Certificates                                                                                                    | Logging Operations Admin Access Settings                                                        |  |  |  |  |
| Depinyment       Eldepiny       Operations       Settings         Certificate Operations <ul> <li>Local Certificates &gt; Bind CA Signed Certificate</li> <li>Bind CA Signed Certificate</li> <li>Certificate Signing Requests</li> <li>Certificate Authority Certificates</li> <li>Certificate File</li> <li>C\Users\pau\Downloads\certnew.cer</li> <li>Browse_</li> <li>Protocol</li> <li>EAP: Use certificate for EAP protocols that use SSL/TLS tunneling</li> <li>Management Interface: Use certificate to authenticate the web server (GUI)</li> <li>Override Policy</li> <li>Replace</li> <li>A certificate being imported may be determined to already exist in the system w</li> <li>Replace</li> <li>Certificate being imported may be determined to already exist in the system w</li> <li>Replace</li> <li>Certificate being imported may be determined to already exist in the system w</li> <li>Replace</li> <li>Certificate being imported may be determined to already exist in the system w</li> <li>Replace</li> <li>Certificate being imported may be determined to already exist in the system w</li> <li>Certificate being imported may be determined to already exist in the system w</li> <li>Certificate being imported may be determined to already exist in the system w</li> <li>Certificate being imported may be determined to already exist in the system w</li> <li>Certificate being imported may be determined to already exist in the system w</li> <li>Certificate being imported may be determined to already exist in the system w</li> <li>Certificate being imported may be determined to already exist in the system w</li> <li>Certificate being imported may be determined to already exist in the system w</li> <li>Certificate bei</li></ul> |                                                                                                 |  |  |  |  |
|                                                                                                    | Certificate Certificate contents to be replaced while retaining the existing protocol selection |  |  |  |  |

- 29. 选择Protocol EAP和Management Interface, 然后单击Submit。
- 30. 确认已将CA添加为受信任的根CA。

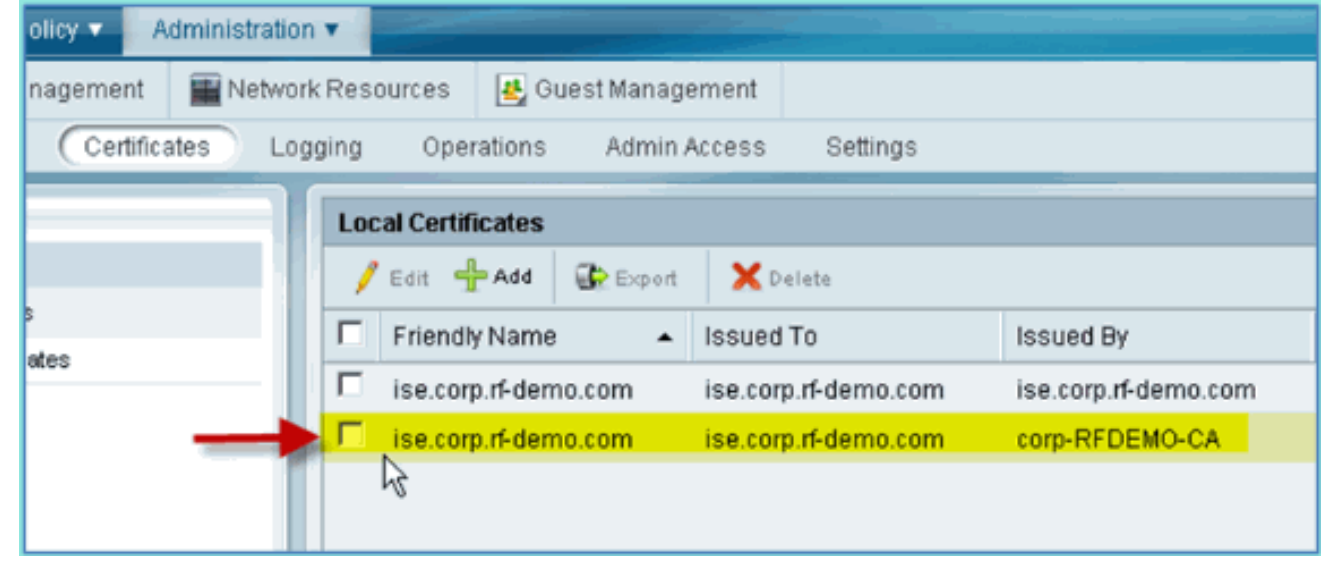

## <u>Windows 2008 Active Directory集成</u>

ISE可以直接与Active Directory(AD)进行通信,以进行用户/机器身份验证或检索授权信息用户属性 。为了与AD通信,ISE必须"加入"到AD域。在本练习中,您将将ISE加入AD域,并确认AD通信是否 正常工作。

请完成以下步骤:

1. 要将ISE加入AD域,请从ISE转至管理>身份管理>外部身份源。

| s Engine |                   |                           |
|----------|-------------------|---------------------------|
| Policy 🔻 | Administration 🔻  |                           |
|          | System Deployment | Management Identities     |
|          | Licensing         | Groups                    |
|          | Certificates      | External Identity Sources |
|          | Logging           | Identity Source Sequences |
| 24h 🔻    | Operations        | Settings                  |

- 2. 从左侧窗格(外部身份源)中选择Active Directory。
- 3. 在右侧,选择**Connection**选项卡并输入以下内容:域名:corp.rf-demo.com身份库名称 :AD1

| cisco Identity Services Engine     |                                                                                                    |           |
|------------------------------------|----------------------------------------------------------------------------------------------------|-----------|
| 🛕 Home Monitor 🔻 Policy 🔻 🔜        | Iministration 💌                                                                                                    |           |
| System                             | Network Resources 🛃 Guest Management                                                                                                    |           |
| Identities Groups External Iden    | ty Sources Identity Source Sequences Settings                                                                                                    |           |
| External Identity Sources          | Active Directory > AD1 Connection Oroups Attributes                                                                                                    |           |
| Certificate Authentication Profile | Server Connection                                                                                                    |           |
| LDAP                               | To configure Active Directory:                                                                                                    |           |
| RADIUS Token                       | First enter the required fields: the Domain Name to connect to and the Identity S                                                                                    | tore Nam  |
| RSA SecuriD                        | pages, and click submit to commit the Active Directory configuration to all nodes     After the configuration has been submitted, then Join or Leave operations must | be perfor |
|                                    | * Domain Name corp.rf-demo.com                                                                                                    | ection    |
|                                    | * Identity Store Name AD1                                                                                                    |           |
|                                    | Local Node Status No Active Directory Configuration is Set                                                                                                    |           |

4. 单击**Test Connection**。输入AD用户名(aduser/Cisco123),然后单击**OK**。

| * Domain Name      | corp.rf-demo.com                     | Test ( | Connection                        |
|--------------------|--------------------------------------|--------|-----------------------------------|
| dentity Store Name |                                      |        | Test Connection ×                 |
| ocal Node Status 🕴 | No Active Directory Configuration is | set    | * User Name <mark>: aduser</mark> |
| ettings            |                                      |        | * Password:                       |
|                    |                                      |        |                                   |

- 5. 确认"测试状态"显示测试成功(Test Succeeded)。
- 6. 选择Show Detailed Log并观察对故障排除有用的详细信息。单击 OK 继续。

| Status: Test Succeeded                                                                                                    |   |
|----------------------------------------------------------------------------------------------------|---|
| Show Detailed Log. (Note: May contain sensitive information such as passwords.)                                                                                                    |   |
| Executed with privileges of root<br>adinfo (CentrifyDC 4.3.0-192)                                                                                                    | 1 |
| Host Diagnostics<br>uname: Linux ise 2.6.18-238.1.1.el5PAE #1 SMP Tue Jan 4 13:53:16 EST 2011 i686<br>OS: Red Hat Enterprise Linux Server<br>Version: 5.4 (Tikanga)<br>Number of CPUs: 2 | - |
| IP Diagnostics<br>Local host name: ise<br>Local IP Address: 10.10.10.70<br>FQDN host name:ise.corp.rf-demo.com                                                                           |   |
| Domain Diagnostics:<br>Domain: corp.rf-demo.com<br>Subnet site: Default-First-Site-Name                                                                                                  | 1 |
|                                                                                                    |   |

7. 单击Save Configuration。

|    | * Domain Name corp.rf-demo.com Test Connection * Identity Store Name AD1 Local Node Status No Active Directory Configuration is Set                                                                               |
|----|----------------------------------------------------------------------------------------------------|
|    | ▼ Connection Settings                                                                                                    |
|    | <ul> <li>Enable Password Change</li> <li>Enable Machine Authentication</li> <li>Enable Machine Access Restrictions</li> <li>Aging Time (hours)</li> <li>6 (Valid Range 1 to 8760)</li> </ul>                      |
|    |                                                                                                    |
|    | Save Configuration Join Delete Configuration                                                                                                    |
| 8. | 单击 <b>Join</b> 。输入AD用户(管理员/思科123),然后单击 <b>OK</b> 。                                                                                                    |
|    | * Domain Name corp.rf-demo.com Test Connection * Identity Store Name AD1 Local Node Status Not Joined to a domain                                                                                                 |
|    | ▼ Connection Settings                                                                                                    |
|    | <ul> <li>Enable Password Change</li> <li>Enable Machine Authentication</li> <li>Enable Machine Access Restriction</li> <li>Aging Time (hours)</li> <li>Monte Configuration</li> <li>Save Configuration</li> </ul> |

9. 确认Join Operation Status显示为**Succeeded**,然后单击**OK**继续。服务器连接状态显示 CONNECTED。如果此状态随时更改,测试连接将帮助排除AD操作问题。

| Identity Source Sequences Settings                                                                                              |                                                                       |
|----------------------------------------------------------------------------------------------------|-----------------------------------------------------------------------|
| Active Directory > AD1 Connection Groups Attrib Join Stat                                                                       | Domain ×                                                              |
| To configure Active Directory:                                                                                                  |                                                                       |
| <ul> <li>First enter the required field<br/>pages, and click submit to c</li> <li>After the configuration has been a</li> </ul> | OK the Identity Store Name to referre to all nodes in the ISE deploys |
| * Domain Name corp.rf-                                                                                                    | demo.com Test Connection                                              |
| * Identity Store Name AD1                                                                                                    |                                                                       |
| Local Node Status Joined to                                                                                                    | Domain: corp.rf-demo.com Connection Status: CONNECTED                 |

## 添加Active Directory组

添加AD组时,允许对ISE策略进行更精细的控制。例如,AD组可以按功能角色(如员工或承包商组)区分,而不会在以前的ISE 1.0练习中遇到相关漏洞,在此练习中,策略仅限于用户。

在本实验中,仅使用Domain Users和/或Employee组。

请完成以下步骤:

- 1. 从ISE,转至管理>身份管理>外部身份源。
- 2. 选择Active Directory > Groups选项卡。
- 3. 单击+Add,然后单击Select Groups From Directory。

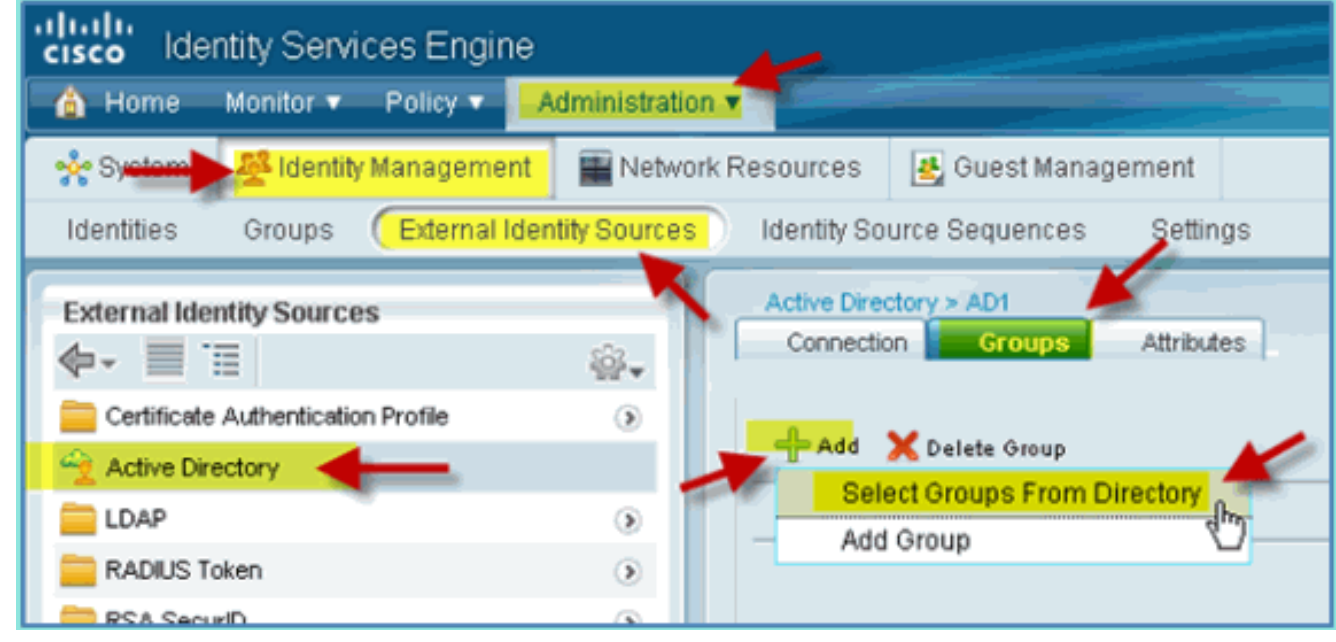

4. 在后续窗口(选择目录组)中,接受域(corp-rf-demo.com)和过滤器(\*)的默认值。然后,单击

#### Retrieve Groups。

| Select Directory Groups                                                                                                    |                                                                   |  |  |  |
|----------------------------------------------------------------------------------------------------|-------------------------------------------------------------------|--|--|--|
| This dialog is used to select groups from the Directory. O<br>Use * for wildcard search (i.e. admin*). Search filter appli | lick <b>Retrieve Groups</b> to rea<br>ies to group name and not t |  |  |  |
| Domain: corp.rf-demo.com<br>Filter: * Retriev                                                                              | e Groups Number of Grou                                           |  |  |  |
| Name                                                                                                    | NE                                                                |  |  |  |
| corp.rf-demo.com/Users/DnsUpdateProxy                                                                                      |                                                                   |  |  |  |
| corp.rf-demo.com/Users/Domain Admins                                                                                       |                                                                   |  |  |  |
| corp.rf-demo.com/Users/Domain Computers                                                                                    |                                                                   |  |  |  |
| Corp.rf.demo.com/Lisers/Domain Controllers                                                                                 |                                                                   |  |  |  |
| Corp. if domo.com/Users/Domain Cupete                                                                                      |                                                                   |  |  |  |
| Corp.rf-demo.com/Users/Domain Users                                                                                        |                                                                   |  |  |  |
| Corp.n-demo.com/Osers/Domain Osers                                                                                         |                                                                   |  |  |  |
| Corp.n-demo.com/Users/Employee                                                                                             |                                                                   |  |  |  |
| corp.rf-demo.com/Users/Enterprise Admins                                                                                   |                                                                   |  |  |  |
| 选中Domain Users和Emplovee组的框。完成后单击 OK。                                                                                       |                                                                   |  |  |  |
| Corp.n-demo.com/Users/Domain Computers                                                                                     | GLOBAL                                                            |  |  |  |
| corp rf-demo.com/Users/Domain Guests                                                                                       | GLOBAL                                                            |  |  |  |
| corp.rf-demo.com/Users/Domain Users                                                                                        | GLOBAL                                                            |  |  |  |
| Corp.rf-demo.com/Users/Employee                                                                                            | GLOBAL                                                            |  |  |  |
| corp.rf-demo.com/Users/Enterprise Admins                                                                                   | UNIVERSAL                                                         |  |  |  |
| Corp.rf-demo.com/Users/Enterprise Read-only Domain Controllers                                                             | UNIVERSAL                                                         |  |  |  |
| Corp.rf-demo.com/Users/Group Policy Creator Owners                                                                         | GLOBAL                                                            |  |  |  |
| Corp.rf-demo.com/Users/RAS and IAS Servers                                                                                 | LOCAL                                                             |  |  |  |
| C corp.rf-demo.com/Users/Read-only Domain Controllers                                                                      | GLOBAL                                                            |  |  |  |
| Corp.rf-demo.com/Users/Schema Admins                                                                                       | UNIVERSAL                                                         |  |  |  |
| •                                                                                                    | )                                                                 |  |  |  |

OK Cancel

6. 确认已将组添加到列表中。

| Identity Services Engine                                                                                                    |           |             |                 |             |                       |            |
|----------------------------------------------------------------------------------------------------|-----------|-------------|-----------------|-------------|-----------------------|------------|
| A Home                                                                                                    | Monitor V | Policy V    | Administration  |             |                       |            |
| 🔆 System                                                                                                    | Identity  | / Managemer | nt 🔛 Network    | Resources   | 🛃 Guest Manageme      | nt         |
| Identities                                                                                                    | Groups    | External lo | dentity Sources | Identity So | urce Sequences S      | ettings    |
| External Identity Sources     Active Directory > AD1 <ul> <li>Certificate Authentication Profile</li> <li>Certificate Authentication Profile</li> </ul> Active Directory > AD1 <ul> <li>Connection Groups Attributes</li> <li>Connection Groups Attributes</li> </ul> Active Directory > AD1 <ul> <li>Connection Groups Attributes</li> <li>Connection Groups Attributes</li> </ul> Active Directory > AD1 <ul> <li>Connection Groups Attributes</li> <li>Connection Groups Attributes</li> </ul> Active Directory > AD1 <ul> <li>Connection Groups Attributes</li> <li>Connection Groups Attributes</li> <li>Connection Groups Attributes</li> </ul> |           |             |                 |             |                       |            |
| 👻 Active Dir                                                                                                    | rectory   |             |                 | P Add       | 👗 Delete Group        |            |
| E LDAP                                                                                                    |           |             | ۲               | Nam         | 10                    |            |
| 🚞 RADIUS T                                                                                                    | oken      |             | •               | C corp.     | .rf-demo.com/Users/Do | main Users |
| 🚞 RSA Sec                                                                                                    | urID      |             |                 | C corp.     | .rf-demo.com/Users/Em | ployee     |

## 添加身份源序列

默认情况下,ISE设置为使用内部用户进行身份验证存储。如果添加AD,可以创建优先级顺序以包括ISE将用于检查身份验证的AD。

请完成以下步骤:

1. 从ISE,导航到管理>身份管理>身份源序列。

| cisco Identity Services Engin                                                        | Administration                                                                                                    |
|--------------------------------------------------------------------------------------|----------------------------------------------------------------------------------------------------|
| System System Identity Manageme Identities Groups External External Identity Sources | Administration *         Main Stration *         Main Stration *         Deployment         Licensing         Certificates         Logging         Operations         Admin Access |
| 单击+Add以添加新序列。<br>Cisco Identity Services Engine                                      | nistration <b>v</b>                                                                                                    |

|   | System The nutry management                                                    | (63) | ources                                              |                 |  |
|---|--------------------------------------------------------------------------------|------|-----------------------------------------------------|-----------------|--|
| l | Identities Groups External Identity Sources Identity Source Sequences Settings |      |                                                     |                 |  |
|   | Identity Source Sequences                                                      |      |                                                     |                 |  |
|   | / Edit Add Duplicate X Delete V Filter -                                       |      |                                                     |                 |  |
|   | □ Name                                                                         | •    | Description                                         | Identity Stores |  |
|   | Guest_Portal_Sequence                                                          |      | A built-in Identity Sequence for the Guest Portal   | Internal Users  |  |
|   | Sponsor_Portal_Sequence                                                        |      | A built-in Identity Sequence for the Sponsor Portal | Internal Users  |  |

3. 输入新名称:AD\_Internal。将所有可用源添加到Selected字段。然后,根据需要重新排序,将 AD1移至列表顶部。单击"Submit"。

| Identities Groups External Identity Sources (Identity Source Sequences) Settings                                                                                                    |  |  |  |
|----------------------------------------------------------------------------------------------------|--|--|--|
| Identity Source Sequences List > New Identity Source Sequence                                                                                                    |  |  |  |
| ▼ Identity Source Sequence                                                                                                    |  |  |  |
| * Name AD_Internal                                                                                                    |  |  |  |
| Description                                                                                                    |  |  |  |
| ▼ Certificate Based Authentication                                                                                                    |  |  |  |
| Select Certificate Authentication Profile                                                                                                    |  |  |  |
| ▼ Authentication Search List                                                                                                    |  |  |  |
| A set of identity sources that will be accessed in sequence until first authentication succeeds<br>Available Selected AD1 Internal Users Internal Endpoints INTERNAL ENDPOINTS INTERNAL ENDPOINTS INTERNAL EN |  |  |  |
| Advanced Search List Settings                                                                                                    |  |  |  |
| <ul> <li>Select the action to be performed if a selected identity store cannot be accessed for authentication</li> <li>Do not access other stores in the sequence and set the "AuthenticationStatus" attribute to "ProcessError"</li> <li>Treat as if the user was not found and proceed to the next store in the sequence</li> </ul>                                                                                                    |  |  |  |
| Submit Cancel                                                                                                    |  |  |  |

4. 确认序列已添加到列表。

| cisco Identity Services Engine                |                                                     | and the second second second second second second second second second second second second second second second |
|-----------------------------------------------|-----------------------------------------------------|----------------------------------------------------------------------------------------------------|
| 🚖 Home Monitor 🔻 Policy 🔻 🗚dministration 💌    |                                                     |                                                                                                    |
| System 😵 Identity Management 🔛 Network Res    | ources 🛃 Guest Management                           |                                                                                                    |
| Identities Groups External Identity Sources 🚺 | dentity Source Sequences Settings                   |                                                                                                    |
| Identity Source Sequences                     |                                                     |                                                                                                    |
| 🖊 Edit 🕂 Add 🖓 Duplicate 🗙 Delete 🖓 Filte     | •                                                   |                                                                                                    |
| □ Name ▲                                      | Description                                         | Identity Stores                                                                                                  |
| AD_Internal                                   |                                                     | AD1,Internal Endpoints,Internal Users                                                                            |
| Guest_Portal_Sequence                         | A built-in Identity Sequence for the Guest Portal   | Internal Users                                                                                                   |
| Sponsor_Portal_Sequence                       | A built-in Identity Sequence for the Sponsor Portal | Internal Users                                                                                                   |

## <u>集成AD的ISE无线赞助访客接入</u>

ISE可配置为允许使用策略发起访客,以允许AD域用户发起访客访问。

请完成以下步骤:

1. 从ISE导航到管理>访客管理>设置。

| cisco Identity Services Engine |                                                  |                                                                   |  |  |  |  |
|--------------------------------|--------------------------------------------------|-------------------------------------------------------------------|--|--|--|--|
| 💧 Home Monitor 🔻 Policy 🔻      | Administration V                                 |                                                                   |  |  |  |  |
| Metrics                        | System<br>Deployment                             | Identity Management                                               |  |  |  |  |
| Active Endpoints 1 -           | Certificates<br>Logging<br>Operations            | Bitemal Identity Sources<br>Identity Source Sequences<br>Settings |  |  |  |  |
| System Summary                 | Admin Access<br>Settings                         | Guest Management<br>Sponsor Group Policy                          |  |  |  |  |
| Name                           | Network Resources                                | Sponsor Groups<br>Settings                                        |  |  |  |  |
| 🗹 🕋 ise                        | Network Device Groups<br>External RADIUS Servers |                                                                   |  |  |  |  |

2. 展开Sponsor,然后单击Authentication Source。然后,选择AD\_Internal作为身份库序列。

| cisco Identity Services Engine            |                                                   |
|-------------------------------------------|---------------------------------------------------|
| 🔥 Home Monitor 🔻 Policy 🛪 🗌 Administratio |                                                   |
| 🔆 System 🖉 Identity Management 🖀 Netwo    | ork Resources 📳 Guest Management                  |
| Sponsor Group Policy Sponsor Groups       | ettings                                           |
| Settings                                  | Sponsor Authentication Servers                    |
| General     Sponsor                       | * Identity Store Sequence Sponsor_Portal_Sequence |
| E Authentication Source                   | Save Reset Mentity Sequence                       |
| 12 Portal Customization                   |                                                   |
| Canguage Template                         |                                                   |
| Guest                                     | Guest_Portal_Sequence                             |
|                                           | Sponsor_Portal_Sequence                           |
|                                           | AD_Internal 0                                     |
|                                           |                                                   |
|                                           |                                                   |

3. 确认AD\_Internal作为身份库序列。Click **Save**.

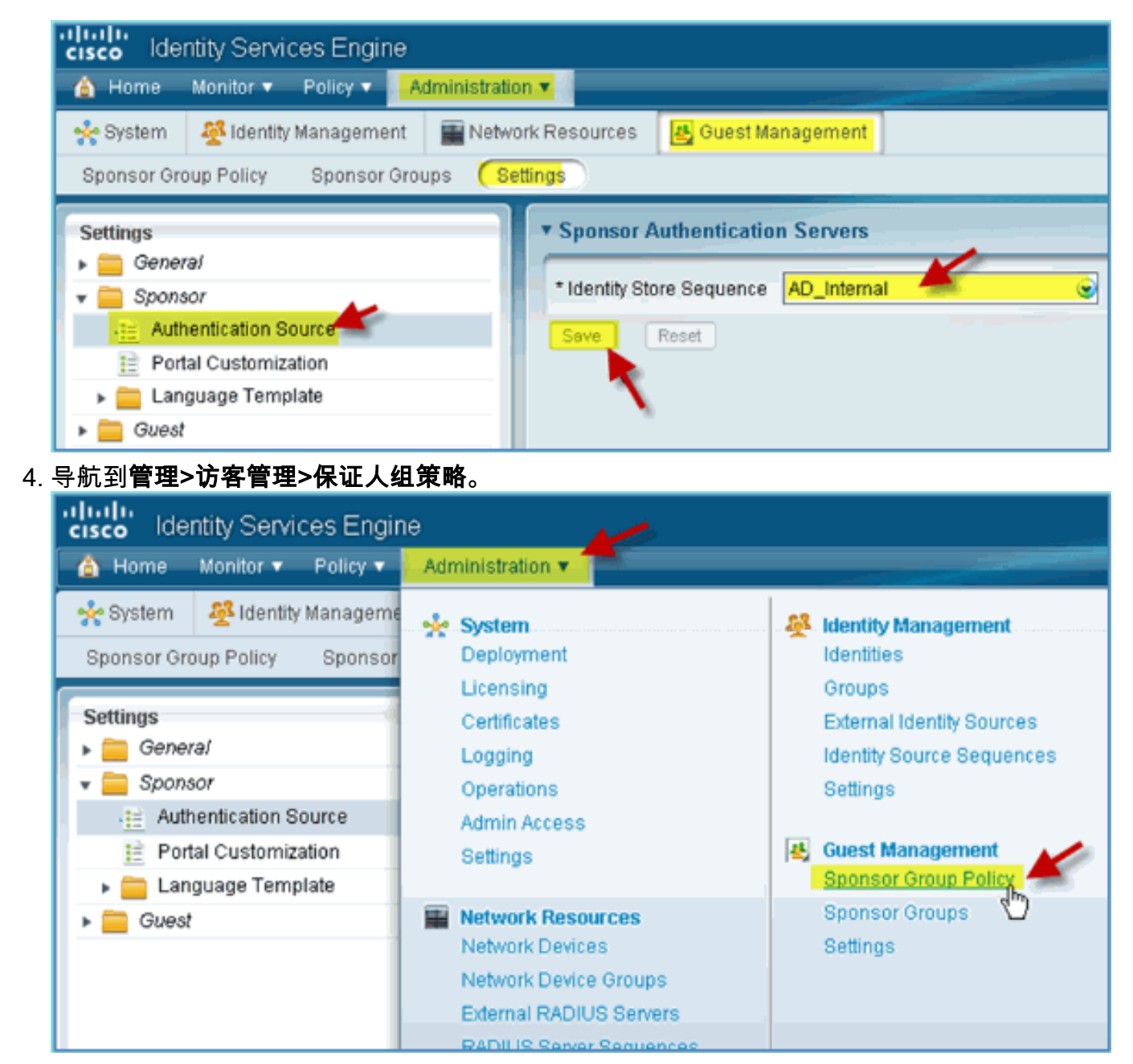

5. 在第一个规则上方插入新策略(点击右侧的操作图标)。

| cisco Ide   | ntity Services Engine |                     |                    |        | ise            | ecinin Log Out Feedback            |
|-------------|-----------------------|---------------------|--------------------|--------|----------------|------------------------------------|
| 💧 Home      | Monitor 🔻 Policy 🔻    | Administration *    |                    |        |                | 😐 Task Navigator 👻 🙆               |
| 🔆 System    | 😤 Identity Management | 🔛 Network Resources | 🛃 Guest Management |        |                |                                    |
| (Sponsor Gr | oup Policy Sponsor Gr | roups Settings      |                    |        |                |                                    |
| Status      | Rule Name             | Identity Groups     | Other Conditions   |        | Spansor Groups |                                    |
| I 🔽 🔹       | Manage All Accounts   | 🛛 🕈 SponsorAll 💠    | and Condition(s)   | 💠 them | SponsorAlAcco  | 😂 Actions 두                        |
|             | Manage Group Accounts | r SpansorGr 🔶       | and Condition(s)   | then   | SponsorGroup   | Insert New Policy Above            |
|             | Manage Own Accounts   | Y Sponsor0 🔶        | and Condition(s)   | 💠 then | SponsorGroup   | Duplicate Above<br>Duplicate Below |
|             |                       |                     |                    |        |                | Delete                             |

6. 对于新的发起人组策略,请创建以下内容:规则名称:域用户身份组:任意其他条件:(新建/高级)>

AD1

| cisco Identity Services Engine |                          |                 |              |                    |     |
|--------------------------------|--------------------------|-----------------|--------------|--------------------|-----|
| 💧 Home 🛛 Ma                    | onitor 🔻 🛛 Policy 🔻 📃 🥂  | dministration v |              |                    |     |
| 🔆 System 🛛                     | 🕺 Identity Management    | 🔛 Network       | Resources    | 🛃 Guest Managem    | ent |
| (Sponsor Group                 | Policy Sponsor Gro       | ups Settin      | gs           |                    |     |
| Status Ru                      | ule Name                 | Ident           | ity Groups   | Other Conditions   |     |
|                                | omain Users              | If Any          | ¢            | and Select Attribu | ute |
| Add All Cond                   | litions Below to Library |                 |              |                    |     |
| Condition Nat                  | me Expressi<br>Select At | on<br>tribute 💽 |              |                    |     |
|                                |                          |                 | Dictionaries | م                  |     |
|                                |                          | <               | ⊱- 🗏 🗎       | - Â                | 1   |
|                                |                          |                 | AD1          | Jun                |     |
|                                |                          | 1               | 📄 Airespace  | Ŷ                  |     |
|                                |                          | (               | CERTIFICA    | TE 🕥               |     |
| AD1 · 外部组                      |                          |                 |              |                    |     |

#### AD1:外部组

| Status Rule Name                    | -                | Identity Groups | Other Conditions     |  |  |  |  |
|-------------------------------------|------------------|-----------------|----------------------|--|--|--|--|
| 🛛 📱 👻 👻 Domain Users                | if 👘             | Any 💠           | and Select Attribute |  |  |  |  |
| Add All Conditions Below to Library |                  |                 |                      |  |  |  |  |
| Condition Name                      | Expression       |                 |                      |  |  |  |  |
| $\diamond$                          | Select Attribute |                 |                      |  |  |  |  |
|                                     |                  | AD1             |                      |  |  |  |  |
|                                     |                  |                 | (م                   |  |  |  |  |
|                                     |                  | 🔶 + 🗐 🗄         | 🖌 🖗                  |  |  |  |  |
|                                     |                  | ExternalGro     | ups                  |  |  |  |  |
|                                     |                  | IdentityAcce    | essRestricted        |  |  |  |  |
|                                     |                  |                 |                      |  |  |  |  |

AD1外部组>等于> corp.rf-demo.com/Users/Domain用户

| cisco Identity Services Engine                                         |            |
|------------------------------------------------------------------------|------------|
| Administration 🕶                                                       |            |
| 🔆 System 🖉 Identity Management 🔛 Network Resources 🛃 Guest Management  |            |
| Sponsor Group Policy Sponsor Groups Settings                           |            |
| Status Rule Name Identity Groups Other Conditions                      | Sponsor (  |
| Domain Users If Any 🔶 and Select Attribute 🗢 then                      | Sponsor G  |
| Add All Conditions Below to Library                                    | SponsorAll |
| Condition Name Expression                                              | SponsorGr  |
| corp.rf-demo.com/Users/Domain Users<br>corp.rf-demo.com/Users/Employee | SponsorGr  |

7. 在保证人组中,设置以下内容:保证人组

| : SponsorAllAccounts                                                  |                                                  |
|-----------------------------------------------------------------------|--------------------------------------------------|
| cisco Identity Services Engine                                        | ize a                                            |
| A Home Monitor T Policy Administration T                              |                                                  |
| 🔆 System 🖉 Identity Management 📱 Network Resources 🛃 Guest Management |                                                  |
| Sponsor Group Policy Sponsor Groups Settings                          |                                                  |
| Status Rule Name Identity Groups Other Conditions                     | Sponsor Groups                                   |
| Domain Users If Any 💠 and AD1:ExternalGroups E                        | EQUALS 💠 then Sponsor Group 🗢                    |
| Manage All Accounts If SponsorAll 💠                                   |                                                  |
| 🛛 🗹 🔹 Manage Group Accounts 🔤 🖉 SponsorGr 💠                           | Sponsor Groups                                   |
| Manage Own Accounts If SponsorO 🗇                                     | ♦- ■ 1 @.                                        |
|                                                                       | II SponsorAlAccounts                             |
|                                                                       | SponsorGroupGrpAccounts  SponsorGroupGrpAccounts |
|                                                                       | a sponsororoupownuccounts                        |
|                                                                       |                                                  |

8. 导航到管理>访客管理>保证人组。

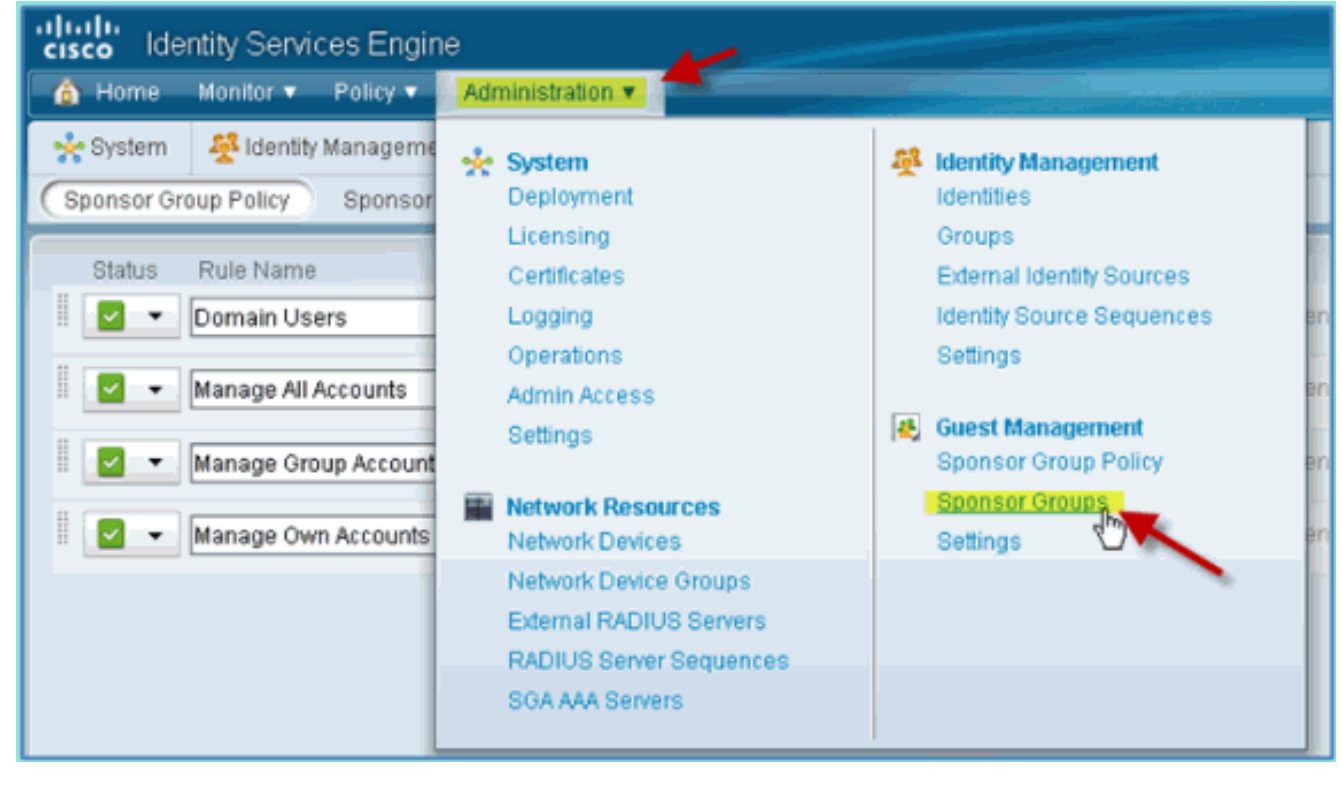

9. 选择以编辑>SponsorAllAccounts。

| cisco Identity Services Engine     |                                  |                      |                    |  |  |  |
|------------------------------------|----------------------------------|----------------------|--------------------|--|--|--|
| 💧 Home                             | Monitor 🔻 Policy 🔻 📙             | Administration 💌     |                    |  |  |  |
| 🔆 System                           | Identity Management              | Network Resources    | 🛃 Guest Management |  |  |  |
| Sponsor Gr                         | oup Policy (Sponsor Gr           | oups Settings        |                    |  |  |  |
| Guart Enon                         | cor Groupo                       |                      |                    |  |  |  |
| Guest Spon                         | sur Groups                       |                      |                    |  |  |  |
| 💙 Edit 🚽                           | 💙 Edit 🕂 Add 🗙 Delete 🖓 Filter 👻 |                      |                    |  |  |  |
| 🗖 Sponsor Group Name 🔺 Description |                                  |                      |                    |  |  |  |
| 🔽 Sponso                           | IrAllAccounts                    | Default SponsorGroup |                    |  |  |  |
| 🗖 Sponso                           | rGroupGrpAccounts                | Default SponsorGroup |                    |  |  |  |

10. 选择Authorization Levels并设置以下内容:查看访客密码:是

| cisco Identity Services Engine      |                                            |  |  |  |  |
|-------------------------------------|--------------------------------------------|--|--|--|--|
| 🛕 Home Monitor 🔻 Policy 🔻           | Administration <b>v</b>                    |  |  |  |  |
| 🔆 🔆 System 🛛 🏄 Identity Managem     | ent 🔛 Network Resources 🛃 Guest Management |  |  |  |  |
| Sponsor Group Policy Sponsor        | r Groups Settings                          |  |  |  |  |
| Sponsor Group List > SponsorAllAcco | ounts                                      |  |  |  |  |
|                                     | ×                                          |  |  |  |  |
| General Authorization Leve          | Guest Roles Time Profiles                  |  |  |  |  |
|                                     |                                            |  |  |  |  |
| Allow Login                         | Yes                                        |  |  |  |  |
| Create Accounts                     | Yes                                        |  |  |  |  |
| Create Bulk Accounts                | Yes                                        |  |  |  |  |
| Create Random Accounts              | Yes                                        |  |  |  |  |
| Import CSV                          | Yes                                        |  |  |  |  |
| Send Email                          | Yes                                        |  |  |  |  |
| Send SMS                            | No                                         |  |  |  |  |
| View Guest Password                 | Yes 🚽                                      |  |  |  |  |
| Allow Printing Guest Details        | Yes                                        |  |  |  |  |
| View/Edit Accounts                  | All Accounts                               |  |  |  |  |
| Suspend/Reinstate Accounts          | All Accounts                               |  |  |  |  |
| * Account Start Time                | 1 Days (Valid Range 1 to 999999999)        |  |  |  |  |
| * Maximum Duration of Account       | 5 Days (Valid Range 1 to 999999999)        |  |  |  |  |
|                                     |                                            |  |  |  |  |
|                                     |                                            |  |  |  |  |
| Sava Danat                          |                                            |  |  |  |  |
| Jave                                |                                            |  |  |  |  |

## <u>在交换机上配置SPAN</u>

配置SPAN - ISE管理/探测接口与WLC管理接口相邻的第2层。交换机可配置为SPAN和其他接口 ,例如员工和访客接口VLAN。

Podswitch(config)#monitor session 1 source vlan10 , 11 , 12
Podswitch(config)#monitor session 1 destination interface Fa0/8
ISE virtual probe interface.

### 参考: Apple MAC OS X的无线身份验证

使用Apple Mac OS X无线笔记本电脑,通过经过身份验证的SSID作为内部用户(或集成的AD用户 )关联到WLC。如果不适用,请跳过。 1. 在Mac上,转到WLAN设置。启用WIFI,然后选择并连接到在上一个练习中创建的启用

| Tx: 254B/s     Rx: 6.7KB/s     S     Tx: 254B/s     Tx: 254B/s     Tx: 2 | Thu 10:47 |
|----------------------------------------------------------------------------------------------------|-----------|
| A. Port: On                                                                                                    |           |
| Turn AirPort Off                                                                                                    |           |
|                                                                                                    |           |
| √blizzard                                                                                                    | ê 🔶       |
| 355                                                                                                    | ê 🔶       |
| alpha                                                                                                    | ê 😤       |
| alpha_phone                                                                                                    | ê 🔶       |
| Branch                                                                                                    | ê 🔶       |
| Branch-PSK                                                                                                    | ê 🔶       |
| BranchVoice                                                                                                    | ê 🔶       |
| Demo2-Rogue                                                                                                    | ê 🛜       |
| Demo5-Rogue                                                                                                    | £ 🛜       |
| Employee                                                                                                    | 9         |
| FlexDemo                                                                                                    | ê 🔶       |
| guest-test                                                                                                    | (()       |
| guestnet                                                                                                    | (0        |
| J_test                                                                                                    | (¢        |
| Lab                                                                                                    | ê 🛜       |
| mi-demo-1x                                                                                                    | ê 🔶       |
| mi-rf-mgt                                                                                                    | ê 🔶       |
| open                                                                                                    | ((6       |
| pod1x                                                                                                    | 🔒 🛜       |
| PodX                                                                                                    | ((¢       |
| rf-COA                                                                                                    | ê 🔶       |
| rf-management                                                                                                    | ê 🤶       |
| secure-ipv6                                                                                                    | ê 🔶       |
| Join Other Network<br>Create Network<br>Open Network Preferences                                                                                                    |           |
| open netholk rieleleles                                                                                                    |           |

802.1X的POD SSID。

2. 提供以下连接信息:用户名:aduser(如果使用AD)、employee(内部 — 员工)、 contractor(内部 — 承包商)密码:XXXX802.1X:自动TLS证书:无

| The network      | "pod1x" requires a password. |
|------------------|------------------------------|
| Licer Name:      | adurar                       |
| User Name.       | aduser                       |
| Password:        |                              |
| 802.1X:          | Automatic                    |
| TLS Certificate: | None 🔹 💌                     |
|                  | Remember this network        |
|                  | Cancel OK                    |

,笔记本电脑可能无法连接。此外,ISE可以引发失败事件,如下所示: Authentication failed :12514 EAP-TLS failed SSL/TLS handshake because of an unknown CA in the client certificates chain

3. 转到**System Preference > Network > Airport > 802.1X**设置并将新的POD SSID/ WPA配置文 件身份验证设置为:TLS:已禁用PEAP:已启用TTLS:已禁用EAP-FAST:已禁用

| AirPort TCP/IP        | DNS WINS 802.1X Proxies Ethern  | net       |
|-----------------------|---------------------------------|-----------|
| ▼User Profiles        |                                 |           |
| 🗹 WPA: alpha          | User Name: aduser               |           |
| WPA: pod1x            | Password:                       |           |
| WPA: DIIZZard         | Always prompt for               | nassword  |
|                       |                                 | passitora |
| DEAD Enable           | Authentication: Enable Protocol |           |
| FEAF - Enable         |                                 |           |
| Everything else = Dis |                                 | Ų.        |
|                       | EAP-FAST                        | ÷.        |
|                       | Configure                       |           |
|                       |                                 |           |
|                       | Configure Trus                  | it        |
|                       | Wireless Network: pod1x         |           |
|                       | Security Type: WPA2 Enterprise  | •         |
| + -                   |                                 |           |
|                       |                                 |           |

4. 单击**OK**继续并允许保存设置。

5. 在Network屏幕上,选择适当的SSID + 802.1X WPA配置文件,然后单击Connect。

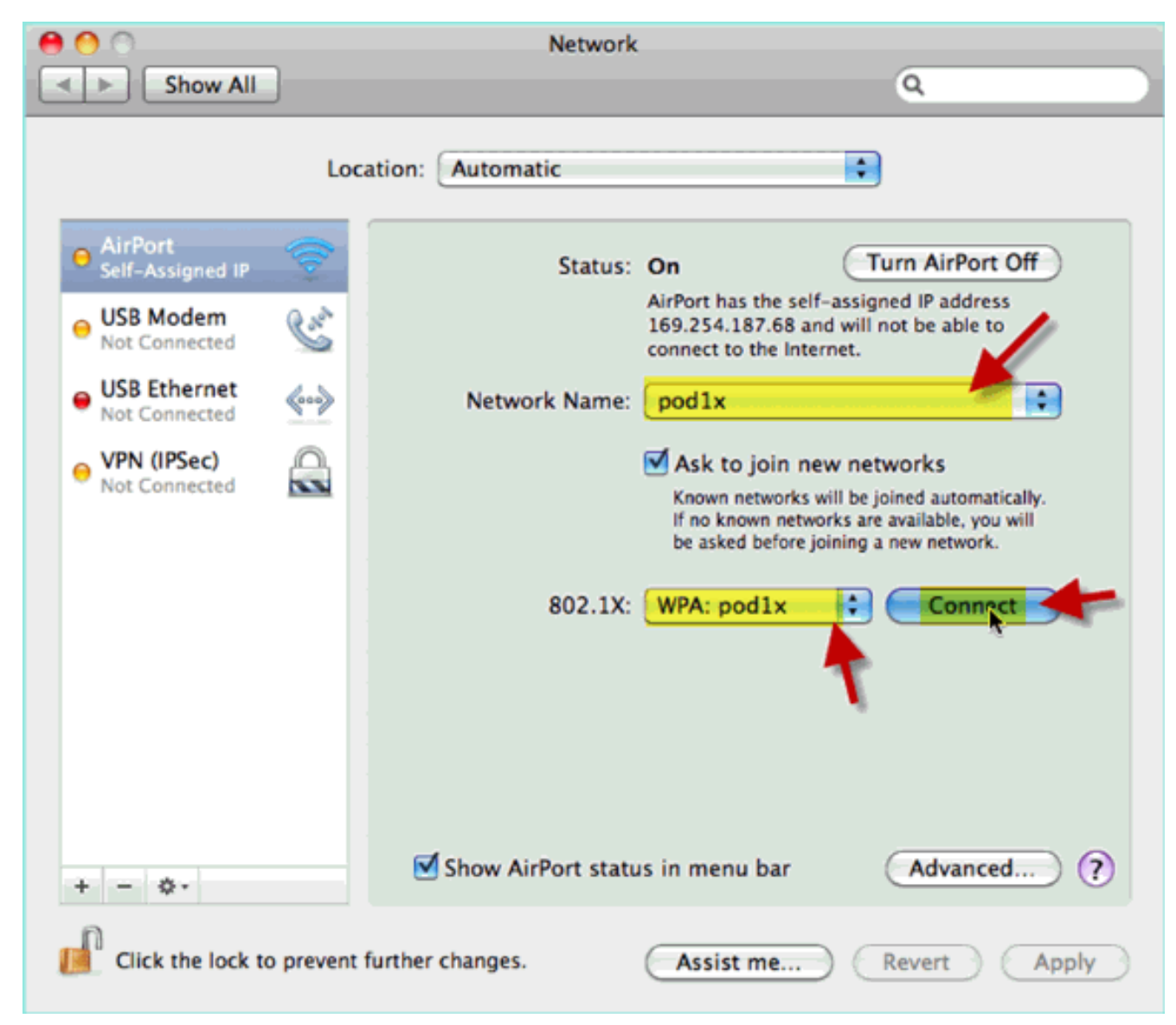

6. 系统可能会提示输入用户名和密码。输入AD用户和密码(aduser/XXXX),然后单击**OK**。

|   | Authenticating to network "pod1x"                                |
|---|------------------------------------------------------------------|
| - | Please enter your name:<br>aduser<br>Please enter your password: |
|   | Cancel OK                                                        |

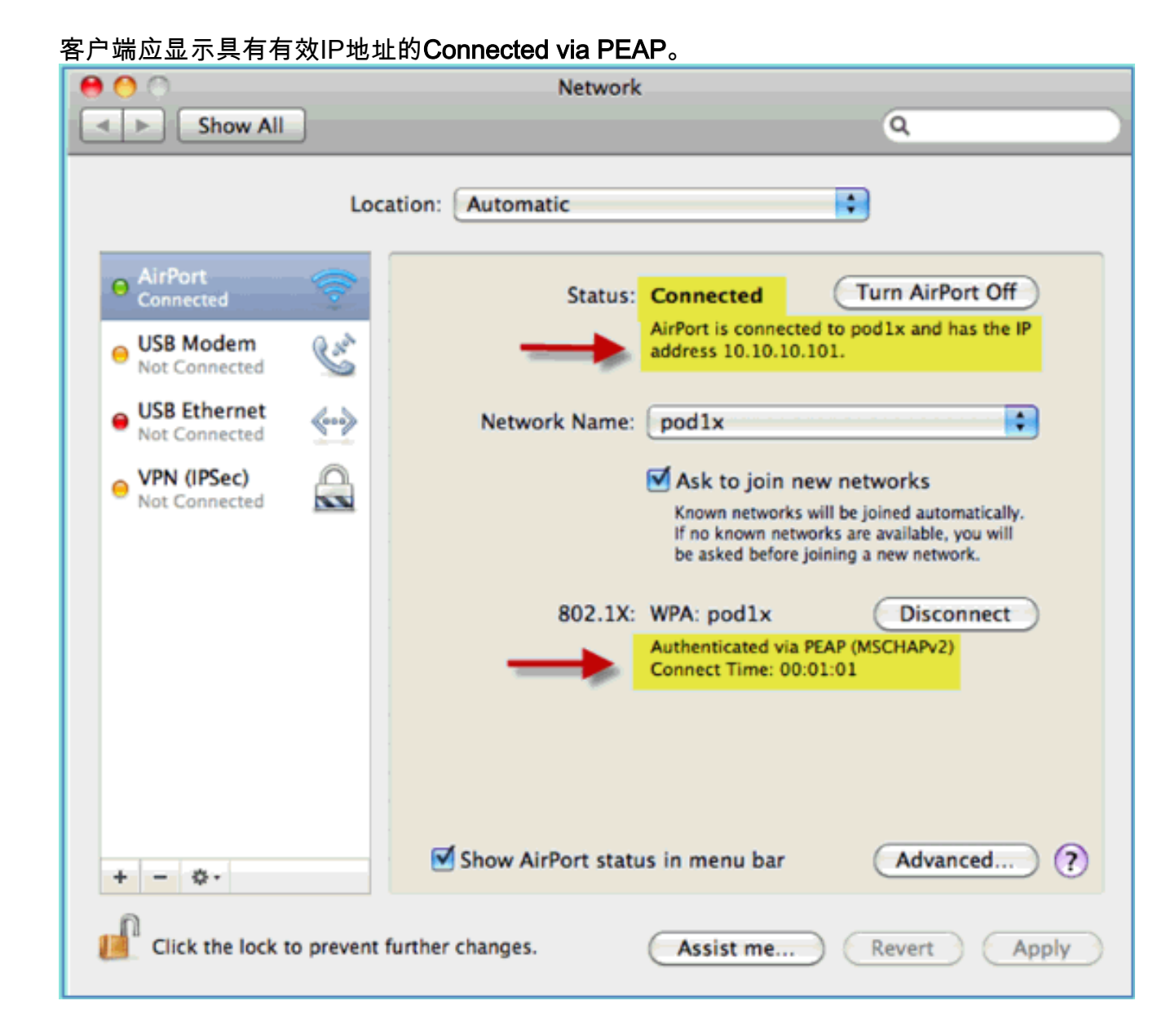

# 参考: Microsoft Windows XP的无线身份验证

使用Windows XP无线笔记本电脑通过经过身份验证的SSID作为内部用户(或集成AD用户)关联到WLC。如果不适用,请跳过。

请完成以下步骤:

1. 在笔记本电脑上,转到WLAN设置。启用WIFI并连接到在上一个练习中创建的启用802.1X的 POD SSID。

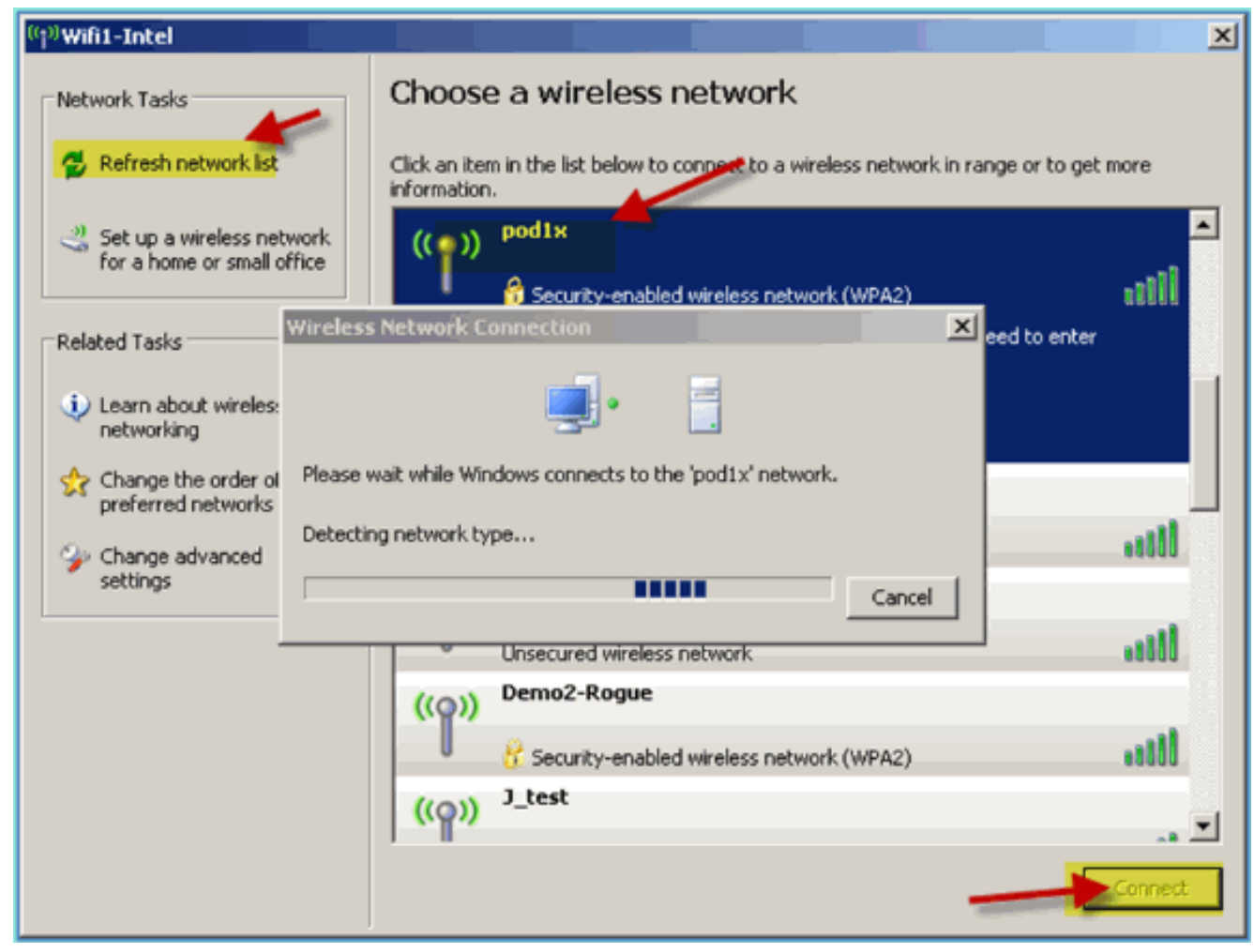

2. 访问WIFI接口的网络属性。

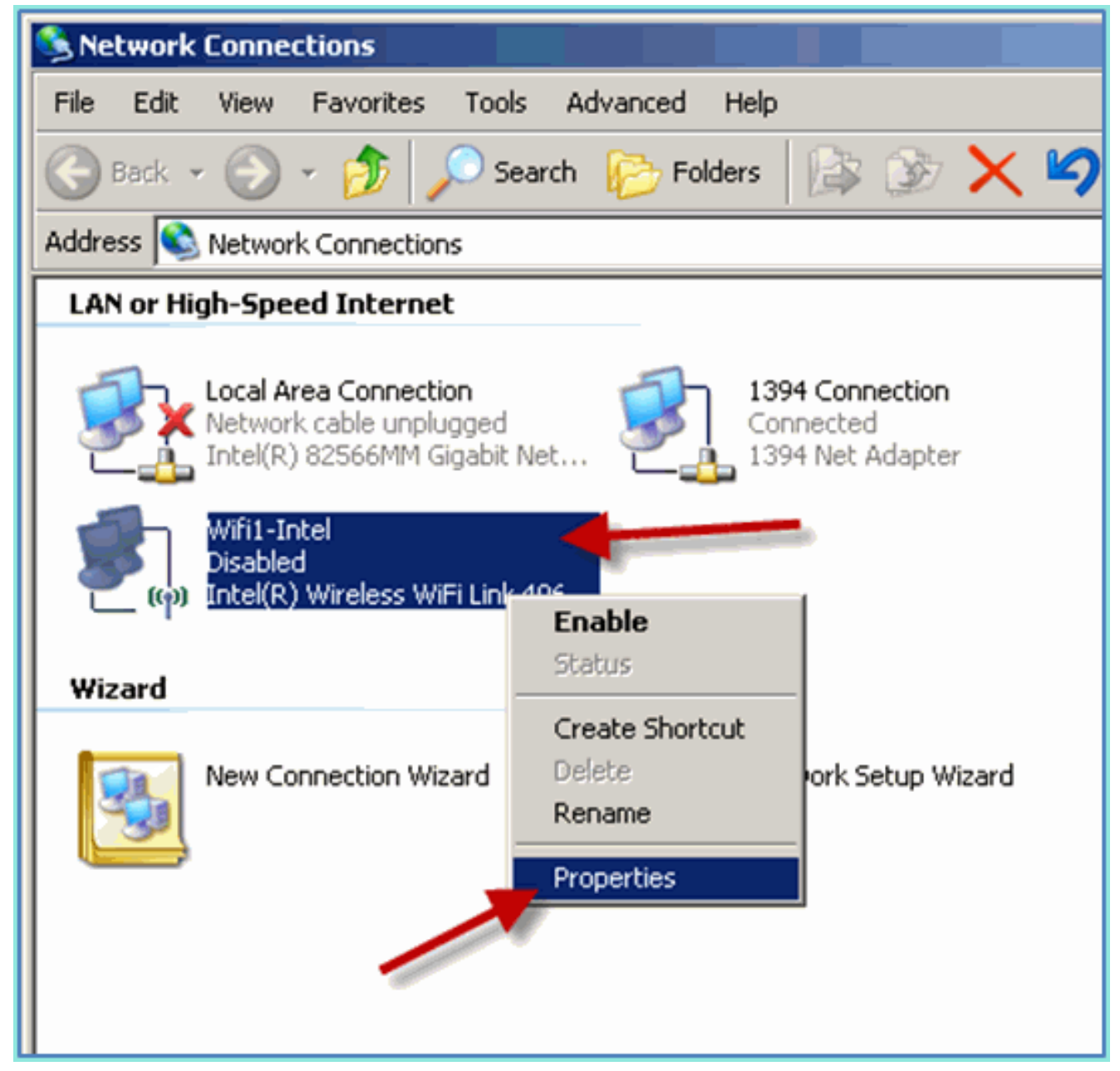

3. 导航到**无线网络**选项卡。选择Pod SSID网络属性>身份验证选项卡> EAP类型=受保护的 EAP(PEAP)。

| 🔔 Wifi1-Intel Properties                                                                                                    | pod1x properties                                                                                                    | <u>?</u> × |
|----------------------------------------------------------------------------------------------------|----------------------------------------------------------------------------------------------------|------------|
| General Wireless Networks Advanced                                                                                                    | Association Authentication Connection                                                                                                    |            |
| Use Windows to configure my wireless network settings     Available networks:     To approach to discussed from as find and president information | Select this option to provide authenticated network access for<br>wireless Ethernet networks.                                                    |            |
| about wireless networks in range, click the button below.                                                                                         | Enable IEEE 802.1x authentication for this network                                                                                               |            |
| View Wireless Networks                                                                                                    | EAP type: Protected EAP (PEAP)                                                                                                    | •          |
| Preferred networks:<br>Automatically connect to available networks in the order listed<br>below:                                                  | Authenticate as computer when computer information is<br>available     Authenticate as guest when user or computer information is<br>unavailable | s          |
| Add Hemove Properties Learn about <u>setting up wireless network</u> Advanced OK Car                                                              |                                                                                                    |            |
| Wizard                                                                                                    | OK Car                                                                                                    | icel       |

- 4. 点击EAP属性。
- 5. 设置以下项:验证服务器证书:已禁用身份验证方法:安全密码(EAP-MSCHAP v2)

| Protected EAP Properties                                                                                     |  |  |
|----------------------------------------------------------------------------------------------------|--|--|
| When connecting:                                                                                             |  |  |
| Validate server certificate                                                                                  |  |  |
| Connect to th EAP MSCHAPv2 Properties                                                                        |  |  |
|                                                                                                    |  |  |
| When connecting:                                                                                             |  |  |
| CA 1<br>CA 1<br>Ca demo loci<br>Automatically use my Windows logon name and<br>password (and domain if any). |  |  |
| Certiposte C                                                                                                 |  |  |
| Certiposte Si                                                                                                |  |  |
| Certisign - A                                                                                                |  |  |
| Certisign - Autoridade Certificadora - AC4                                                                   |  |  |
|                                                                                                    |  |  |
| Do not prompt user to authorize new servers or trusted                                                       |  |  |
| certification authorities.                                                                                   |  |  |
| Select Authentication Method:                                                                                |  |  |
|                                                                                                    |  |  |
| Secured password (EAP-MSCHAP V2)                                                                             |  |  |
| Enable Fast Reconnect                                                                                        |  |  |
| Enable Quarantine checks      Disconnect if server does not present studiobinding TLV                        |  |  |
|                                                                                                    |  |  |
|                                                                                                    |  |  |

- 6. 在所有窗口中单击OK以完成此配置任务。
- 7. Windows XP客户端提示输入用户名和密码。在本例中,它是aduser/XXXX。
- 8. 确认网络连通性、IP编址(v4)。

# 参考: Microsoft Windows 7的无线身份验证

使用Windows 7无线笔记本电脑通过经过身份验证的SSID作为内部用户(或集成AD用户)关联到 WLC。 1. 在笔记本电脑上,转到WLAN设置。启用WIFI并连接到在上一个练习中创建的启用802.1X的

| Currently connected to:     | 43   |    |
|-----------------------------|------|----|
| No Internet access          |      |    |
| Wireless Network Connection | ^    | 10 |
| secure-ipv6 Connected       | I    |    |
| Branch-PSK                  | m,   |    |
| pod1x                       |      |    |
| Connect automatically Conn  | ect  |    |
| FlexDemo                    | lle. |    |
| alpha_phone                 | In.  |    |

POD SSID。

- 2. 访问Wireless Manager并编辑新的POD无线配置文件。
- 3. 设置以下项:身份验证方法:PEAP记住我的凭据……:已禁用验证服务器证书(高级设置):已禁用身份验证方法(高级设置):EAP-MSCHAP v2自动使用我的Windows登录 ……:已禁用

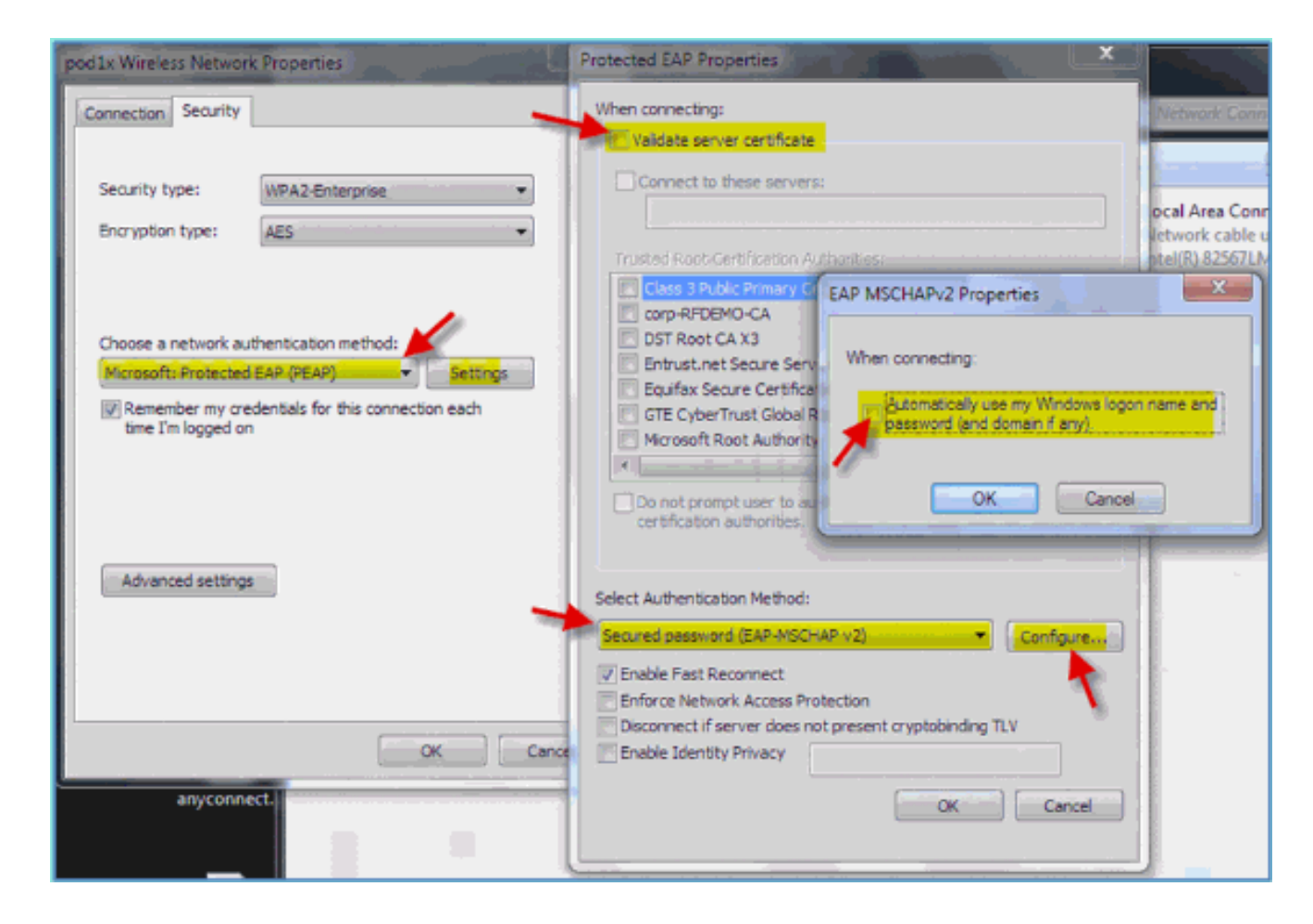

# 相关信息

• <u>技术支持和文档 - Cisco Systems</u>

#### 关于此翻译

思科采用人工翻译与机器翻译相结合的方式将此文档翻译成不同语言,希望全球的用户都能通过各 自的语言得到支持性的内容。

请注意:即使是最好的机器翻译,其准确度也不及专业翻译人员的水平。

Cisco Systems, Inc. 对于翻译的准确性不承担任何责任,并建议您总是参考英文原始文档(已提供 链接)。